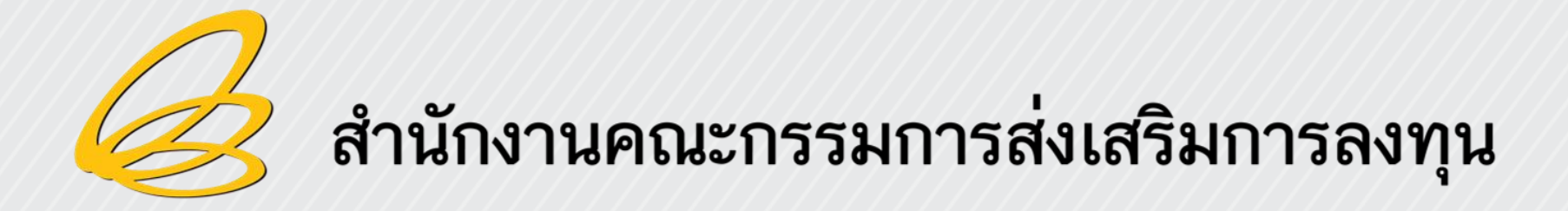

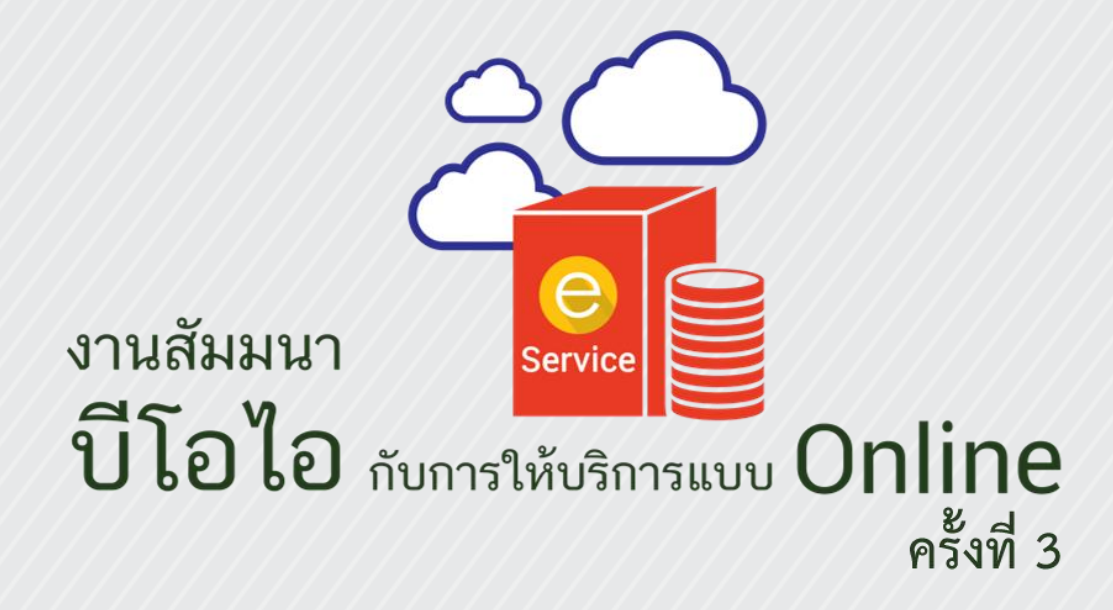

วันอังคารที่ 30 สิงหาคม 2559 ณ ห้องอิมพิเรียลฮอลล์ 1 ชั้น 2 โรงแรมอิมพิเรียลแม่ปิง จ.เชียงใหม่

# ระบบสนับสนุนงานส่งเสริมการลงทุน (e-Investment)

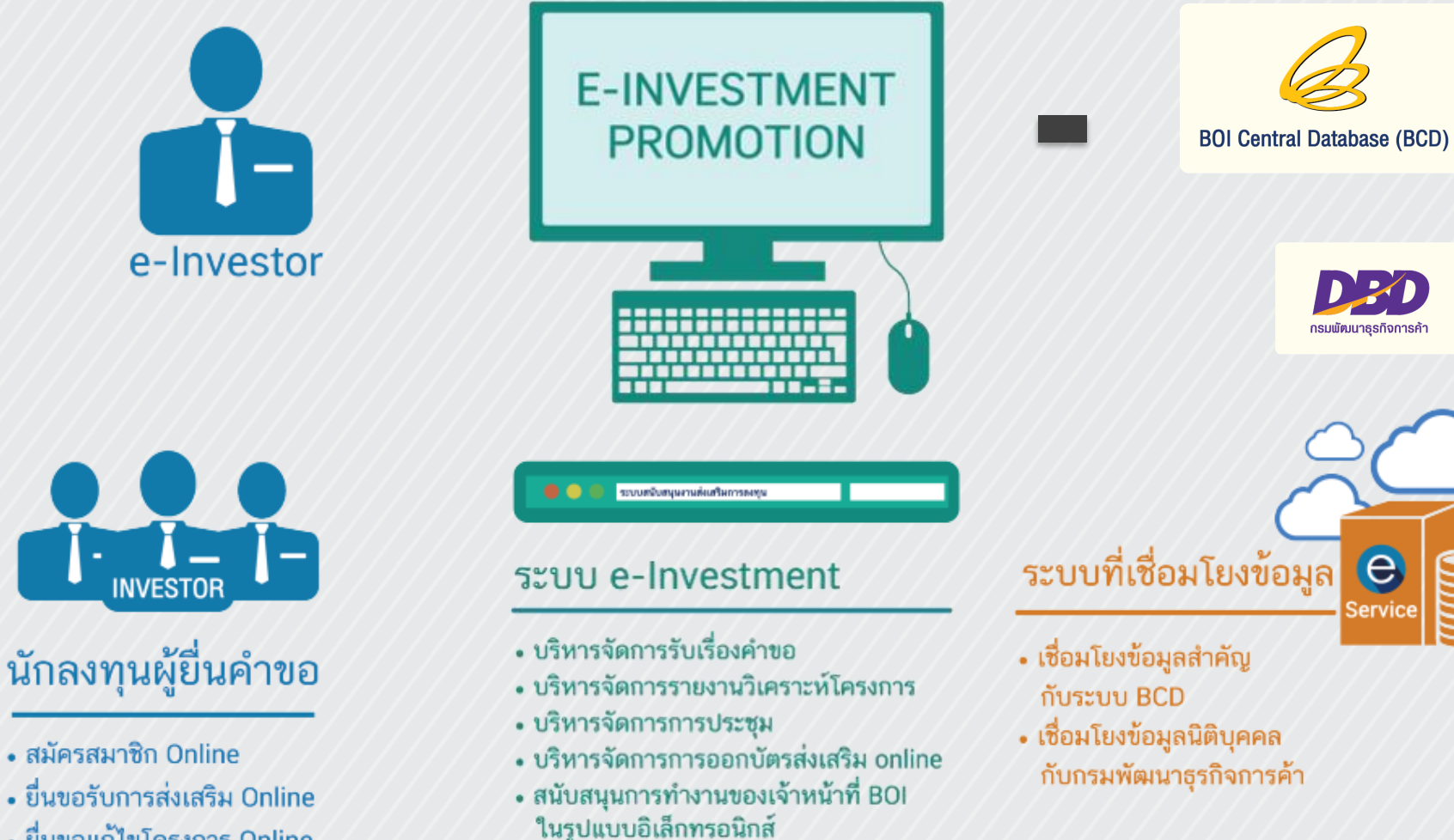

ยื่นขอแก้ไขโครงการ Online

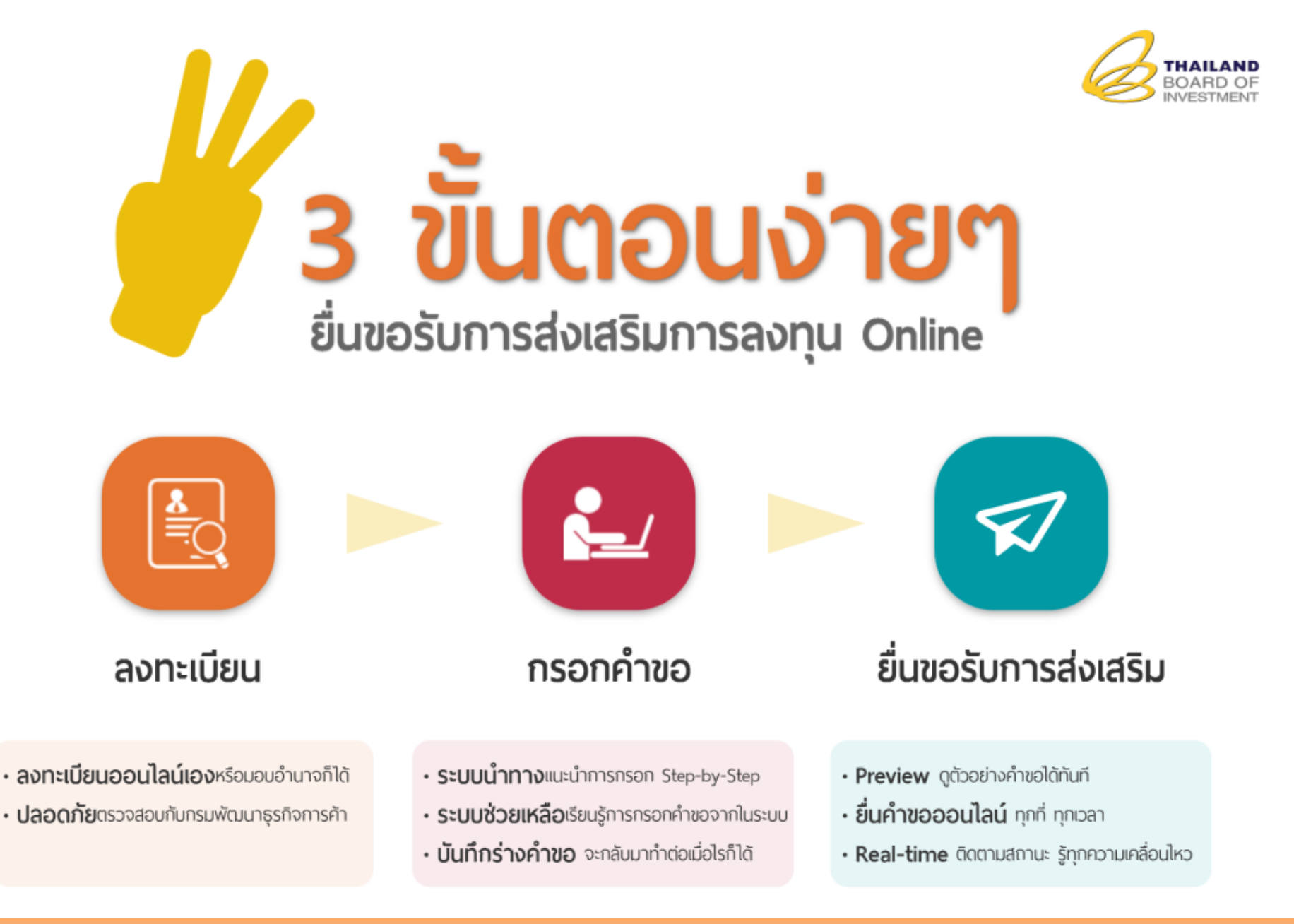

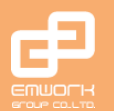

EMWORK Group Co., Ltd. © 2003-2016 www.emworkgroup.com

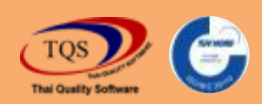

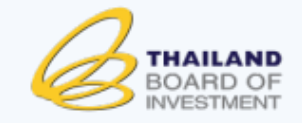

# ประโยชน์จากการยื่นคำขอออนไลน์

### ง่าย ! อย่างครบถ้วนและถูกต้อง

- มีระบบน้ำทาง-แนะนำวิธีกรอกคำขอ Step-by-Step
- มีระบบช่วยเหลือและป้องกันไม่ให้ข้อมูลผิดพลาด
- มีระบบบันทึกร่างคำขอ จะกลับมาทำต่อเมื่อไรก็ได้
- เชื่อมโยงข้อมูลอัตโนมัติทำให้กรอกข้อมูลน้อยลง

### ลดเวลา ประหยัดต้นทุน

- ยื่นคำขอออนไลน์ได้ ไม่ต้องไปส่งเอกสารที่สำนักงาน
- ประหยัดเวลาและค่าใช้จ่ายด้วยบริการออนไลน์

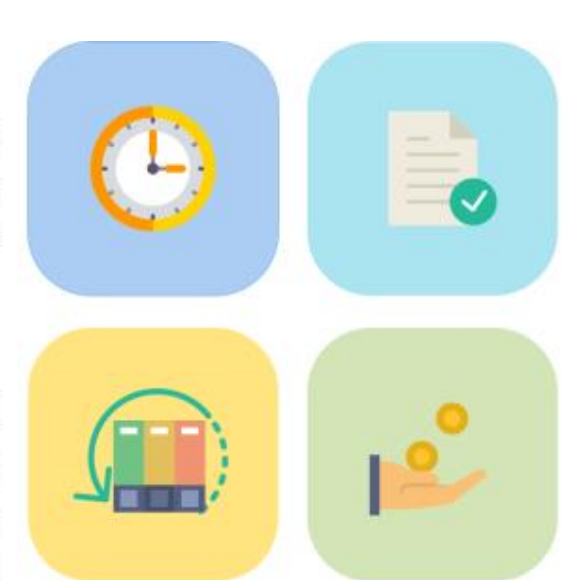

### รวดเร็ว ทันใจ

- เพียงแค่ Online ก็ยื่นคำขอได้ทุกที่ ทุกเวลา
   พัมพ์คำขอจากระบบได้ทันทีเมื่อกรอกเสร็จ
- ติดตามสถานะความคืบหน้าแบบ Real-time

### ครอบคลุมการยื่นคำขอออนไลน์

จัดการคำขอ ณ จุดเดียว
 รองรับทั้งคำขอภาษาไทย และภาษาอังกฤษ
 ยื่นขอรับการส่งเสริม, แก้ไขโครงการ, ขอออกบัตรส่งเสริม

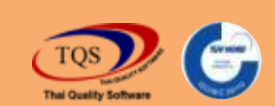

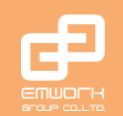

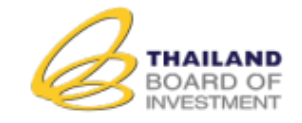

# ลงทะเบียนเข้าใช้งานระบบ

### ยืนยันตัวตนก่อนเริ่มยื่นคำขอออนไลน์

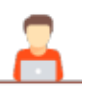

ลงทะเบียนออนไลน์ด้วยตัวเอง หรือมอบอำนาจ นิติบุคคุล, บุคคลทั่วไป (ไทย), บุคคลต่างชาติ ตรวจสอบข้อมูลกับกรมพัฒนาธุรกิจการค้า อัตโนมัติ

| ขัญชีญีไข่งาน |             |   |
|---------------|-------------|---|
| รพัสต่าน      |             |   |
|               | เข้าสู่ระบเ |   |
|               | เขาสูระบเ   | J |

| ประเภทการสมัครสมาชิก 🕈     | 🖲 จลหละเบียนทักรมพัฒนาธุรกิจการล้า | จลพะเบียนที่หน่วยงาหอื |
|----------------------------|------------------------------------|------------------------|
| ประเภทมิติบุคคล *          | กรรมการผู้มีอ่านารสมัครตัวยดนเอง   | ສ ເປັນເງົານະລະລຳນາຈ    |
| เลขที่จดทะเบียนนิดับุคคล * | 10550012547425                     |                        |
| ต่าน่าหน้า *               | บริษัท                             | *                      |
| ชื่อกิจการ (ใหย) *         | เมตตา กรุ๊ป จำกัด                  |                        |
| ชื่อกิจการ (อังกฤษ) *      | Metta Group Co., Ltd.              |                        |
| เมลร์โทรศัพท์ *            |                                    |                        |
| เว็บไซล์ *                 |                                    |                        |

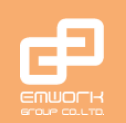

1

01

EMWORK Group Co., Ltd. © 2003-2016 www.emworkaroup.com

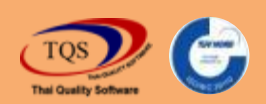

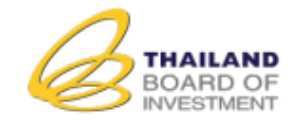

# กรอกคำขอออนไลน์

### มีระบบสนับสนุนให้ผู้ใช้กรอกข้อมูลได้ง่ายและถูกต้องครบถ้วน

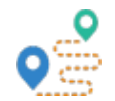

### มีระบบนำทาง-แนะนำวิธีการกรอกข้อมูล <sup>อื่นก่างรับกรลงกุม</sup>

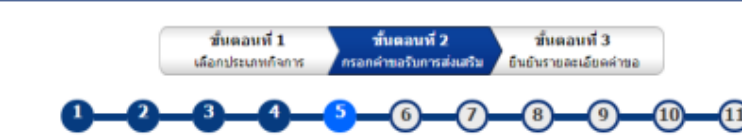

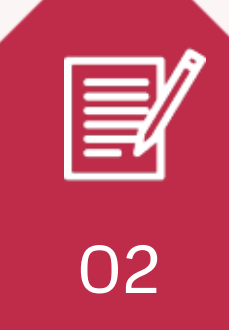

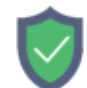

### มีระบบช่วยเหลือและป้องกันการกรอกข้อมูลผิดพลาด

**แจ้งเตือน** กรุณากำหนดสัดส่วนการจำหน่าย ในประเทศ, ส่งออก รวมกันต้องเท่ากับ 100 (%)

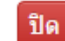

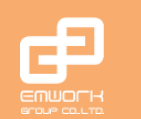

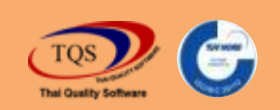

EMWORK Group Co., Ltd. © 2003-2016 www.emworkgroup.com

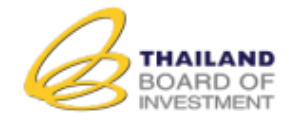

## เชื่อมโยงข้อมูลอัตโนมัติ เพื่อลดการกรอกข้อมูลซ้ำ

| ใช้อาคารโรงงาน/สถานประกอบการแห่งใหม่<br>*                      | ં રતું<br>કરતું છે. | ้อาคารแห่งใ<br>้อาคารร่วมกั | หม่ ห<br>บโคร | iŝa<br>i an | เต่อเต็มอา<br>กรเต็ม | คารเดิม          |   |        |
|----------------------------------------------------------------|---------------------|-----------------------------|---------------|-------------|----------------------|------------------|---|--------|
| เครื่องจักร จะเริ่มขึ้อเครื่องจักรไมประเทศ/จาก<br>ต่างประเทศ * | เดือน               | มกราคม                      | •             | Ð           | 2560                 | ٠                |   |        |
| การผลิต จะเว็มผลัด *                                           | เดือน               | กุมภาพันธ์                  | *             | 10          | 2560                 | •                |   |        |
|                                                                |                     |                             |               | _           |                      |                  |   |        |
| แพนการพลัด 🕜                                                   |                     |                             |               |             |                      |                  |   |        |
| แพนการพลิต 🍘                                                   |                     | 1                           |               |             | ประ                  | na 🕡             | ) |        |
| : แพนการพลัด 🍘<br>ผลิตภัณฑ์                                    | หน่วย               | บส                          | 1             |             | JPa                  | เวณ 🕖<br>ปีพี่ 2 |   | ปีส์ 3 |

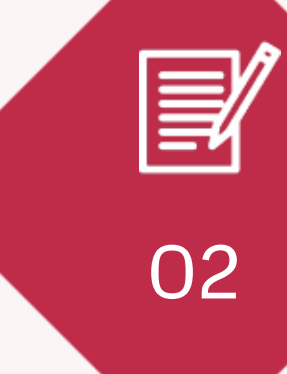

 $\overline{\mathbf{\cdot}}$ 

Pick Up Unit

## บันทึกร่างคำขอเพื่อกรอกต่อในภายหลัง

23,000,000

到的

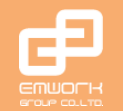

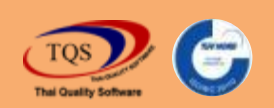

24,000,000

25,000,000

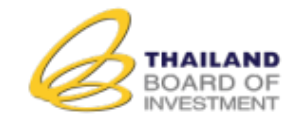

# ยื่นคำขอ & ติดตามสถานะ

จะยื่นคำขอ หรือจะติดตามสถานะก็ทำได้ทุกที่ ทุกเวลา

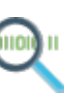

....

Preview คำขอได้ทันทีที่กรอกเสร็จ

ยื่นคำขอได้ 24x7 แม้อยู่นอกเวลาราชการ

รู้ความคืบหน้าการพิจารณาแบบ Real-time

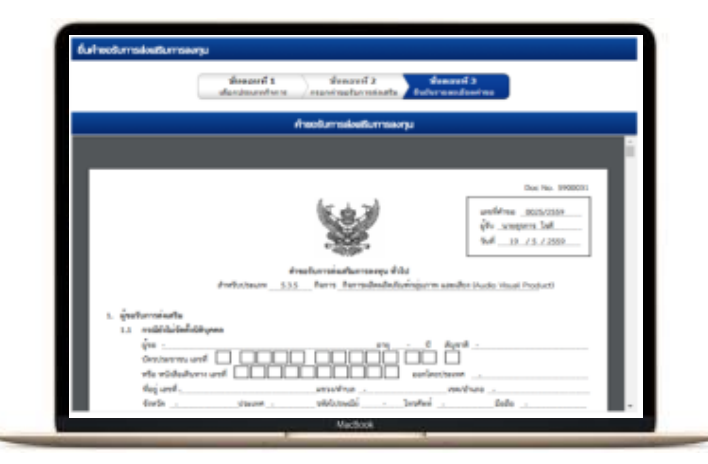

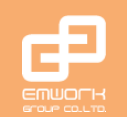

03

EMWORK Group Co., Ltd. © 2003-2016 www.emworkgroup.com

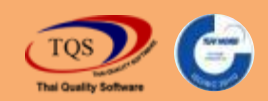

# ยื่นคำขอออนไลน์ผ่าน BOI e-Investment

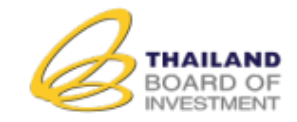

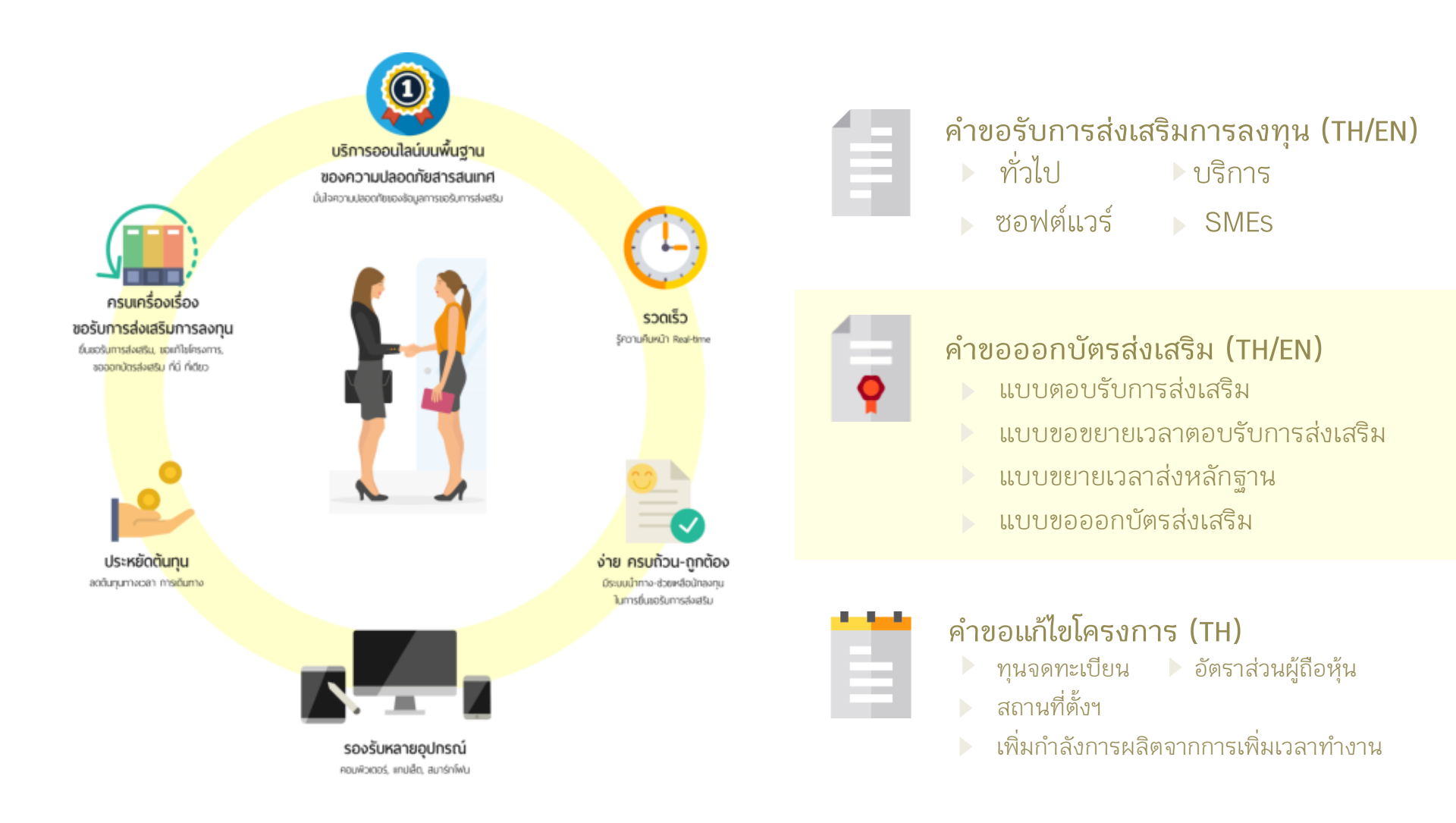

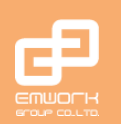

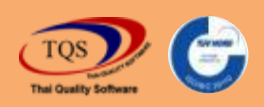

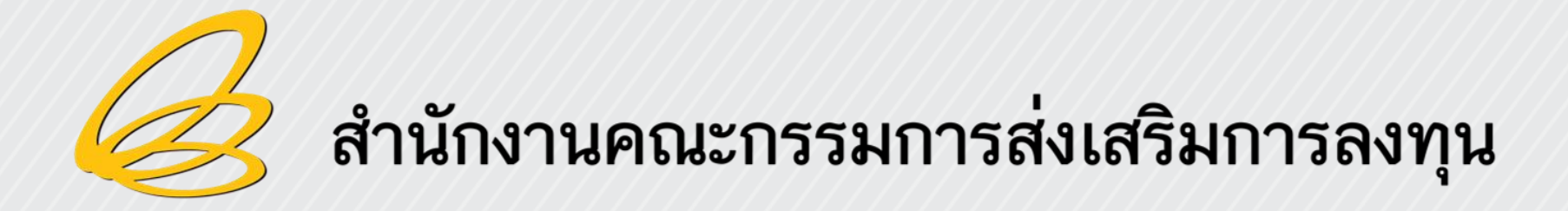

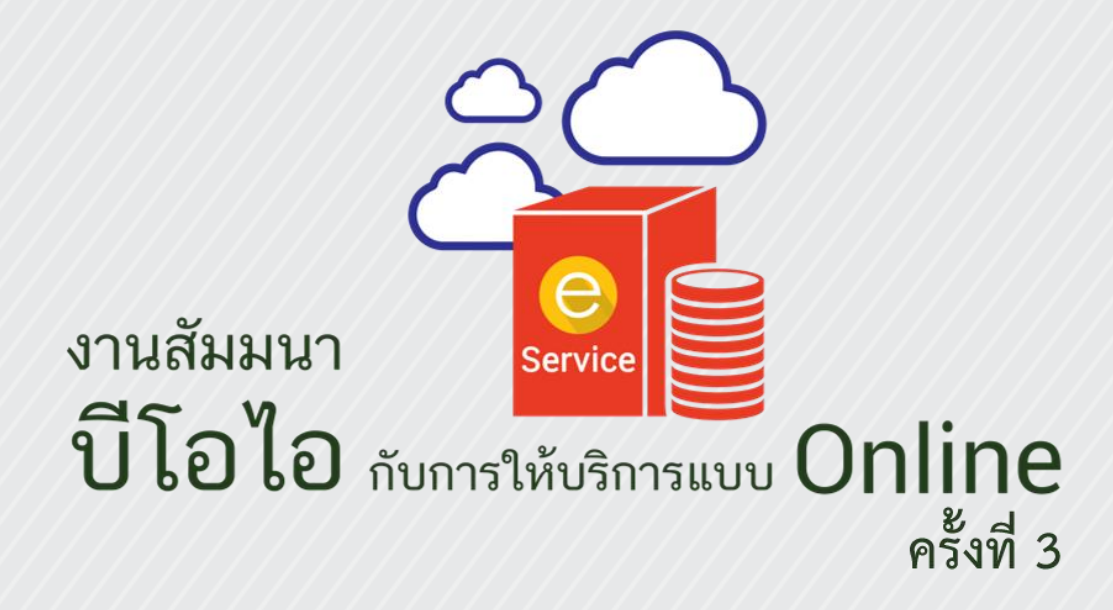

วันอังคารที่ 30 สิงหาคม 2559 ณ ห้องอิมพิเรียลฮอลล์ 1 ชั้น 2 โรงแรมอิมพิเรียลแม่ปิง จ.เชียงใหม่

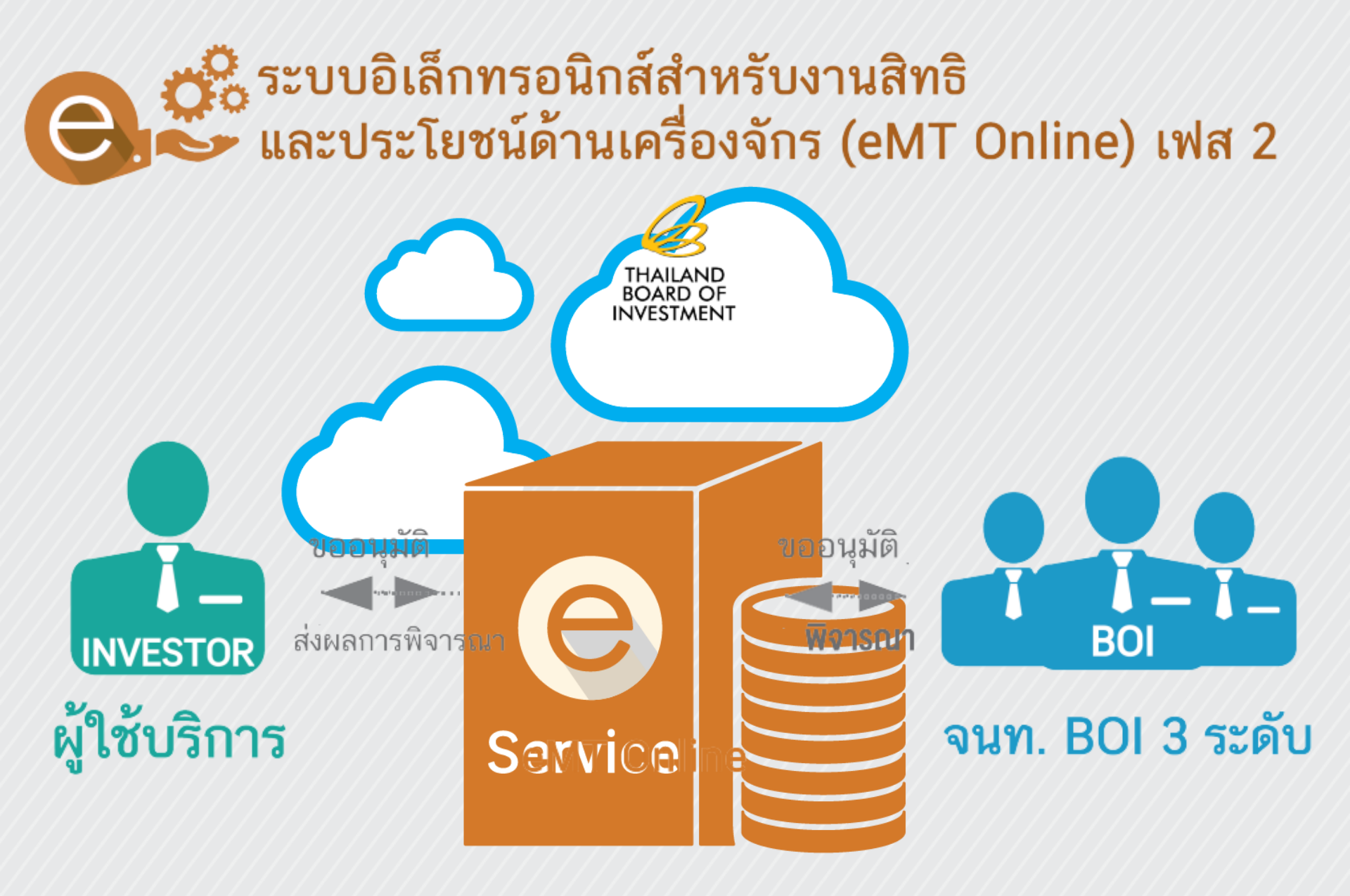

# ระบบอิเล็กทรอนิกส์สำหรับงานสิทธิและประโยชน์ ด้านเครื่องจักร (eMT Online\_Phase II)

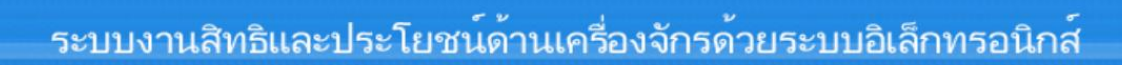

### Hide Men

| การขยายระยะเวลาด่าง ๆ                                |
|------------------------------------------------------|
| ขอทำลายเครื่องจักร                                   |
| ขอบริจากเครื่องจักร                                  |
| ขอช้ำระภาษีอากรเครื่องจักร                           |
| ขออนุญาตจำหน่ายเครื่องจักร                           |
| ขออนุญาคจ้านองเครื่องจักร                            |
| ขออนุญาคเช่าซื้อเครื่องจักร                          |
| ขออนุญาคน้ำเครื่องจักรไปใช้เพื่อการอื่น              |
| ขออนุญา <del>ค</del> น้ำเครื่องจักรไปให้บุคคลอื่นใช้ |
| คัดบัญชีเครื่องจักรนำเข้าเกิน 5 ปี                   |
| <b>ด</b> ัดบัญชีทำลายเครื่องจัก <i>ร</i>             |
| <del>ดั</del> ดบัญชีบริจา <b>กเกรื่องจักร</b>        |
| <b>ดัด</b> บัญชีชำระภาษีเครื่องจักร                  |
| <b>ด</b> ัดบัญชีส่งกึนเกรื่องจักร                    |
| <del>ดั</del> ดบัญชีจำหน่ายเครื่องจักรกรณีมีภาระภาษี |
| คำขอบันทึกไว้                                        |
| คำขอที่อยู่ในขึ้นตอนการอนุมัติ/แก้ไข                 |
| <b>ค้าขอที่รอผลตอบกลับจากกรม</b> ศุลกากร             |
| ข้อมูลคำร้องที่ดำเนินการแล้ว                         |
| คำขอรับโอน                                           |
| ศ้าขอผู้โอน                                          |
| เสียอากร                                             |
|                                                      |
|                                                      |

| System Ale                                  | rt              |  |
|---------------------------------------------|-----------------|--|
| #                                           | ชื่อความ        |  |
| 1                                           |                 |  |
| 2                                           |                 |  |
| 3                                           |                 |  |
| 4                                           |                 |  |
| 5                                           |                 |  |
| 6                                           |                 |  |
| 7                                           |                 |  |
| 8                                           |                 |  |
| 9                                           |                 |  |
| 10                                          |                 |  |
| age                                         |                 |  |
| -                                           |                 |  |
|                                             |                 |  |
|                                             |                 |  |
| EMT News                                    |                 |  |
| EMT News                                    | ชนิดของข้อความ  |  |
| EMT News                                    | ชนิดของข้อความ  |  |
| EMT News                                    | ชนิดของข้อความ  |  |
| EMT News<br>#<br>1<br>2<br>3                | ชนิดของข้อความ  |  |
| EMT News<br>#<br>1<br>2<br>3<br>4           | ชนิดชองชื่อดวาม |  |
| EMT News # 1 2 3 4 5                        | ชนิดของข้อดวาม  |  |
| EMT News<br>#<br>1<br>2<br>3<br>4<br>5<br>6 | ชนิดของข้อความ  |  |
| EMT News # 1 2 3 4 5 6 7 2                  | ชนิดของข้อความ  |  |
| EMT News # 1 2 3 4 5 6 7 8                  | ชนิตของข้อความ  |  |
| EMT News # 1 2 3 4 5 6 7 8 9                | ชนิดของข้อความ  |  |
| EMT News # 1 1 2 3 4 5 6 7 8 9 3            | ชนิดของข้อความ  |  |

1. งานขยายระยะเวลาต่างๆ

ขอขยายระยะเวลาการใช้สิทธินำเข้าเครื่องจักร ได้แก่ ขอขยายเวลานำเข้า เครื่องจักรย้อนหลัง ขอขยายเวลานำเข้าเครื่องจักรปกติ ขอขยายเวลาสำหรับ อุตสาหกรรมอิเล็กทรอนิกส์ / วิจัยและพัฒนา / สิ่งแวดล้อม

 <u>ขอขยายเวลาน้ำเข้าเครื่องจักรย้อนหลัง</u>เป็นงานขยายเวลาน้ำเข้าย้อนกลับไป ถึงวันที่ยื่นคำขอรับการส่งเสริมเพื่อใช้สิทธิสั่งปล่อยเครื่องจักรก่อนที่โครงการจะ ได้รับอนุมัติแต่ไม่เกินวันที่ยื่นคำขอรับการส่งเสริม การใช้สิทธิขอขยายเวลา ย้อนหลังทำได้เพียงครั้งเดียวในแต่ละโครงการ

 ขอขยายเวลาน้ำเข้าเครื่องจักรปกติ เป็นงานขอขยายเวลาน้ำเข้าเครื่องจักร ตามสิทธิของโครงการ โดยปกติในแต่ละโครงการสามารถขอขยายได้ 3 ครั้ง ครั้ง ละ 1 ปี

 <u>ขอขยายเวลาสำหรับอุตสาหกรรมอิเล็กทรอนิกส์ / วิจัยและพัฒนา /</u> สิ่งแวดล้อม สามารถนำเครื่องจักรมาปรับปรุงและทดแทนเครื่องจักรเดิมหรือเพื่อ เพิ่มกำลังการผลิตในโครงการเดิม ตลอดระยะเวลาที่ได้รับการส่งเสริม

### 1.1 ขั้นตอน <u>งานขยายระยะเวลาต่างๆ</u>

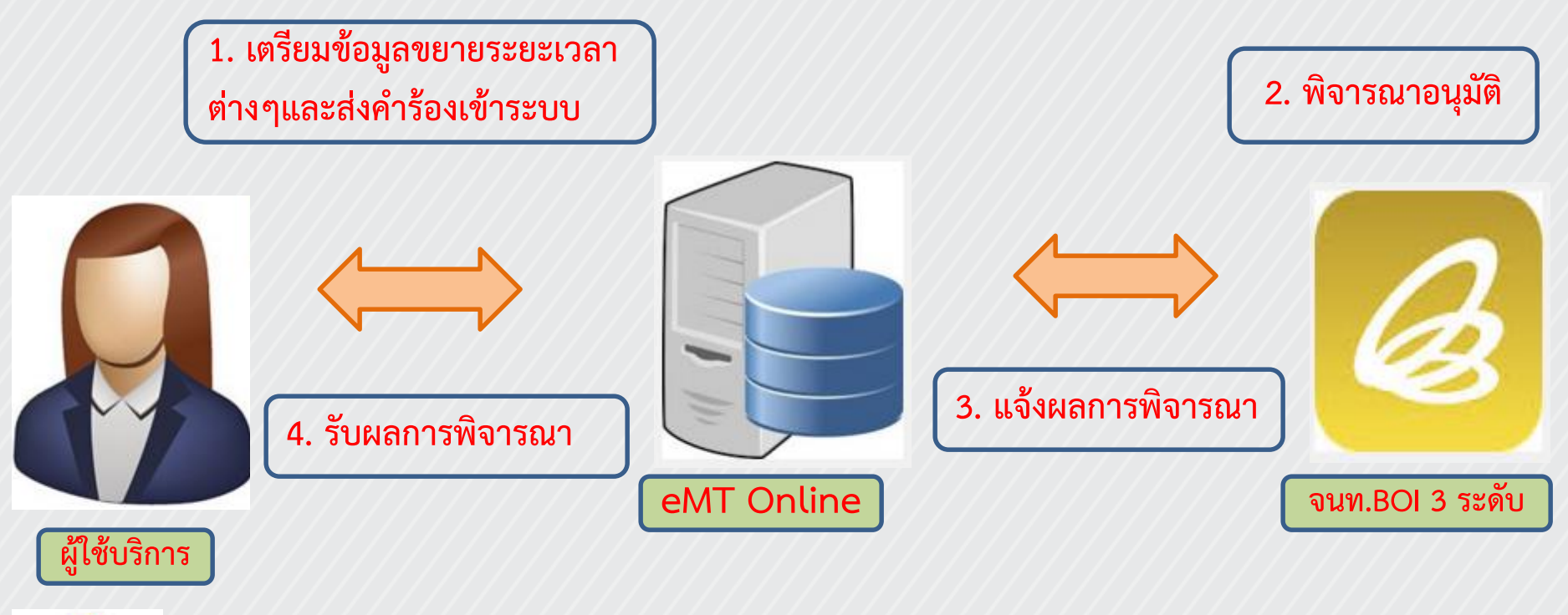

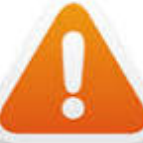

การขยายเวลานำเข้าเครื่องจักรย้อนหลัง พิจารณาภายใน 15 วันทำการ

การขยายเวลานำเข้าเครื่องจักรปกติ (ครั้งที่ 1-3) พิจารณาภายใน 15 วันทำการ

การขยายเวลานำเข้าเครื่องจักรสำหรับอุตสาหกรรมอิเล็กทรอนิกส์/วิจัยและพัฒนา/สิ่งแวดล้อม พิจารณาภายใน 30 วันทำการ

## 2. งานขอตัดบัญชีเครื่องจักร

งานตัดบัญชีเครื่องจักรนำเข้าเกิน 5 ปี/ตัดบัญชีทำลายเครื่องจักร/ตัดบัญชี บริจาคเครื่องจักร/ตัดบัญชีชำระภาษีเครื่องจักร/ตัดบัญชีส่งคืนเครื่องจักร/ตัด บัญชีจำหน่ายเครื่องจักร

การที่สำนักงานได้ทำการตรวจสอบผลการปฏิบัติงานของบริษัท และพบว่าบริษัท ไม่ได้ดำเนินการขัดกับเงื่อนไขในบัตรส่งเสริม จึงอนุญาตให้ตัดรายการเครื่องจักร เกิน 5 ปี เพื่อปลอดภาระภาษีอากร เครื่องจักรที่ได้รับอนุมัติตัดรายการเพื่อปลอด ภาระภาษีนี้ ยังถือเป็นเครื่องจักรตามโครงการที่ได้รับการส่งเสริม ดังนั้น หาก บริษัทจะจำหน่ายเครื่องจักรดังกล่าวจะต้องได้รับอนุญาตจากสำนักงานก่อนทุก ครั้ง

## 2.1 ขั้นตอน <u>งานขอตัดบัญชีเครื่องจักร</u>

ตัดบัญชีเครื่องจักรนำเข้าเกิน 5 ปี/ ตัดบัญชีทำลายเครื่องจักร/ตัดบัญชีบริจาคเครื่องจักร/ ตัดบัญชีชำระภาษีเครื่องจักร/ ตัดบัญชีส่งคืนเครื่องจักร/ตัดบัญชีจำหน่ายเครื่องจักร

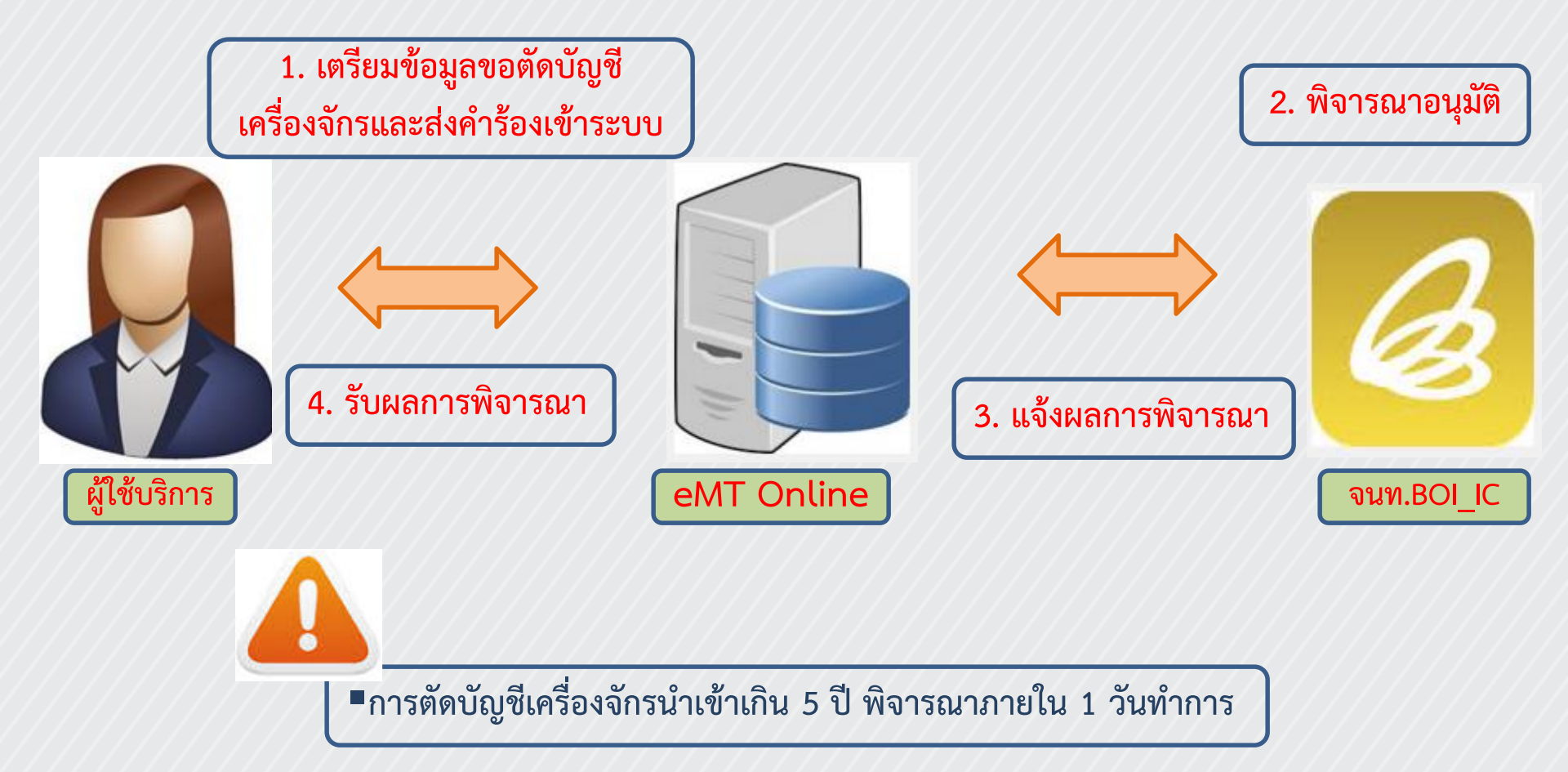

### 3. งานขอทำลายเครื่องจักร

เนื่องจากเครื่องจักรเกิดการชำรุดเสียหาย และไม่สามารถใช้งานได้อีก บริษัทมี ความประสงค์จะตัดบัญชีจากโครงการโดยไม่มีภาระภาษีสามารถดำเนินการขอ ทำลายได้ โดยมีหลักเกณฑ์การพิจารณาดังนี้

- บริษัทต้องระบุชนิดและจำนวนเครื่องจักรที่ชำรุดเสียหาย และสาเหตุของการ ชำรุดเสียหาย พร้อมทำหนังสือถึงสำนักงาน
- เครื่องจักรที่ขอทำลายและจะนำไปตัดบัญชีโดยไม่มีภาระภาษีนั้น จะต้อง ทำลายตามวิธีที่สำนักงานเห็นสมควร
- กำลังผลิตของขั้นตอนการผลิตต้องไม่เปลี่ยนแปลง หรืออยู่ในช่วง ± 20%ของ กำลังการผลิตตามบัตรส่งเสริม ถ้าเปลี่ยนแปลงต้องมีเครื่องจักรทดแทน

## 3.1 ขั้นตอน <u>งานขอทำลายเครื่องจักร</u>

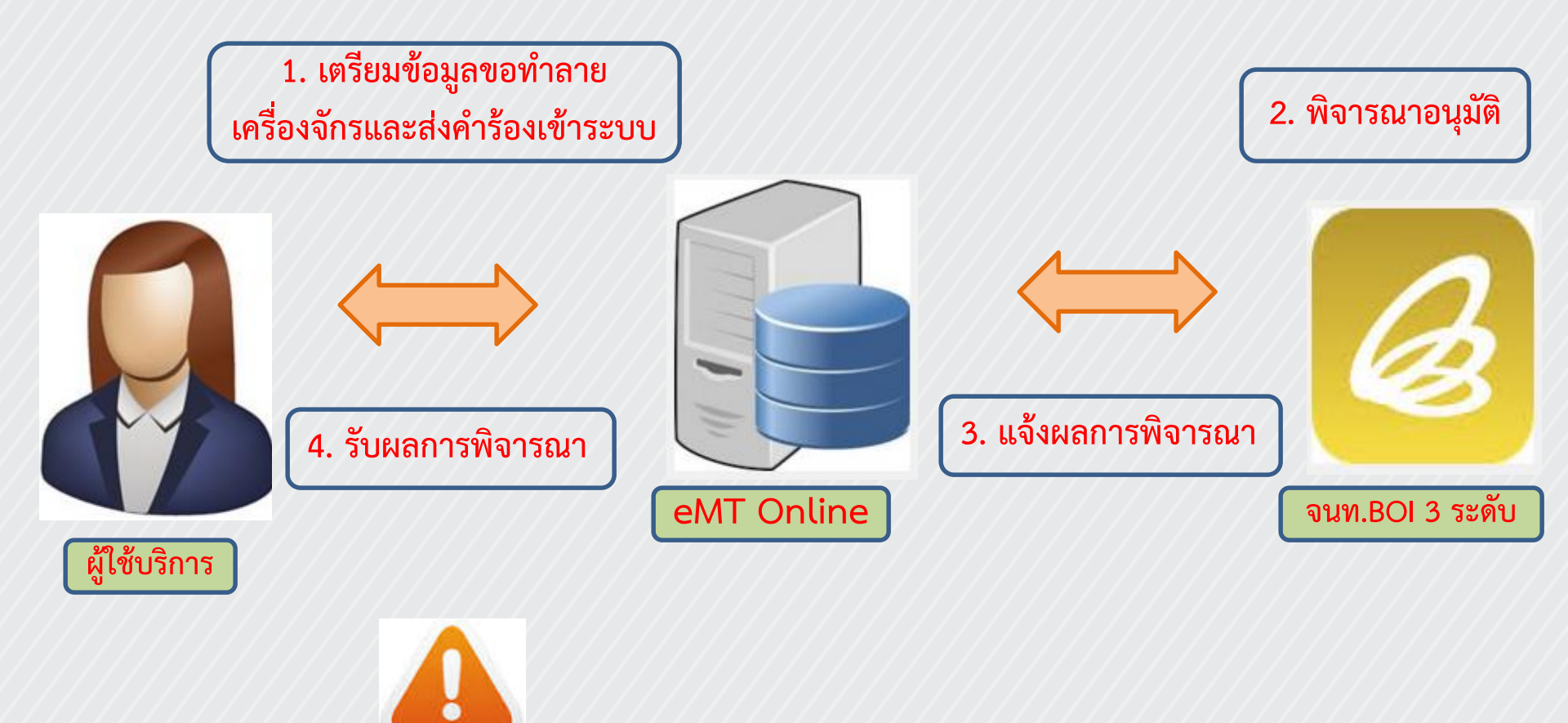

การขอทำลายเครื่องจักร พิจารณาภายใน 30 วันทำการ

### 4. งานขอบริจาคเครื่องจักร

ผู้ได้รับส่งเสริมสามารถขอบริจาคเครื่องจักรได้ โดยมีหลักเกณฑ์การพิจารณาดังนี้

- ต้องเป็นเครื่องจักรที่น้ำเข้ามาโดยได้รับสิทธิประโยชน์ยกเว้นหรือลดหย่อน อากรขาเข้า
- 2. ที่ผ่านมาดำเนินการถูกต้องตามเงื่อนไขที่กำหนดในบัตรส่งเสริม

 ไม่ทำให้กรรมวิธีการผลิตหรือกำลังการผลิตเปลี่ยนแปลงไป เว้นแต่จะมี เครื่องจักรใหม่เข้ามาทดแทน

 ต้องบริจาคให้แก่ส่วนราชการ องค์การของรัฐบาล หรือองค์การสาธารณกุศล ที่สามารถนำเครื่องจักร ไปใช้ได้ตามวัตถุประสงค์ของหน่วยงานเหล่านั้น

## 4.1 ขั้นตอน <u>งานขอบริจาคเครื่องจักร</u>

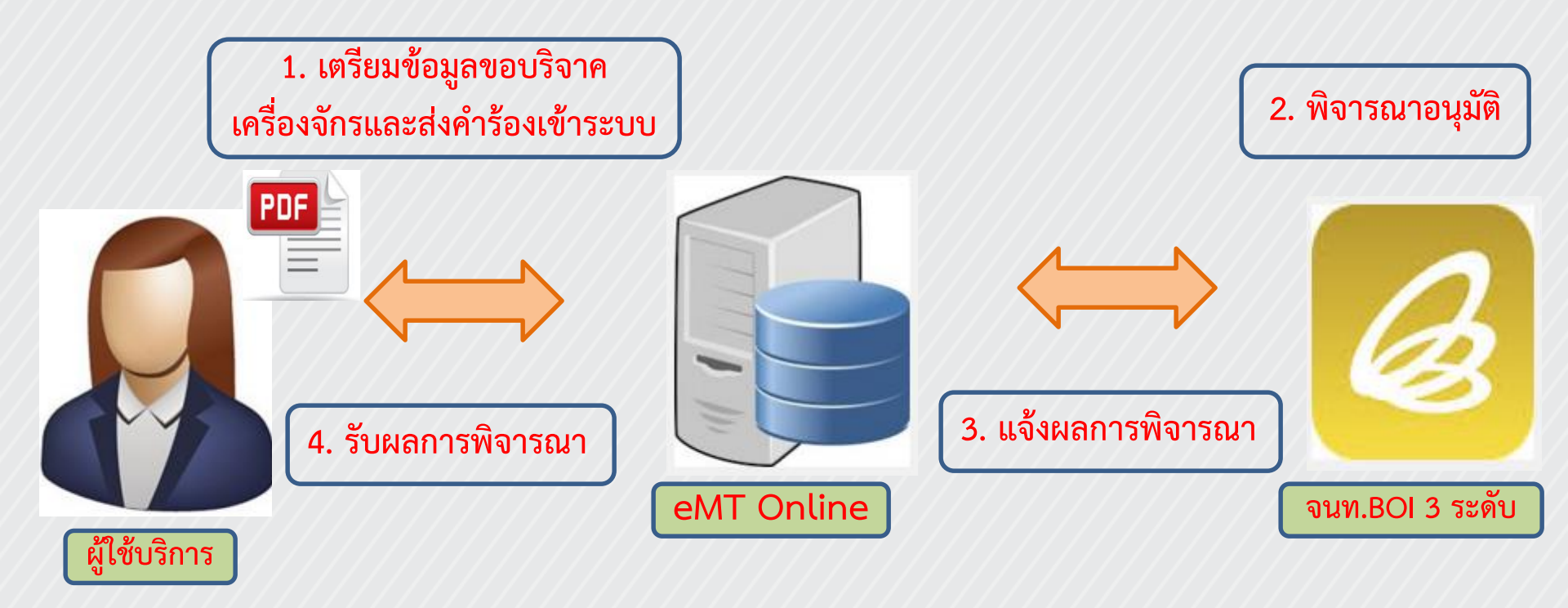

การขอบริจาคเครื่องจักร พิจารณาภายใน 15 วันทำการ

5. งานขอชำระภาษีอากรเครื่องจักร

สำหรับบริษัทที่นำเข้าเครื่องจักรมาโดยการใช้สิทธิ์ขออนุมัติสั่งปล่อย เครื่องจักรแบบยกเว้นอากรเข้ามา ซึ่งถ้าบริษัทไม่ประสงค์จะขอใช้สิทธิ์ ในการยกเว้นอากรขาเข้า เนื่องด้วยเหตุผลใดๆก็ตาม บริษัทสามารถที่ จะขอให้สำนักงานออกหนังสือขอชำระภาษีอากรเครื่องจักร เพื่อแจ้งกับ กรมศุลกากรภายหลังได้

## 5.1 ขั้นตอน <u>งานขอชำระภาษีอากรเครื่องจักร</u>

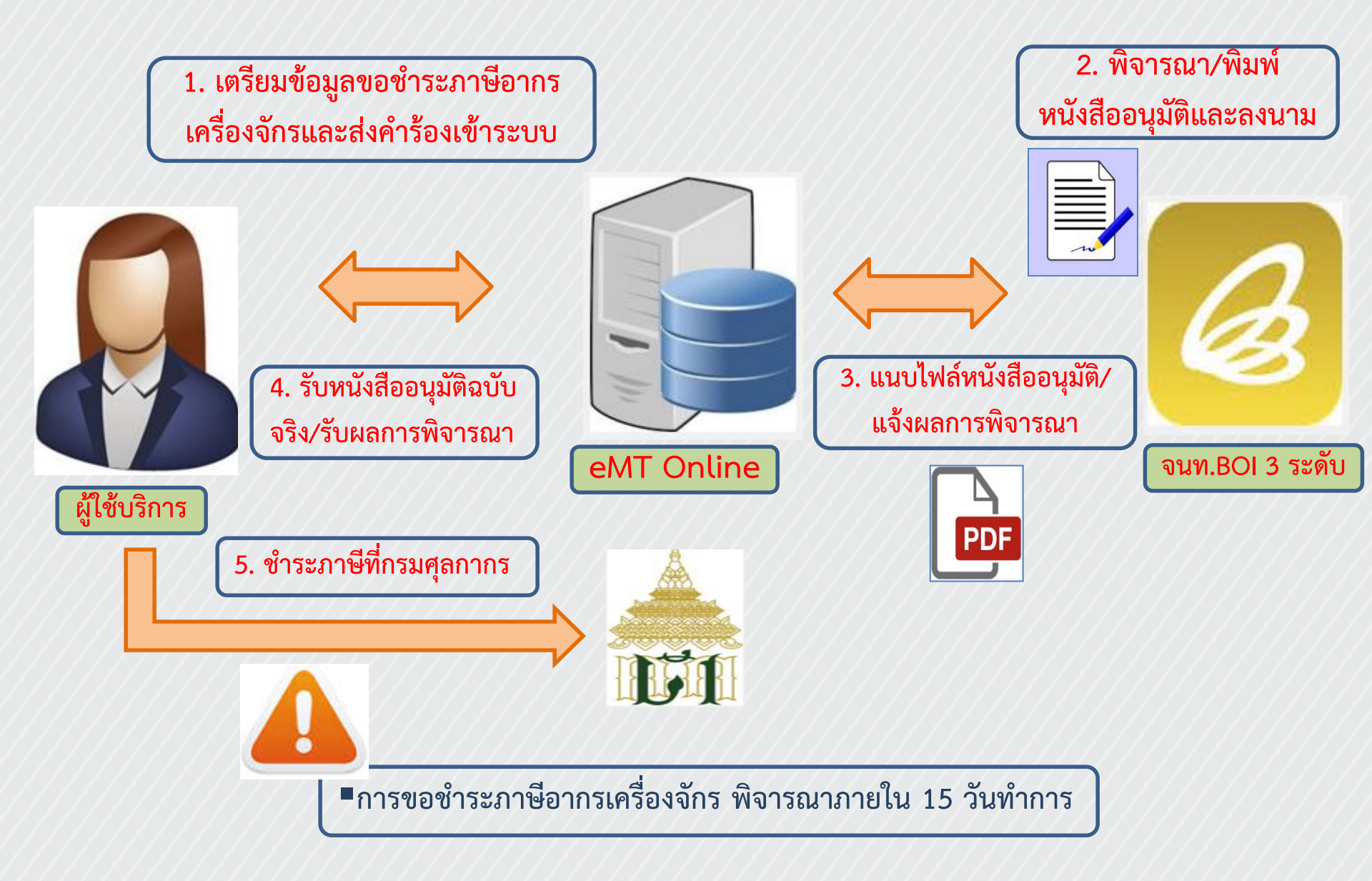

### 6. งานขอจำหน่ายเครื่องจักร

ผู้ได้รับส่งเสริมสามารถขอการจำหน่ายเครื่องจักรได้ โดยมีหลักเกณฑ์การ พิจารณาดังนี้

- ต้องเป็นเครื่องจักรที่น้ำเข้ามาโดยได้รับสิทธิประโยชน์ยกเว้นหรือ ลดหย่อนอากรขาเข้า
- 2. ที่ผ่านมาดำเนินการถูกต้องตามเงื่อนไขที่กำหนดในบัตรส่งเสริม

 ไม่ทำให้กรรมวิธีการผลิตหรือกำลังการผลิตเปลี่ยนแปลงไป เว้นแต่จะมี เครื่องจักรใหม่เข้ามาทดแทน

 หากน้ำเข้ามายังไม่ถึง 5 ปี จะต้องชำระภาษีอากรตามสภาพ ณ วันที่ขอ ยื่นจำหน่ายแต่หากเกิน 5 ปี จะไม่มีภาระภาษี

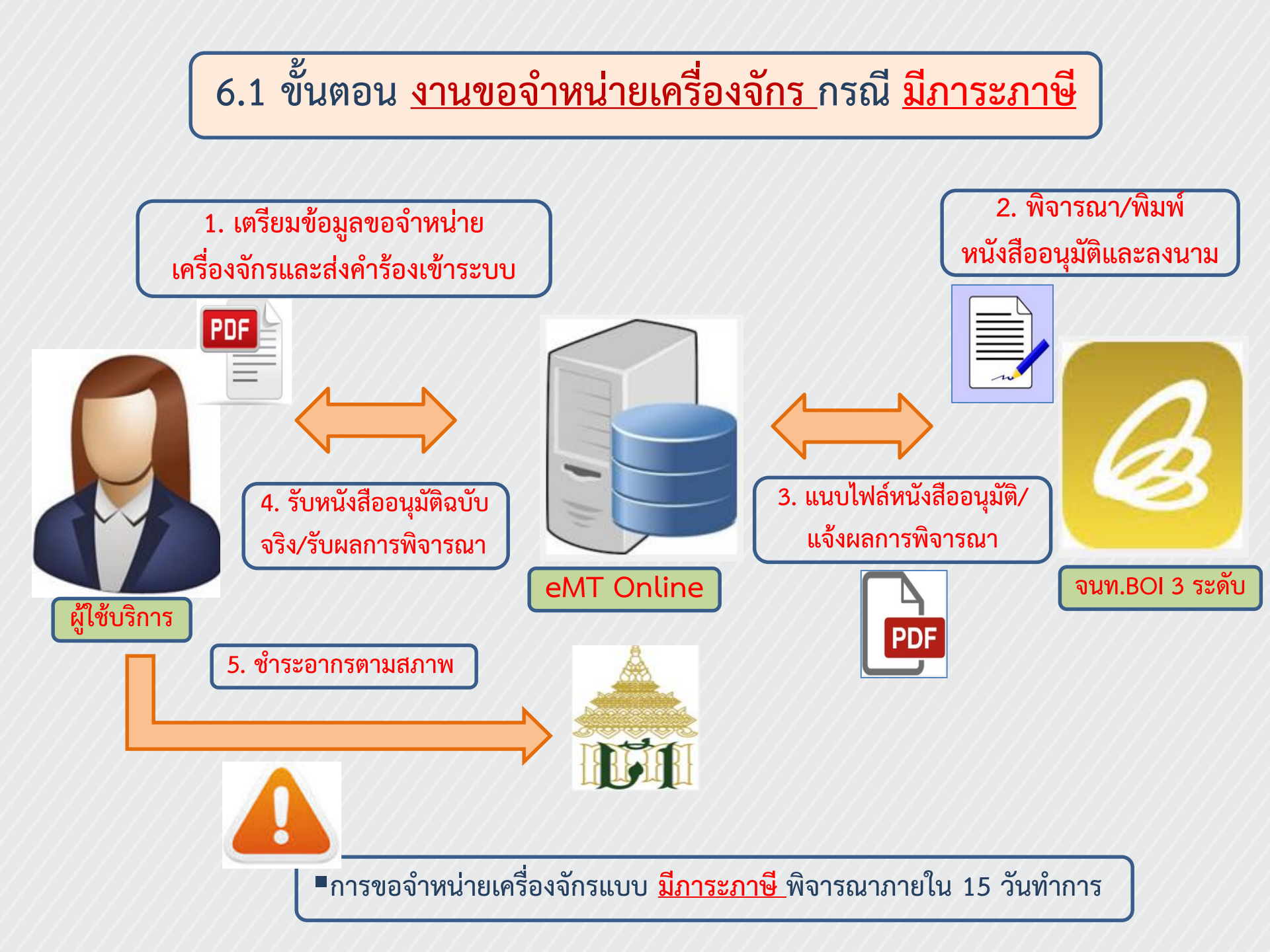

# 6.2 ขั้นตอน <u>งานขอจำหน่ายเครื่องจักร</u>กรณี <u>ไม่มีภาระภาษี</u>

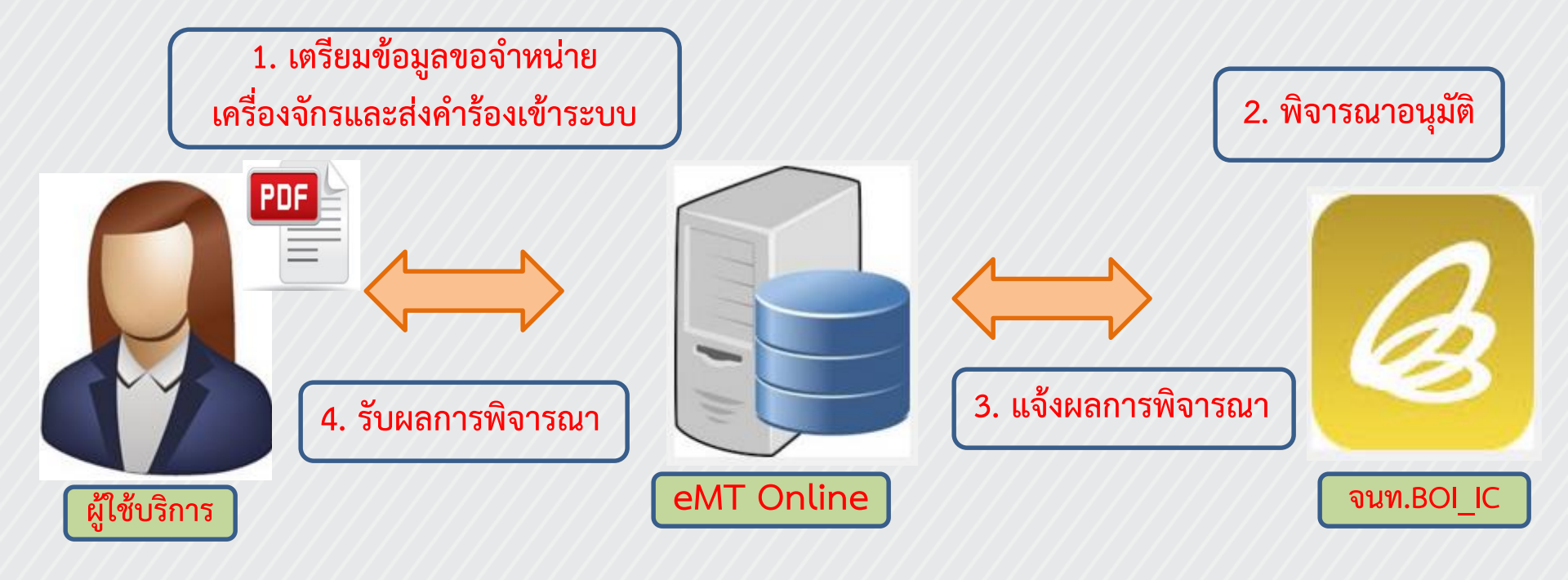

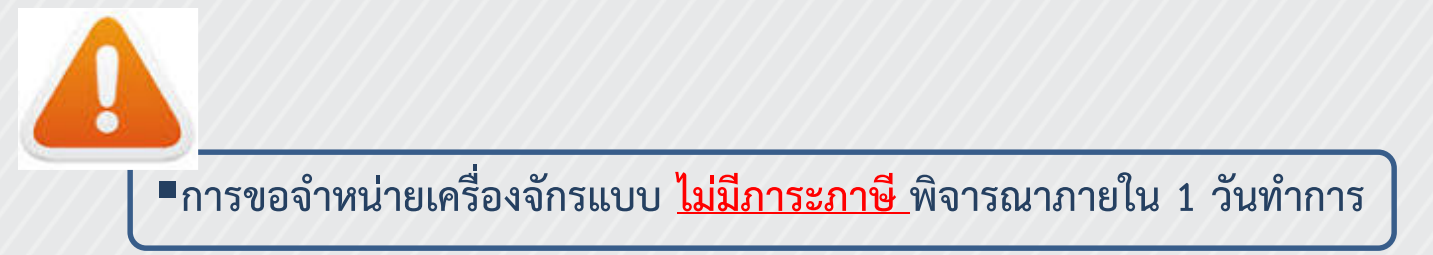

7. งานขอจำนองเครื่องจักร

งานขอจำนองเครื่องจักร มีหลักเกณฑ์การพิจารณาดังนี้

- 1. ผู้ที่ยื่นขออนุญาตจำนองเครื่องจักรต้องได้รับบัตรส่งเสริมแล้ว
- 2. อนุมัติให้กับทุกรายที่ขออนุญาตจำนอง

7.1 ขั้นตอน <u>งานขอจำนองเครื่องจักร</u>

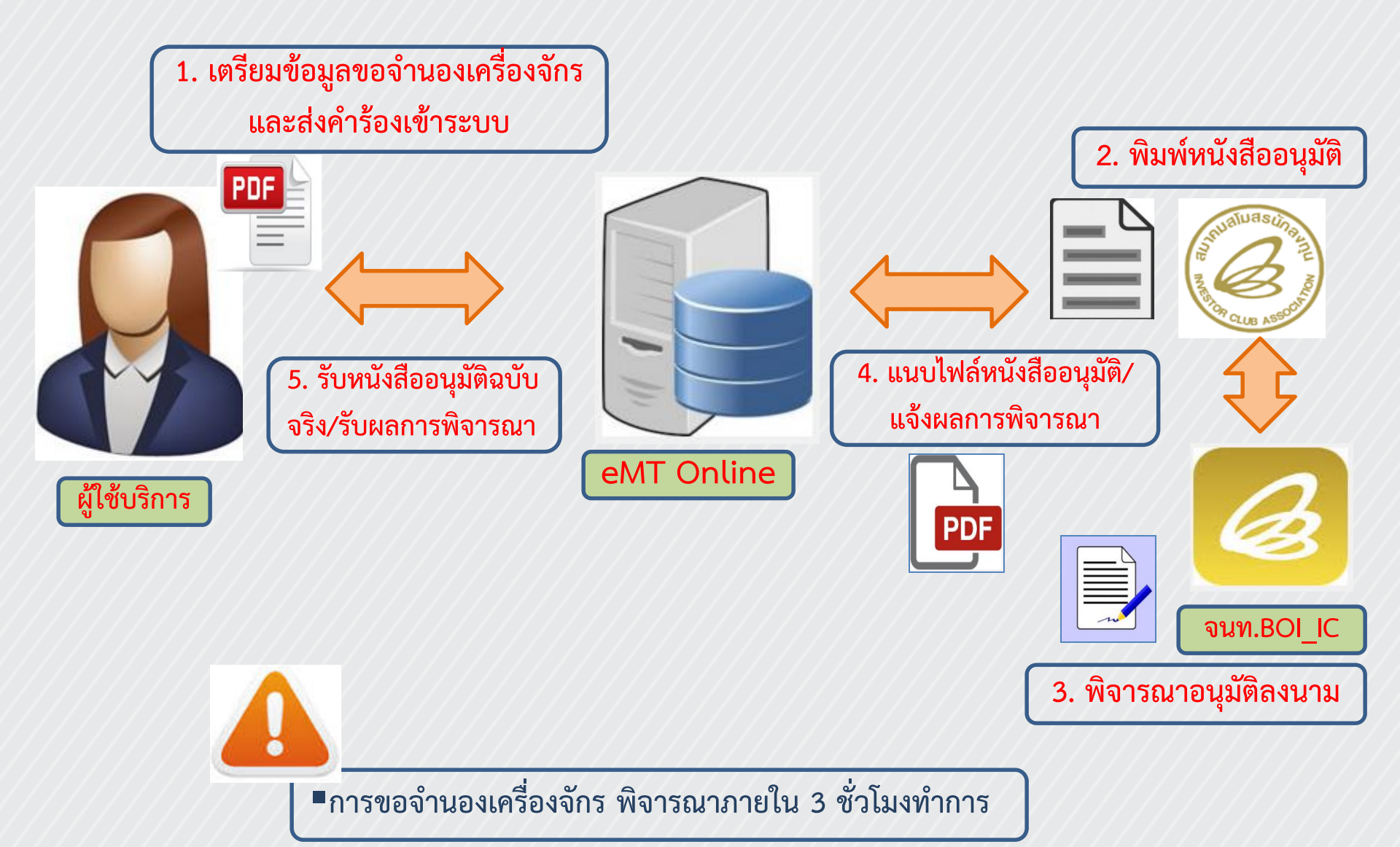

การขออนุญาตโอนเครื่องจักรไปเพื่อทำสัญญาเช่าแบบลีสซิ่งหรือทำสัญญาเช่าซื้อ โดยมีหลักเกณฑ์ การพิจารณาดังนี้

- ผู้ได้รับการส่งเสริมจะต้องยื่นคำขออนุญาตจำหน่ายเครื่องจักรเพื่อทำสัญญาเช่าแบบ ลีสซิ่งหรือ สัญญาเช่าซื้อต่อสำนักงาน ซึ่งมีผู้ให้เช่าหรือผู้ให้เช่าซื้อลงนามด้วย
- ผู้ได้รับการส่งเสริมจะต้องนำเครื่องจักรที่ได้รับอนุญาตให้เช่าแบบลีสซิ่งหรือเช่าซื้อมาใช้ ใน โครงการที่ได้รับการส่งเสริมเป็นเวลาไม่น้อยกว่า 5 ปี นับแต่วันที่นำเข้าเครื่องจักรนั้น
- 3. ในกรณีที่ผู้ได้รับการส่งเสริมถูกเพิกถอนสิทธิประโยชน์หรือยกเลิกบัตรส่งเสริมภายใน ระยะเวลา
   5 ปี นับแต่วันน้ำเข้าเครื่องจักร ผู้ได้รับการส่งเสริมจะต้องเป็นผู้ชำระภาษีอากรขาเข้า
- 4. ในกรณีที่มีการยึดเครื่องจักรเนื่องจากผิดสัญญาเช่าแบบลีสซิ่งหรือสัญญาเช่าซื้อภายใน ระยะเวลา 5 ปี นับแต่วันน้ำเข้าเครื่องจักร ผู้ให้เช่าหรือผู้ให้เช่าซื้อจะต้องชำระภาษีอากรขาเข้า โดย ให้ถือว่าเป็นผู้น้ำของเข้าซึ่งสิ้นสิทธิในการได้รับยกเว้นหรือลดหย่อนภาษีอากรสำหรับ เครื่องจักรนั้น ในวันยึดเครื่องจักร
- เมื่อมีการยึดเครื่องจักรดังกล่าว ให้ผู้ได้รับการส่งเสริมและผู้ให้เช่าหรือผู้ให้เช่าซื้อรายงาน ให้ สำนักงานทราบภายใน 1 เดือนนับแต่วันยึดเครื่องจักรนั้น

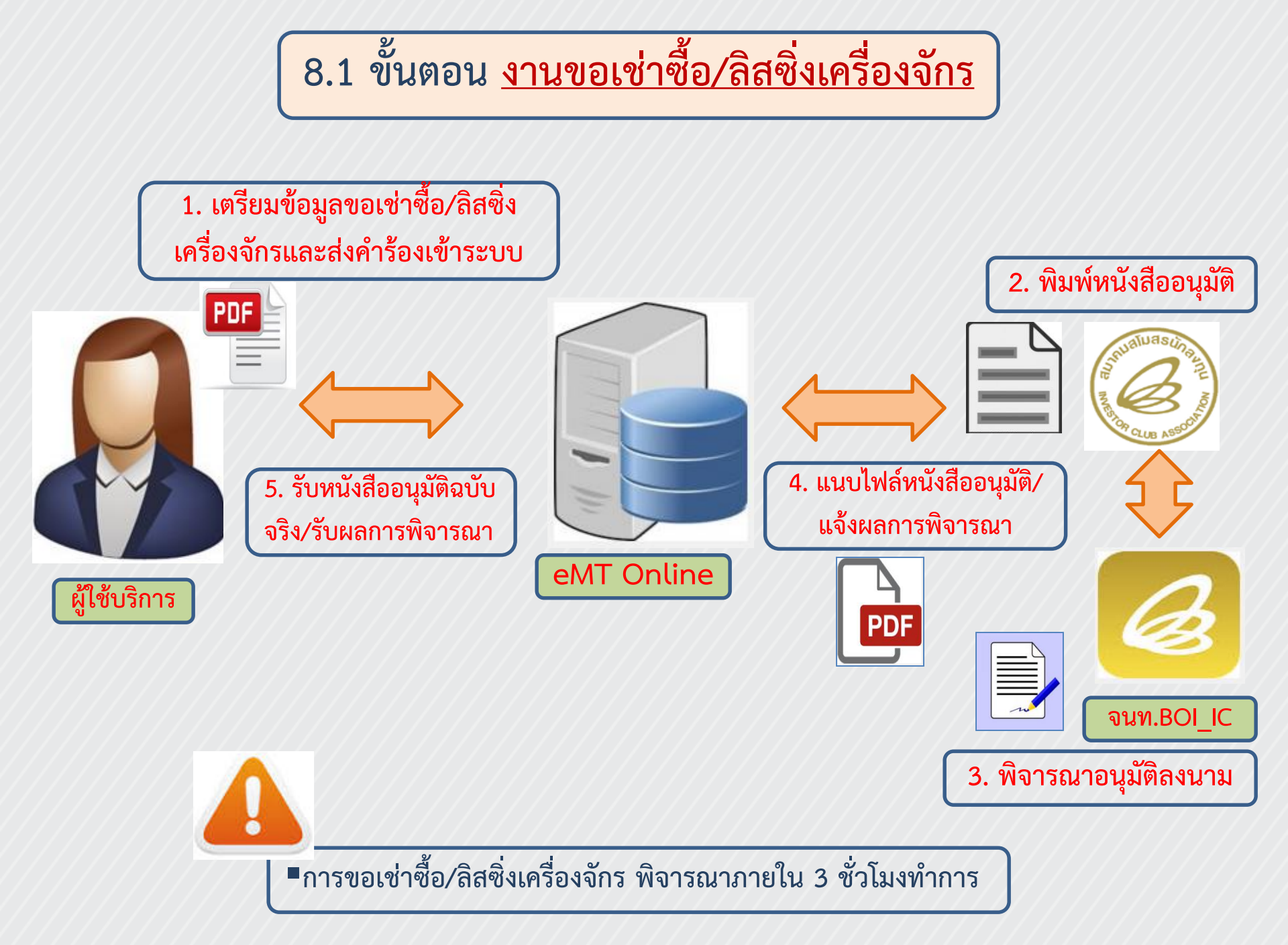

## 9. งานขอนำเครื่องจักรไปใช้เพื่อการอื่น

- การนำเครื่องจักรไปใช้เพื่อการอื่นจะเกิดขึ้นเนื่องจาก บริษัทต้องการนำเครื่องจักร บางส่วนของโครงการไปรับจ้างผลิตผลิตภัณฑ์ที่ไม่ได้รับการส่งเสริม โดยมีหลักเกณฑ์ การพิจารณาดังนี้
- 1. บริษัทต้องได้รับอนุญาตเปิดดำเนินการแล้ว
- บริษัทต้องปฏิบัติถูกต้องตามเงื่อนไขต่างๆ ที่ได้รับการส่งเสริม
   การรับจ้างนี้จะต้องไม่มีผลกระทบต่อกำลังการผลิตของผลิตภัณฑ์ที่ได้รับการ ส่งเสริม
- 4. รายได้จากการรับจ้างนี้ จะไม่ได้รับสิทธิยกเว้นภาษีเงินได้นิติบุคคล

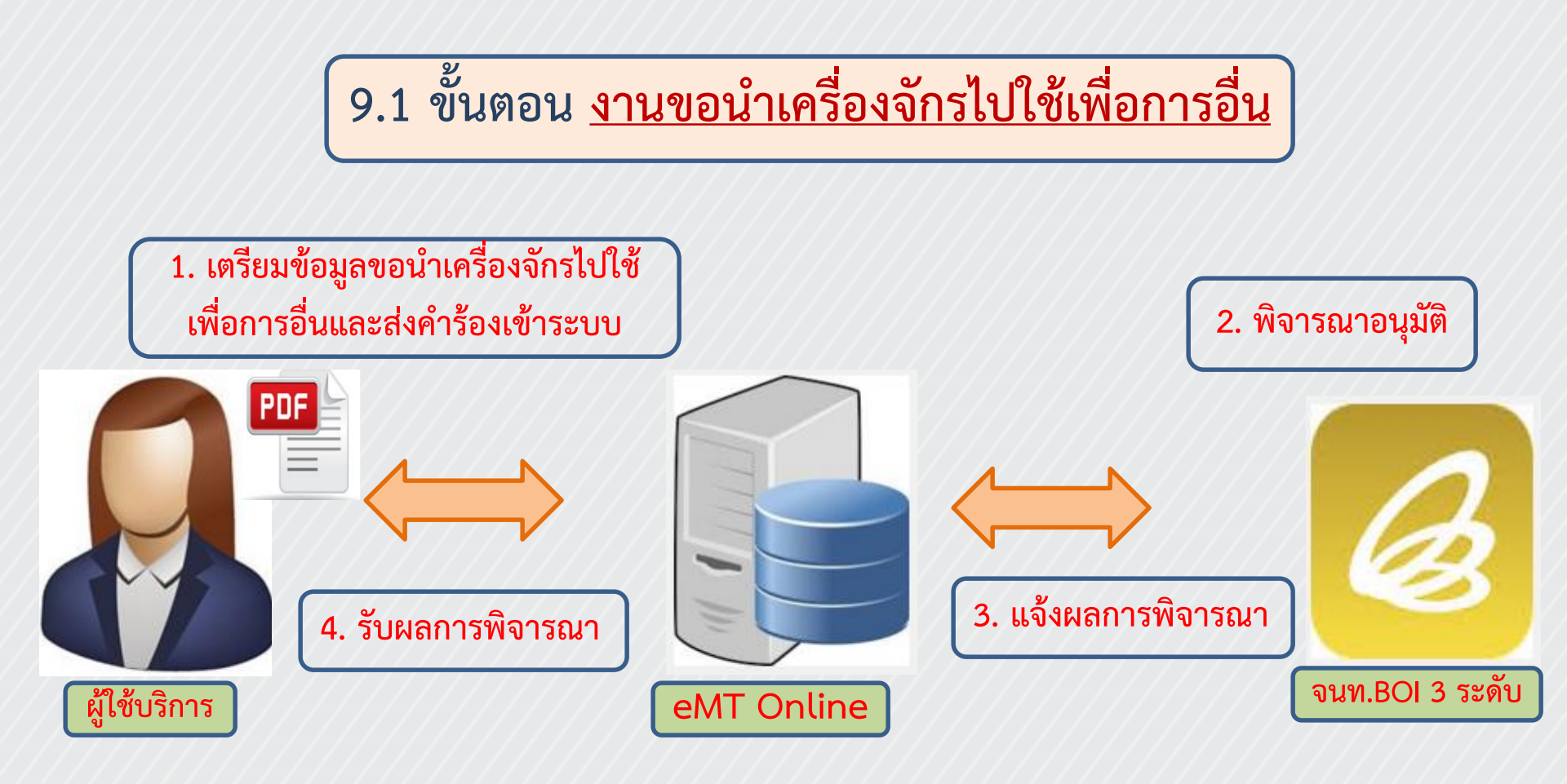

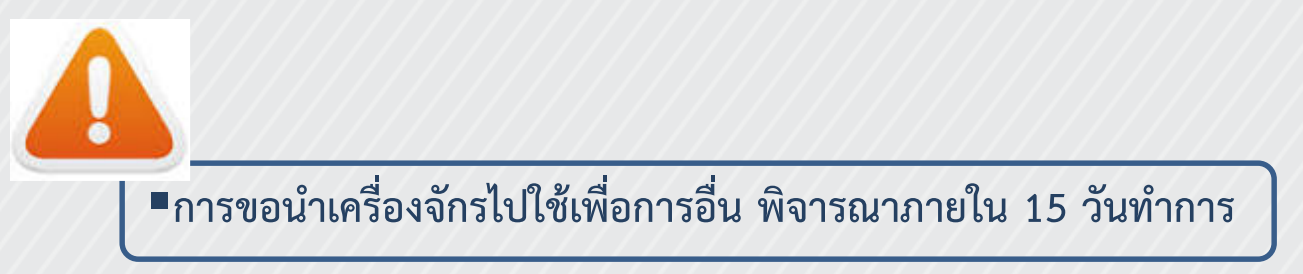

## 10. งานขอนำเครื่องจักรไปให้บุคคลอื่นใช้

- เนื่องจากบริษัทต้องการนำเครื่องจักรที่ได้รับสิทธ์ไปให้บุคคลอื่นใช้ผลิตชิ้นส่วนหรือ ผลิตภัณฑ์ ให้กับเจ้าของเครื่องจักร (ผู้ได้รับการส่งเสริม) โดยมีหลักเกณฑ์การ พิจารณาดังนี้
- 1. ต้องเป็นการนำไปผลิตชิ้นส่วน/ผลิตภัณฑ์ ให้กับเจ้าของเครื่องจักรเท่านั้น
- ต้องไม่มีผลกระทบต่อสาระสำคัญของโครงการ เช่น กำลังการผลิต กรรมวิธีการ ผลิต (คือ ต้องระบุไว้ในกรรมวิธีการผลิตว่าจะนำเครื่องจักรส่วนนี้ไปให้บุคคลอื่นใช้ ถ้าไม่มี ต้องแก้ไขโครงการ)

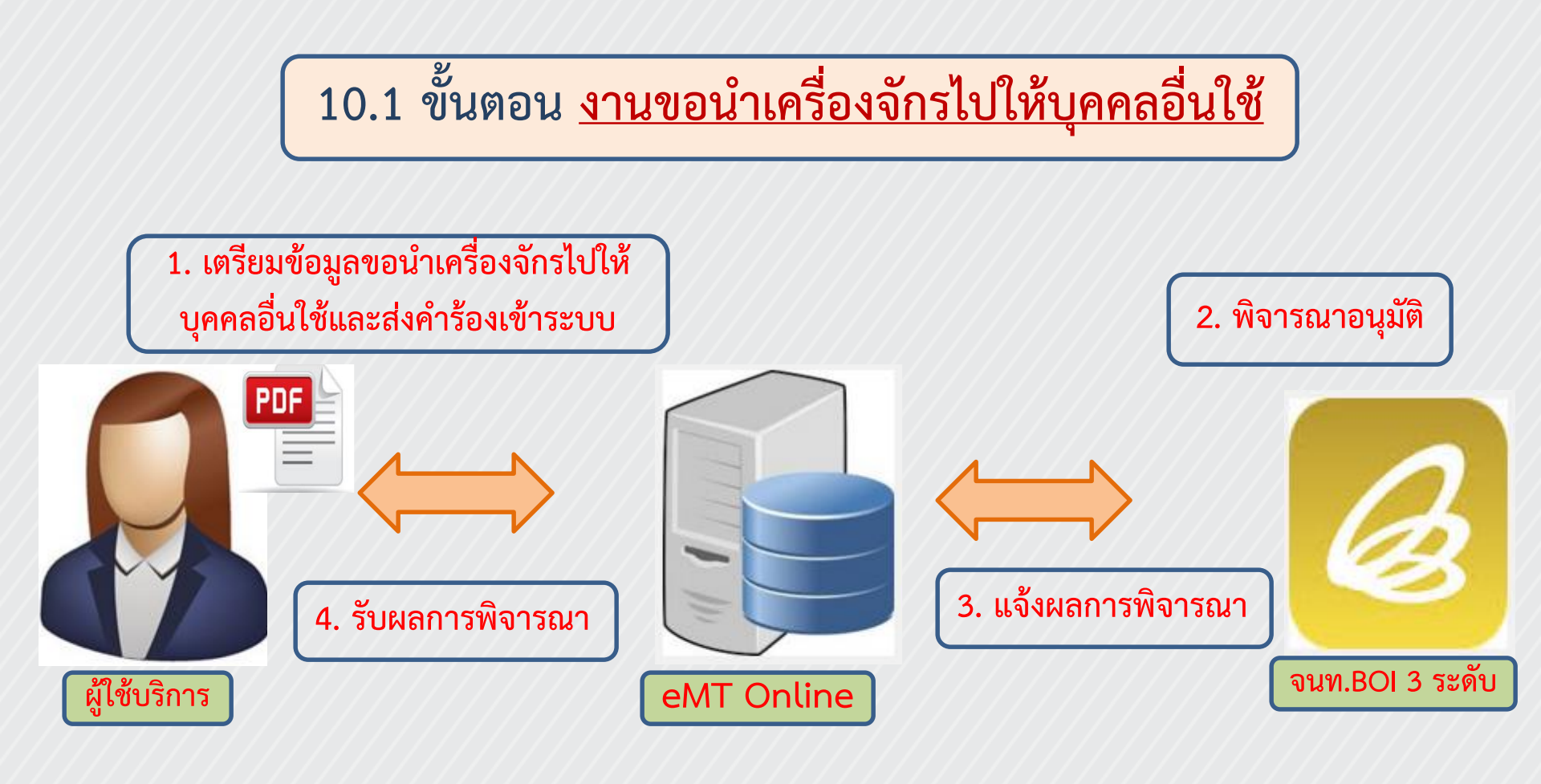

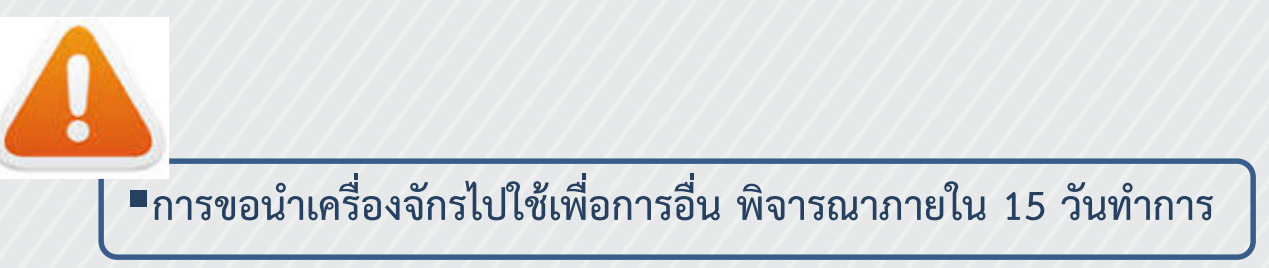

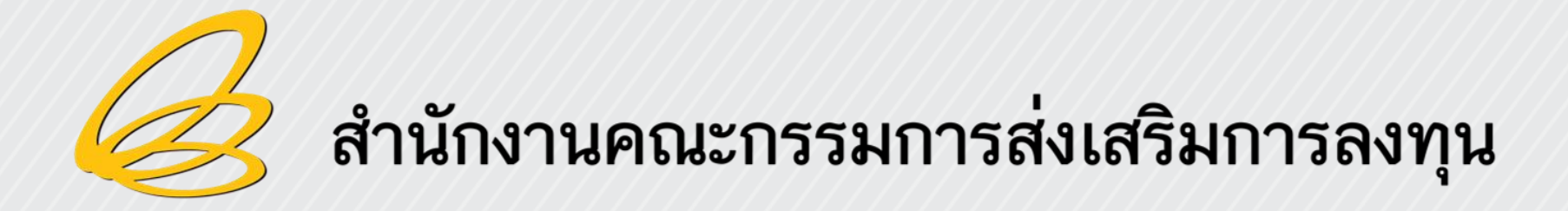

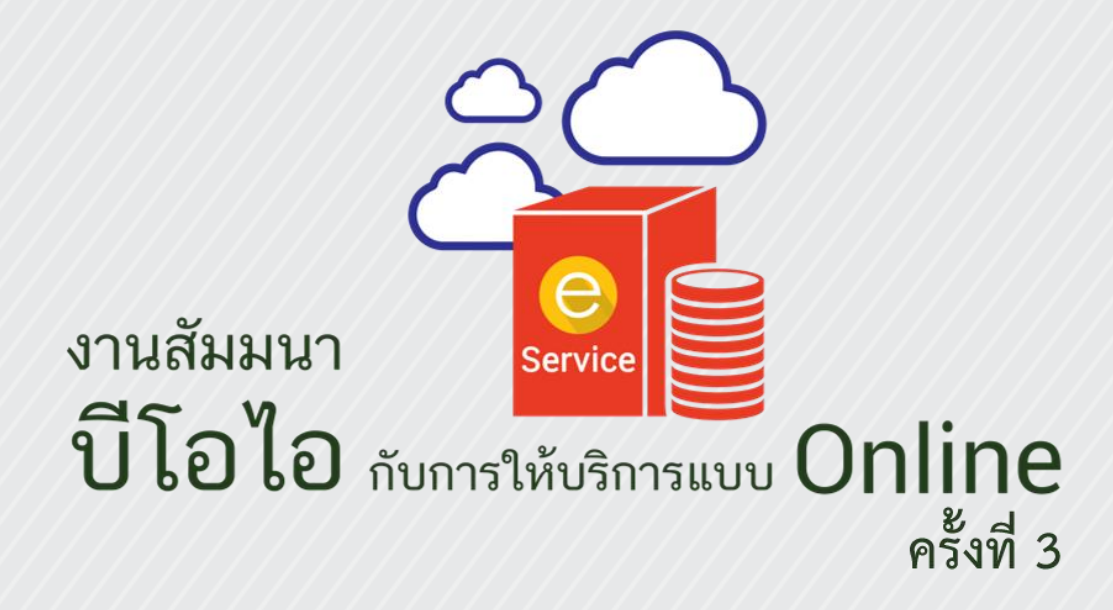

วันอังคารที่ 30 สิงหาคม 2559 ณ ห้องอิมพิเรียลฮอลล์ 1 ชั้น 2 โรงแรมอิมพิเรียลแม่ปิง จ.เชียงใหม่

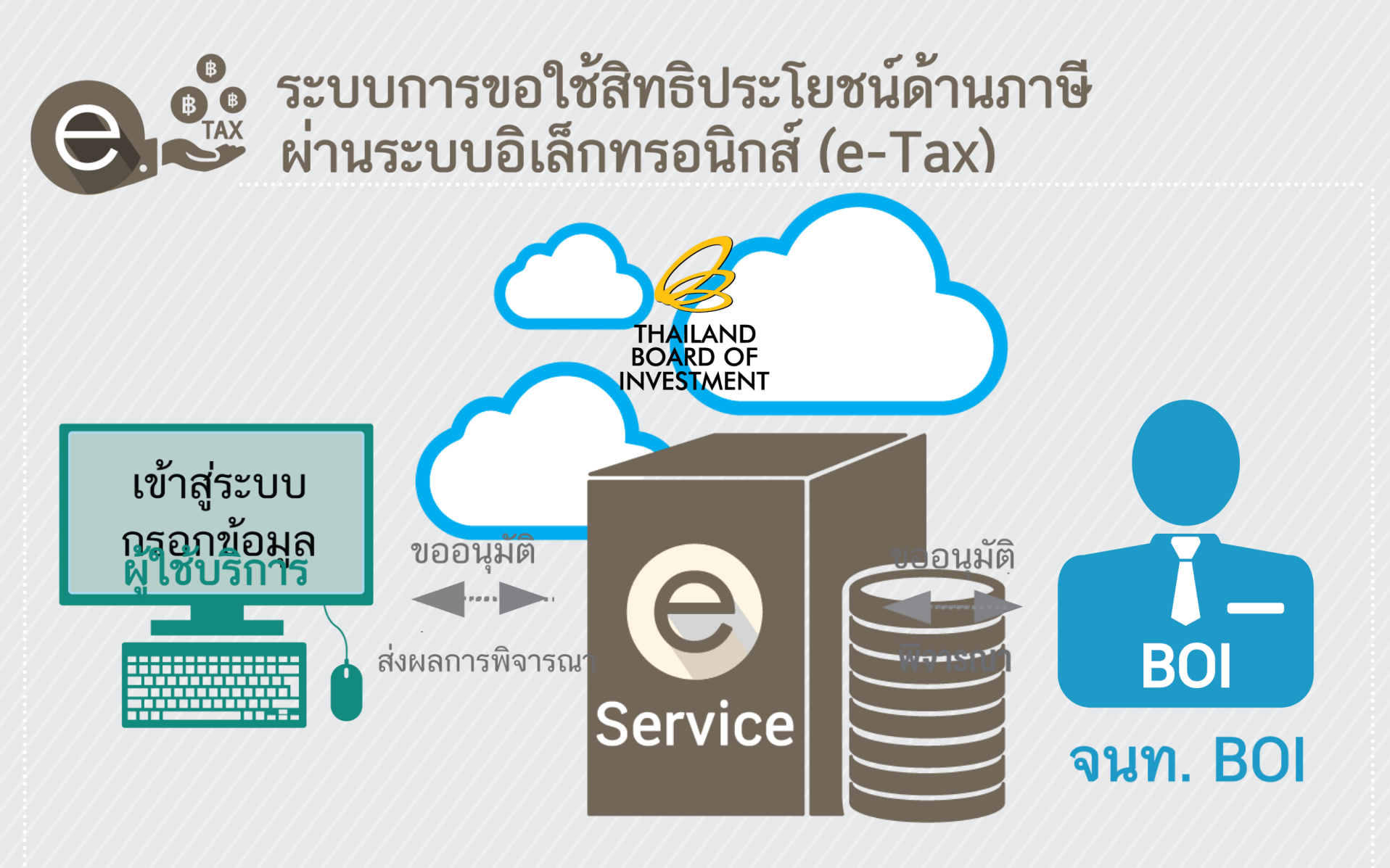

e-Service

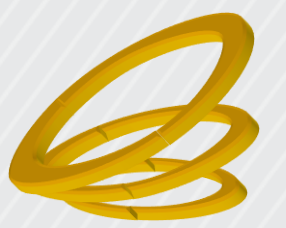

# การยื่นแบบขอใช้สิทธิและประโยชน์ ยกเว้นภาษีเงินได้นิติบุคคล ระบบอิเล็กทรอนิกส์ (e-Tax)

### สำนักงานคณะกรรมการส่งเสริมการลงทุน
## ขั้นตอนการดำเนินการแต่ละบัตรส่งเสริม

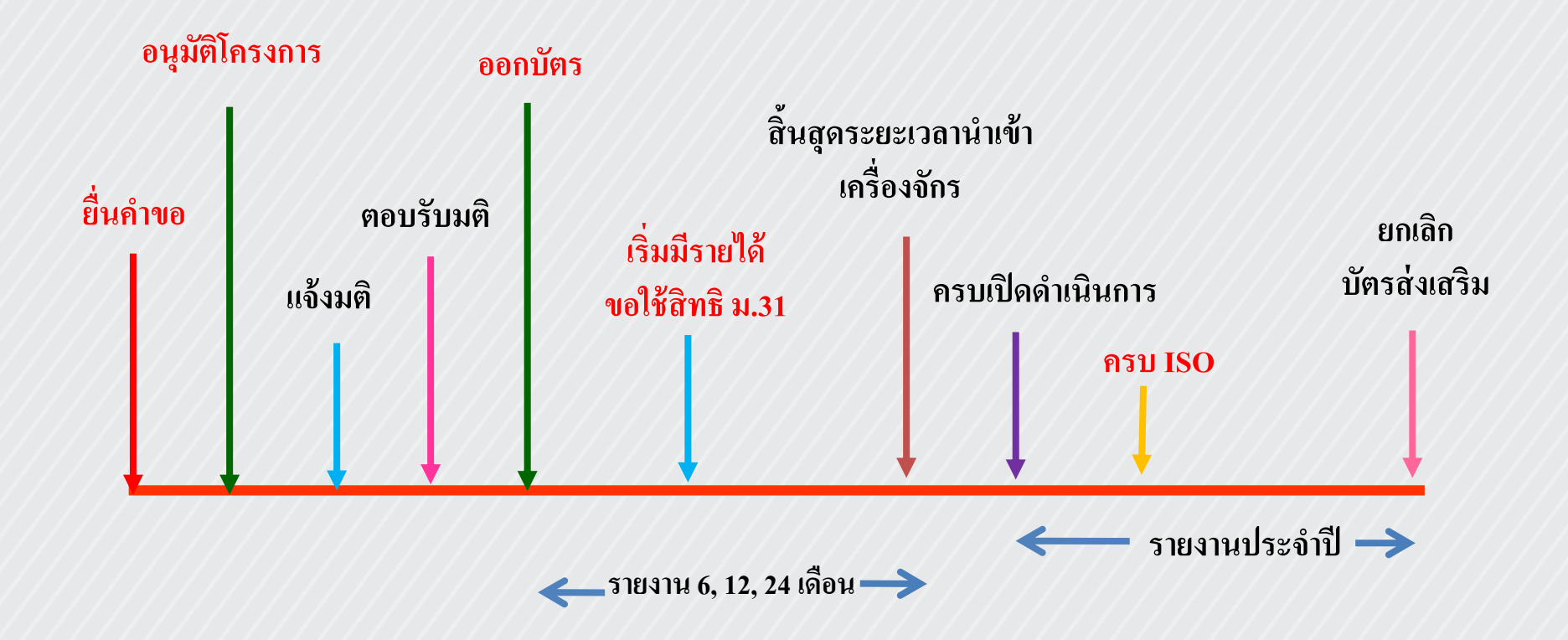

## เงื่อนไข

"จะต้องยื่นแบบขอใช้สิทธิและประโยชน์ยกเว้นภาษีเงินได้นิติบุคคล และรายงานผลการดำเนินการที่ผ่านการตรวจสอบ จากผู้สอบบัญชี รับอนุญาต ให้สำนักงานฯ เห็นชอบภายใน 120 วัน นับแต่วันสิ้นรอบ ระยะเวลาบัญชี เพื่อการขอรับสิทธิและประโยชน์ในการยกเว้นภาษี เงินได้นิติบุคคลของรอบระยะเวลาบัญชีนั้น"

### หลักเกณฑ์การรายงานผลการดำเนินงานก่อนใช้สิทธิยกเว้นฯ

- บังคับใช้สำหรับคำขอที่ยื่นตั้งแต่ 1 ส.ค.43 เป็นต้นไป
- เลขที่บัตรส่งเสริมจะระบุเป็นพิเศษ XXXX (X) / 25XX หรือ ในหลักที่ 10 ไม่ใช่เลข 0 (บัตรรุ่นใหม่)
   ซึ่งเป็นบัตรที่ได้รับสิทธิยกเว้นภาษีเงินได้นิติบุคคล
- เงื่อนไข
  - " จะต้องยื่นแบบขอใช้สิทธิและประโยชน์ยกเว้นภาษีเงินได้นิติบุคคลและรายงานผลการดำเนินงานที่ผ่านการ ตรวจสอบจากผู้สอบบัญชีรับอนุญาต ให้สำนักงานเห็นชอบภายใน 120 วันนับแต่วันสิ้นรอบระยะเวลาบัญชี เพื่อขอรับสิทธิและประโยชน์ในการยกเว้นภาษีเงินได้นิติบุคคลของรอบระยะเวลาบัญชีนั้น "
- จะต้องยื่นขอใช้สิทธิยกเว้นฯ กับสำนักบริหารการลงทุนที่ดูแลโครงการตามบัตรส่งเสริมฉบับแรกที่มีเงื่อนใบนี้
- ให้ยื่นเฉพาะกรณีที่รอบบัญชีของบัตรส่งเสริมนั้นมีกำไรสุทธิและประสงค์จะขอใช้สิทธิยกเว้นฯเท่านั้น
- สามารถใช้สิทธิยกเว้นภาษีเงินได้นิติบุคคลได้ตั้งแต่รอบบัญชีที่มีรายได้ครั้งแรกของบัตรส่งเสริมนั้น โดยยังไม่ต้องได้รับอนุญาตเปิดคำเนินการจากสำนักงาน (ทั้งนี้สำนักงานจะตรวจสอบเงื่อนไขต่างๆตามระยะเวลาที่กำหนดในบัตรส่งเสริม)
- หากมีบัตรส่งเสริมที่จะขอใช้สิทธิยกเว้นฯ บริษัทจะต้องกรอกข้อมูลทุกบัตรที่ได้รับทั้งหมดให้เรียบร้อย แล้วให้ผู้สอบ บัญชีตรวจสอบและให้ความเห็นรับรองตามแบบที่สำนักงานกำหนด โดยผู้สอบบัญชีสามารถรับรองเฉพาะบัตรหรือ รับรองทุกบัตรก็ได้

### ขั้นตอนการรายงานผลการดำเนินงานก่อนใช้สิทธิ

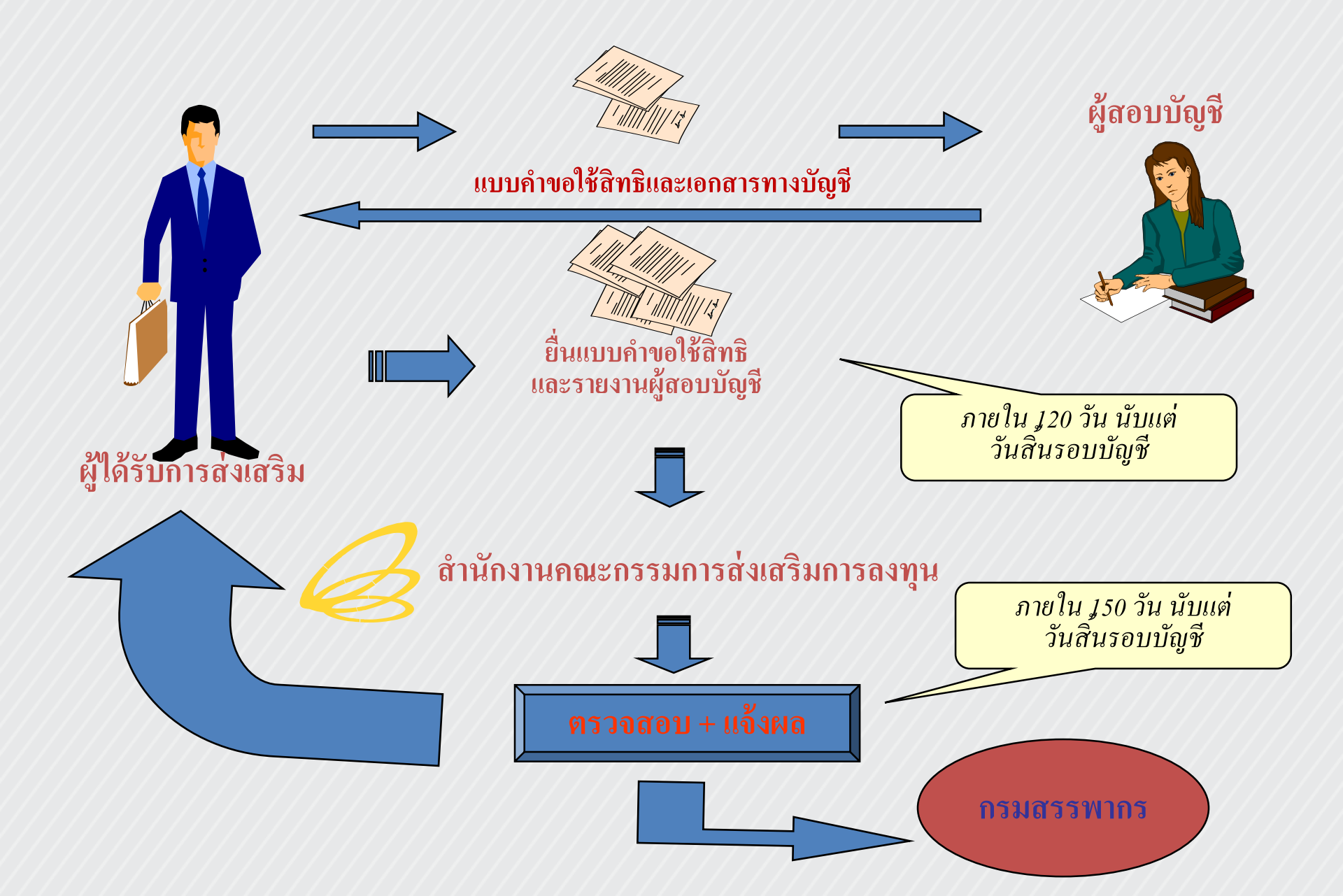

### ประกาศสำนักงานคณะกรรมการส่งเสริมการลงทุน

### ที่ป. 4/2544

เรื่อง กำหนดวิธีการรายงานผลการดำเนินงานก่อนใช้สิทธิและประโยชน์ยกเว้นภาษีเงินได้นิติบุคคล

เพื่อให้การตรวจสอบและการประเมินผลการลงทุนตามโครงการที่ได้รับการส่งเสริม เป็นไปอย่างมีประสิทธิภาพ อาศัยอำนาจตามความในมาตรา 13 และมาตรา 32 แห่งพระราชบัญญัติ ส่งเสริมการลงทุน พ.ศ. 2520 สำนักงานโดยได้รับมอบอำนาจจากคณะกรรมการส่งเสริมการ ลงทุนจึงออกประกาศกำหนดวิธีการรายงานผลการดำเนินงานก่อนใช้สิทธิและประโยชน์ยกเว้น ภาษีเงินได้นิติบุคคลในแต่ละปี ดังนี้

 ให้ผู้ได้รับการส่งเสริมต้องจัดเตรียมเอกสารเพื่อให้ผู้สอบบัญชีตรวจสอบก่อนการใช้ สิทธิและประโยชน์ยกเว้นภาษีเงินได้นิติบุคคล ดังต่อไปนี้

1.1 <u>รายการเครื่องจักรและอุปกรณ์</u>

- 1.1.1 ให้จัดทำทะเบียนเครื่องจักรและอุปกรณ์ของแต่ละบัตรส่งเสริม โดยมี รายละเอียด ได้แก่ เลขที่ของเครื่องจักรและอุปกรณ์ วันนำเข้า / วันที่ ซื้อมา เลขที่บัตรสู่งเสริม เป็นต้น
- 1.1.2 ให้จัดทำแผนผังที่ตั้งของเครื่องจักรแต่ละเครื่อง พร้อมกับจัดเตรียม ใบอนุญาตต่างๆ เช่น ใบอนูญาตประกอบกิจการโรงงาน (ร.ง.4) เป็นต้น
- 1.1.3 รายการเปลี่ยนแปลง (เพิ่มขึ้น/ลคลง) ของเครื่องจักรและอุปกรณ์
  - การเพิ่มขึ้นของเครื่องจักรและอุปกรณ์ เอกสารที่ใช้ คือ เอกสาร ประกอบการซื้อ เช่น ใบส่งของ / ใบกำกับสินค้า ใบขนสินค้าขาเข้า Trust Receipt ใบเสร็จรับเงิน Letter of Credit Bill of Lading Airway Bill เป็นต้น
  - การลดลงของเครื่องจักรและอุปกรณ์ เอกสารที่ใช้ คือ เอกสาร ประกอบการขาย เช่น ใบส่งของ / ใบกำกับสินค้า ใบขนสินค้าขาออก ใบเสร็จรับเงิน เป็นต้น
- 1.2 <u>ปริมาณการผลิต</u>
  - 1.2.1 ให้จัดทำรายงานปริมาณการผลิตจำนวน (หน่วย) ของสินค้า โดยแยกตาม แต่ละบัตรส่งเสริม ดังนี้

- ปริมาณการผลิตในแต่ละวัน
- ปริมาณการผลิตสรุปตามรายเดือน
- ปริมาณการผลิตสรุปประจำปี
- 1.2.2 ให้จัดเตรียมบัญชีสินค้ำและเอกสารประกอบการลงบัญชีสินค้า เช่น ใบรับสินค้า Stock Card เป็นต้น
- 1.3 <u>ปริมาณการขายและมูลค่าการขาย</u>
  - 1.3.1 ให้จัดทำรายงานปริมาณการขายและมูลค่าการขายโดยแยกตามแต่ละ บัตรส่งเสริม ดังนี้
    - ปริมาณและมูลค่าการขายแต่ละวัน
    - ปริมาณและมูลค่าการขายสรุปตามรายเคือน
    - ปริมาณและมูลค่าการขายสรุปประจำปี
  - 1.3.2 ให้จัดเตรียมบัญชีสินค้าและเอกสารประกอบการลงบัญชีขาย เช่น Invoice ใบส่งของ / ใบกำกับสินค้า ใบขนสินค้าขาออก Letter of Credit ใบเสร็จรับเงิน Bill of Lading เป็นต้น

 ภายใน 120 วัน นับแต่วันสุดท้ายของรอบระยะเวลาบัญชี ให้ผู้ได้รับการส่งเสริม ยื่นคำขอใช้สิทธิและประโยชน์ยกเว้นภาษีเงินได้นิติบุคคลตามแบบคำขอแนบท้ายประกาศนี้ พร้อมกับรายงานการตรวจสอบของผู้สอบบัญชีรับอนุญาต

 เมื่อสำนักงานได้ครวจสอบโครงการที่ได้รับการส่งเสริมแล้ว สำนักงานจะมีหนังสือ แจ้งยืนยันการได้รับสิทธิยกเว้นภาษีเงินได้นิติบุคคลให้ผู้ได้รับการส่งเสริมทราบ เพื่อใช้สิทธิ ยกเว้นภาษีเงินได้นิติบุคคลในการยืนต่อกรมสรรพากรภายใน 150 วัน นับแต่วันสุดท้ายของรอบ ระยะเวลาบัญชีนั้น

4. หลักเกณฑ์นี้ใช้บังคับสำหรับผู้ได้รับการส่งเสริมที่ประสงค์จะขอใช้สิทธิและ ประโยชน์ยกเว้นภาษีเงินได้นิติบุคคลที่มีเงื่อนไขต้องยืนแบบคำขอ และรายงานผลการคำเนินการ ที่ผ่านการตรวจสอบจากผู้สอบบัญชีรับอนุญาตให้สำนักงานเห็นชอบก่อนการใช้สิทธิและ ประโยชน์ ตามที่กำหนดไว้ในบัตรส่งเสริมตั้งแต่รอบบัญชีปี 2544 เป็นต้นไป

 ร. ในกรณีที่มีปัญหาไม่อาจวินิจฉัยได้ตามประกาศนี้ ให้เลขาธิการคณะกรรมการส่งเสริม การลงทุนเป็นผู้วินิจฉัยซึ่งาด

### 

### ส่วนที่หนึ่ง สำหรับบริษัทฯ เป็นผู้กรอกข้อมูล

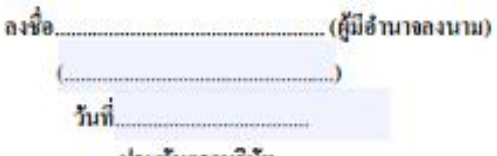

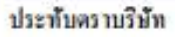

- <u>ดำแนะนำ</u> 1. ในกรณีที่บริษัทฯ ได้รับการส่งเสริมจำนวนหลายบัตรส่งเสริม (โครงการ) และช่องไม่พอกรอกให้จัดทำเป็นใบแนบของ แต่ละราชการแนบบาพร้อมแบบกำขอใช้สำทธิฯนี้ และลงนามพร้อมประทับตราบริษัททุกหน้า
  - ในกรณีที่บริบัทฯ ได้รับบัตรส่งเสริมมากกว่า 1 บัตรและมีกำหนดเงื่อนไขต้องขึ้นแบบคำขอใช้สิทชิฯนี้ต่อสำนักงาน ให้บริบัทฯ ขึ้นแบบคำขอใช้สิทชิฯรวมเป็นฉบับเดียว โดยขึ้นต่อสำนักบริหารการลงทุนที่ดูแลโครงการตาม บัตรส่งเสริมฉบับแรกที่มีกำหนดเงื่อนไขดังกล่าว
  - 3. บริษัทฯ จะต้องชื่นขอใช้สิทธิฯภายใน 120 วัน นับแต่วันสิ้นรอบบัญชี
  - แบบคำขอใช้สิทษิจนี้ให้อื่นเฉพาะกรณีที่รอบบัญชีของบัตรส่งเสริมนั้นมีกำไรสุทธิและประสงค์จะขอใช้สิทธิจอกเว้น ภาษีเงินได้นิติบุคคลเท่านั้น
  - 5. บริษัทฯ จะต้องกรอกข้อมูลในแบบคำขอใช้สิทษิงนี้ทุกบัตรส่งเสริมให้เรียบร้อย แล้วให้ผู้สอบบัญชีครวจสอบและ ให้ความเห็นรับรองตามแบบที่สำนักงานกำหนด โดยผู้สอบบัญชีสามารถรับรองเฉพาะบัตรส่งเสริมหรือรับรอง ทุกบัตรส่งเสริมก็ได้

| *******                   | *******                   | **********    | *********    | ******* | ******** | *******  |
|---------------------------|---------------------------|---------------|--------------|---------|----------|----------|
| 1.1 ชื่อบริษัท            |                           |               |              |         |          |          |
| ชื่อภาษาอังกฤษ            |                           |               |              |         |          |          |
| เลขประจำด้วผู้เสียกาษี    |                           |               |              |         |          |          |
| ที่ตั้งสำนักงานใหญ่       |                           |               |              |         |          |          |
| ไทรศัพท์                  |                           | 1             | โทรสาร       |         |          |          |
| ที่ตั้งโรงงานหรือสถานประ  | ะกอบการ                   |               |              |         |          |          |
| ไทรศัพท์                  |                           |               | <b>ทรสาร</b> |         |          |          |
| ชื่อผู้กรอกข้อมูล(พร้อมสา | มารถชี้แจงราชละเอียดได้). |               |              | โทรศัท  | ฑ์       |          |
| ชื่อผู้สอบบัญชีวับอนุญาด. |                           | ทะเบียนเลขที่ | Īı           | กรศัพท์ |          |          |
| ชื่อสำนักงานบัญชี (หากมี) | ¥Ø.Û                      |               | ł            | ทรศัพท์ |          | ด่อ      |
| dan.                      | F PM TA 01-01             |               | 03/03/       | 53      |          | พบ้า 1/7 |

### 1.2 บริษัทฯประกอบกิจการ

| 1.2.1 | 🗖 กิจการที่ไม่ได้รับส่งเสริม (ถ้ามี) โปรดระบุคือ | (1) |
|-------|--------------------------------------------------|-----|
|       | (2)                                              | (3) |
|       |                                                  |     |

1,2,2 ปี บริษัทใด้รับการส่งเสริมการลงทุนรวมทั้งสิ้น งำนวน.....บัตร (ผลรวม ก + v + ค+ง) แขกเป็น

ก, 🔲 สิ้นสุด/ไม่ได้รับสิทธิงการยกเว้นภาษีเงินได้นิติบุคคล จำนวน.....บัตร

| บัตรส่งเสริมเลขที่ | ลงวันที่ | ผลิต | ประเภทกิจการ |
|--------------------|----------|------|--------------|
|                    |          |      |              |
|                    |          |      |              |

### ๒ยู่ระหว่างอดหย่อนอัตราภาษีเงินได้นิติบุคกอกึ่งหนึ่ง จำนวน.....บัตร

| บัตรส่งเสริมเลขที่ | ลงวันที่ | ผลิต | ประเภทกิจการ |
|--------------------|----------|------|--------------|
|                    |          |      |              |
|                    |          |      |              |

| ค. 🗖 อ                                                                                                    | ยู่ระหว่างการได้รับสิทธิฯ ยกเว้นภา                                                                                                    | ขี่เงินได้นิติบุคคล                                                                                                    | จำนวนบั                                                                         | คร                                                                                                |
|----------------------------------------------------------------------------------------------------|----------------------------------------------------------------------------------------------------|----------------------------------------------------------------------------------------------------|---------------------------------------------------------------------------------|---------------------------------------------------------------------------------------------------|
| (1)                                                                                                    | บัตรส่งเสริมเลขที่                                                                                                    |                                                                                                    | ลงวันที่                                                                        |                                                                                                   |
|                                                                                                    | ผลิด/บริการ                                                                                                    |                                                                                                    | ประ                                                                             | เกทกิจการ                                                                                         |
|                                                                                                    | ได้รับสิทธิฯ <u>ยกเว้น</u> ภาษีเงินได้นิดิบุ                                                                                                    | คคล เป็นเวลา                                                                                                    | ปี ตั้งแต่วันที่                                                                | ถึงวันที่                                                                                         |
| 🗖 អឺរុ                                                                                                    | มูลค่าภาษีตามบัตรไม่เกิน                                                                                                    | 1                                                                                                    | มาท 🗖 ไม่มีเงื่อนไ                                                              | ขกำหนดวงเงินภาษีเงินได้นิติบุคคล                                                                  |
| <b>O</b> 14                                                                                                    | ้รับใบอนุญาตเปิดคำเนินการเลขที่                                                                                                    |                                                                                                    | C                                                                               | 🕽 ฮังไม่ได้รับอนุญาตเปิดคำเนินการ                                                                 |
|                                                                                                    | มูลค่าภ                                                                                                    | ายี่เงินได้นิดิบุคคลา่                                                                                                    | ที่ใช้สิทธิจขกเว้น (บ                                                           | m)                                                                                                |
| รอบบัญชี ปีที่ 1                                                                                                    |                                                                                                    | รอบบัญชี ปีที่ 6                                                                                                    |                                                                                 |                                                                                                   |
| รอบบัญชี ปีที่ 2                                                                                                    |                                                                                                    | รอบบัญชี ปีที่ 7                                                                                                    |                                                                                 |                                                                                                   |
| รอบบัญชี ปีที่ 3                                                                                                    |                                                                                                    | รอบบัญชี ปีที่ 8                                                                                                    |                                                                                 |                                                                                                   |
| รอบบัญชี ปีที่ 4                                                                                                    |                                                                                                    | รอบบัญชี ปีที่ 9                                                                                                    |                                                                                 |                                                                                                   |
| รอบบัญชี ปีที่ 5                                                                                                    |                                                                                                    | รวมมูลค่ากาษีที่ใช้                                                                                                    | รัสิทธิฯลึงปีปัจจุบัน                                                           |                                                                                                   |
|                                                                                                    |                                                                                                    |                                                                                                    |                                                                                 |                                                                                                   |
| (2)                                                                                                    | บัตรส่งเสริมเอขที่                                                                                                    |                                                                                                    | องวันที่                                                                        |                                                                                                   |
| (2)                                                                                                    | บัตรส่งเสริมเลขที่<br>ผลิต/บริการ                                                                                                    |                                                                                                    | องวันที่ประ                                                                     | ะเกาเกิงการ                                                                                       |
| (2)                                                                                                    | บัตรส่งเสริมเลขที่<br>ผลิด/บริการ<br>ใต้รับสิทธิฯ <u>ยกเว้น</u> กาษีเงินได้นิดิบุ                                                                                | คคล เป็นเวลา                                                                                                    |                                                                                 | ะเกทกิจการ                                                                                        |
| (2)                                                                                                    | บ้ครส่งเสริมเลขที่<br>ผลิด/บริการ<br>ใด้รับสิทธิฯ <u>ยกเว้น</u> กาษีเงินได้นิดิบุ<br>มูลค่าภาษีดามบัตรไม่เกิน                                                    | กกล เป็นเวลา                                                                                                    | องวันที่ประ<br>ประ<br>ปีตั้งแต่วันที่<br>บาท □ ใม่มีเงื่อนไ                     | ะเกทกิจการ<br>ถึงวันที่<br>ขกำหนดวงเงินภาษีเงิน ได้นิติบูลคล                                      |
| (2)                                                                                                    | บัตรส่งเสริมเลขที่<br>ผลิด/บริการ<br>ใต้รับสิทธิฯ <u>ยกเว้น</u> กาษีเงินได้นิดิบุ<br>มูลก่าภาษีตามบัตรไม่เกิน                                                    | คคล เป็นเวลา                                                                                                    | องวันที่ประ<br>ปีตั้งแต่วันที่<br>บาท □ ใม่มีเงื่อนไ                            | แกทกิจการ<br>ถึงวันที่<br>ขกำหนดวงเงินภาษีเงินได้นิติบุคคล<br>) อังไม่ได้วับอนุญาดเปิดดำเนินการ   |
| (2)                                                                                                    | บัตรส่งเสริมเลขที่<br>ผลิด/บริการ<br>ใต้รับสิทธิฯ <u>ยกเว้น</u> กาษีเงินได้นิดิบุ<br>มูลค่าภาษีตามบัตรไม่เกิน                                                    | คคล เป็นเวลา<br>วันได้นิดิบุคคลที่ใช้                                                                                                    | ลงวันที่ประ<br>ปีตั้งแต่วันที่<br>บาท □ ไม่มีเงื่อนไ<br>                        | แกทกิจการ<br>ถึงวันที่<br>ขกำหนดวงเงินกาษีเงินได้นิติบุคคล<br>) อังไม่ได้รับอนุญาดเปิดดำเนินการ   |
| (2)<br>มีม<br>14<br>รอบบัญชี ปีที่ 1                                                                                                    | บัตรส่งเสริมเลขที่<br>ผลิด/บริการ<br>ใต้รับสิทธิฯ <u>ยกเว้น</u> ภาษีเงินได้นิดิบุ<br>มูลค่าภาษีตามบัตรไม่เกิน                                                    | คคล เป็นเวลา<br>วันได้นิดิบุคคลที่ใช้<br>รอบบัญชี ปีที่ 6                                                                                   | ลงวันที่ประ<br>ปี ตั้งแต่วันที่<br>บาท ◘ ใม่มีเงื่อนไ<br>C<br>สิทธิฯขณวัน (บาท) | ะเกทกิจการ<br>ถึงวันที่<br>ขกำหนดวงเงินภาษีเงิน ได้นิติบุคคล<br>ว อังไม่ได้รับอนุญาดเปิดคำหนินการ |
| (2)<br>มีร<br>งอบบัญชี ปีที่ 1<br>รอบบัญชี ปีที่ 2                                                                                                    | บัตรส่งเสริมเลขที่<br>ผลิด/บริการ<br>ใต้รับสิทธิฯ <u>ยกเว้น</u> กาษีเงินได้นิดิบุ<br>มูลค่าภาษีตามบัตรไม่เกิน<br>                                                | กคล เป็นเวลา<br>ในได้นิดิบุคคลที่ใช้<br>รอบบัญชี ปีที่ 6<br>รอบบัญชี ปีที่ 7                                                                | ลงวันที่ประ<br>ปี ตั้งแต่วันที่บ<br>บาท ◘ ใม่มีเงื่อนใ<br><br>ถิทธิฯขณวัน (บาท) | ะเกทกิจการ<br>ถึงวันที่<br>ขกำหนดวงเงินภาษีเงินได้นิติบุคคล<br>ว อังไม่ได้รับอนุญาตเปิดคำเนินการ  |
| <ul> <li>(2)</li> <li>มีมู่</li> <li>ได้</li> <li>รอบบัญชี ปีที่ 1</li> <li>รอบบัญชี ปีที่ 2</li> <li>รอบบัญชี ปีที่ 3</li> </ul>                                                   | บัตรส่งเสริมเลขที่<br>ผลิต/บริการ<br>ใต้รับสิทธิฯ <u>ยกเว้น</u> กาษีเงินได้นิดิบุ<br>มูลก่ากาษีตามบัตรไม่เกิน<br>                                                | คคล เป็นเวลา<br>วันใด้นิดิบุคคลที่ใช้<br>รอบบัญชี ปีที่ 6<br>รอบบัญชี ปีที่ 7<br>รอบบัญชี ปีที่ 8                                           | ลงวันที่ประ<br>ปีตั้งแต่วันที่<br>บาท ◘ ใม่มีเงื่อนใ<br>C<br>สิทธิฯขณวัน (บาท)  | ะเกทกิจการ<br>ถึงวันที่<br>ขกำหนดวงเงินกายีเงินได้นิติบุคคล<br>) อังไม่ได้รับอนุญาตเปิดคำเนินการ  |
| <ul> <li>(2)</li> <li>มีร</li> <li>ได้</li> <li>รอบบัญชี ปีที่ 1</li> <li>รอบบัญชี ปีที่ 2</li> <li>รอบบัญชี ปีที่ 3</li> <li>รอบบัญชี ปีที่ 4</li> </ul>                           | บัตรส่งเสริมเลขที่<br>ผลิด/บริการ<br>ใต้รับสิทธิฯ <u>ยกเว้น</u> กาษีเงินได้นิดิบุ<br>มูลค่าภาษีตามบัตรไม่เกิน<br>รับใบอนุญาตเปิดคำเนินการเลขที่<br>มูลค่าภาษีเงิ | คคล เป็นเวลา<br>ในได้นิดิบุคคลที่ใช้<br>รอบบัญชี ปีที่ 6<br>รอบบัญชี ปีที่ 7<br>รอบบัญชี ปีที่ 8<br>รอบบัญชี ปีที่ 8                        | ลงวันที่ประ<br>ปีตั้งแต่วันที่<br>บาท □ ใม่มีเงื่อนใ<br>                        | แกทกิจการ<br>ถึงวันที่<br>ขถ้าหนดวงเงินภาษีเงินได้นิติบุคคล<br>) ซังไม่ได้รับอนุญาตเปิดคำเนินการ  |
| <ul> <li>(2)</li> <li>มีร</li> <li>ได้</li> <li>รอบบัญชี ปีที่ 1</li> <li>รอบบัญชี ปีที่ 2</li> <li>รอบบัญชี ปีที่ 3</li> <li>รอบบัญชี ปีที่ 4</li> <li>รอบบัญชี ปีที่ 5</li> </ul> | บัตรส่งเสริมเลขที่<br>ผลิด/บริการ<br>ใต้รับสิทธิฯ <u>ยกเว้น</u> กาษีเงินได้นิดิบุ<br>มูลค่าภาษีตามบัตรไม่เกิน<br>รับใบอนุญาตเปิดคำเนินการเลขที่<br>มูลค่ากาษีเ   | คคล เป็นเวลา<br>ในได้นิดิบุคคลที่ไข้<br>รอบบัญชี ปีที่ 6<br>รอบบัญชี ปีที่ 7<br>รอบบัญชี ปีที่ 8<br>รอบบัญชี ปีที่ 9<br>รวมมูลค่ากาษีที่ไข่ | ลงวันที่บระ<br>ปี ตั้งแต่วันที่<br>บาท □ ใบ่มีเงื่อนใ<br>                       | แกทกิจการ<br>ถึงวันที่<br>ขถ้าหนดวงเงินกาษีเงินได้นิติบุคคล<br>) ซึ่งไม่ได้รับอนุญาดเปิดดำเนินการ |

1.3 การองทุนเครื่องจักรและอุปกรณ์ (เฉพาะกิจการที่ได้รับส่งเสริมของแต่ละบัตรส่งเสริม) หน่วย: บาท

| (1)<br>บัตรส่งเสริมเลขที่ / ลงวันที่<br>(เรียงอายวันที่ออองัตรง | มูลก่าเครื่องจัก        | (2)<br>ทรและอุปกรณ์ (ราคาทุน)     | (3) *<br>สินทรัพย์ที่นับเป็นขนาดการลงทุน |                                   |  |
|-----------------------------------------------------------------|-------------------------|-----------------------------------|------------------------------------------|-----------------------------------|--|
| (18411111001211)                                                | ณ วันสิ้นรอบบัญชีปีก่อน | ณ วันสิ้นรอบบัญชีปีที่ขอใช้สิทธิง | ณ ວັນຕົ້ນຮອບບັญຈີປີກ່ອນ                  | ณ วันสิ้นรอบบัญชีปีที่ขอใช้สิทธิฯ |  |
|                                                                 |                         |                                   |                                          |                                   |  |
|                                                                 |                         |                                   |                                          |                                   |  |
|                                                                 |                         |                                   |                                          |                                   |  |
|                                                                 |                         |                                   |                                          |                                   |  |
| รวม                                                             |                         |                                   |                                          |                                   |  |

<u>คำอชิบาย</u> 1. ให้กรอกเลขที่บัตรส่งเสริมที่บริบัทใต้รับทั้งหมดเฉพาะบัตรแรกของแต่ละโครงการเรียงตามวันที่ออกบัตร ในช่อง (1)

ให้กรอกมูลค่าเครื่องจักรและอุปกรณ์ที่ใช้ในโครงการทั้งหมด (ในที่นี้หมาชความถึงที่ชื่อในประเทศและนำเข้าทั้งที่ได้รับสิทธิฯ/ไม่ได้รับสิทธิฯ โดยใช้ราคาทุนแขกแต่ละบัตรส่งเสริม )
 รวมทั้งกรณีเครื่องจักรและอุปกรณ์ที่ไม่ได้บันทึกเป็นสินทรัพธ์ของบริษัท เช่น ลิสซิ่ง เช่าซื้อ บริษัทแม่ / บริษัทในเครือให้มา ฯลฯ ในช่อง (2)

 ราคาทุน หมายถึงราคาที่ได้มาของสินทรัพย์ตามบัญชีก่อนหักค่าเสื่อมราคา (สำหรับบัตรส่งเสริมที่ออกก่อนปี 2544 และสิ้นสุดการใช้สิทธิขยกเว้นกาษีเงินได้นิดิบุคคลซึ่งไม่สามารถ แสดงมูลค่าเครื่องจักรฯ แยกแต่ละโครงการได้อนุโลมให้กรอกเป็นมูลค่ารวม ด้วอย่างเช่น มีบัตรส่งเสริมรวม 10 โครงการ มีบัตรส่งเสริมที่ออกก่อนปี 2544 ที่สิ้นสุดการใช้สิทธิฯ แล้ว 3 โครงการ ให้รวมมูลค่าเครื่องจักรของ 3 โครงการนั้นได้ ส่วนที่เหลือ อีก 7 โครงการ ให้แยกแสดงเป็นแต่ละโครงการ)

<u>หมายเหตุ +</u> ให้กรอกเฉพาะโครงการที่มีมูลค่าเครื่องจักรฯ ในช่อง (2)ไม่ถึง 1 ล้านบาท หรือโครงการโชกอ้ายสถานประกอบการ หรือโครงการที่ขอใช้สิทธิขกเว้นภาษีฯ เกินกว่ามูลค่าภาษีฯ ที่กำหนดในบัตรส่งเสริม ทั้งนี้ ให้ท<u>ำรายละเอียดเป็นเอกสารแนบเพิ่มเติม</u> ซึ่งต้องมีรายละเอียด เช่น ก่าก่อสร้าง/อาการ สินทรัพซ์อื่นๆ เป็นต้น โดยใช้มูลค่าการลงทุนตามประกาส สำนักงานฯ ที่ ป.1/2545 สำหรับประเภทกิจการขายหรือให้เช่าอสังหารีมทรัพซ์ให้กรอกมูลค่าระบบสาธารญปโกคส่วนกลาง

| rnn. F PM TA 01-01 03/03/53 |  |
|-----------------------------|--|
|-----------------------------|--|

หน้า 4/7

1.4 ปริมาณการผลิตและจำหน่าขของผลิตกัณฑ์/บริการที่ได้รับส่งเสริม<u>ตามรอบปี</u>บัญชีของแต่ละบัตรส่งเสริม

| 1<br>บัตรส่งเสริมเลขที่ | 2<br>ชนิดผลิตภัณฑ์ / บริการ | กำลังผลิต<br>ตามปั | 3<br>/ ขนาดบริการ<br>ด์ครส่งเสริม | 4<br>การผลิต<br>/ บริการ | การจำหน่าย, | 5<br>/ การให้บริการ | การจำหน่<br>บริ | 6<br>าย / การให้<br>การ | 7<br>ประมาณ<br>กำไร |
|-------------------------|-----------------------------|--------------------|-----------------------------------|--------------------------|-------------|---------------------|-----------------|-------------------------|---------------------|
|                         |                             |                    |                                   | ที่เกิดขึ้นจริง          |             |                     | ที่ขอไร่        | <b>สักธิ</b> ง          | (ขาดทุน)            |
|                         |                             | หน่วย              | ปรีมาณ                            | ปรีมาณ                   | ปรีมาณ      | มูลค่า (บาท)        | ปรีมาณ          | มูลค่า (บาท)            | ทางภาษี             |
|                         |                             |                    |                                   |                          |             |                     |                 |                         | มูลค่า (บาท)        |
|                         |                             |                    |                                   |                          |             |                     |                 |                         |                     |
|                         |                             |                    |                                   |                          |             |                     |                 |                         |                     |
|                         |                             |                    |                                   |                          |             |                     |                 |                         |                     |
|                         |                             |                    |                                   |                          |             |                     |                 |                         |                     |
| รวม                     |                             |                    |                                   |                          |             |                     |                 |                         |                     |

<u>หมายเหตุ</u> : ไปรดแนบราขละเอียดการผลิตและจำหน่าขของผลิตภัณฑ์ / บริการ( ราขละเอียดของช่อง 4,5,6 ) ของบัตรที่อยู่ระหว่างการได้รับสำทธิขยกเว้นภาษีเงินได้นิติบุคคลตามตัวอย่าง

เพื่อประโยชน์ในการประเมินผล (บริษัทงสามารถใช้แบบที่บริษัทง จัดทำไว้แล้วและมีรายละเอียดครบล้วนตามตัวอย่าง แนบแทนได้)

<u>ค้าอธิบายการกรอก ช่องที่ 1</u> เลขที่บัตรส่งเสริมที่บริษัทได้รับทั้งหมด เฉพาะบัตร<u>ฉบับแรกของแต่ละไครงการเรียงตามวันที่ออกบัตรส่งเสริม</u>

<u>ช่องที่ 2</u> ชนิดผลิตภัณฑ์ / บริการ ที่ได้รับการส่งเสริมแขกดามแต่ละบัตรส่งเสริม

<u>ช่องที่ 3</u> กำลังผลิด / ขนาดบริการ ดามที่ระบุไว้ในบัตรส่งเสริมของแต่ละบัตรส่งเสริม

<u>ช่องที่ 4</u> ปริมาณการผลิตจริงของเครื่องจักรในโครงการ / ขนาดบริการจริง ของแต่ละบัตรส่งเสริม

<u>ช่องที่ 5</u> ปริมาณและมูลค่าที่ได้จำหน่าข / ให้บริการ ไปในรอบปีบัญชีทั้งหมด (แม้จะจำหน่าข / ให้บริการ เกินขนาดของกิจการที่กำหนดไว้ในบัตรฯ) ของแต่ละบัตรส่งเสริม

<u>ช่องที่ 6</u> ปริมาณและมูลค่าที่จะขอใช้สิทธิจอกเว้นภาษีเงินได้นีดีบุคคล ( ส่วนที่จำหน่าย / ให้บริการ ภายใต้ขนาดของกิจการที่กำหนดไว้ในบัตรจและหรือตามความสามารถ ของเครื่องจักรที่ดิดตั้งจริงซึ่งต้องไม่เสินขนาดของกิจการที่กำหนดไว้ในบัตรจเว้นแต่ได้รับการแก้ไข) ของแต่ละบัตรส่งเสริม

<u>ช่องที่ 7</u> มูลค่าประมาณกำไร (ขาดทุน) ทางกาษีซึ่งจะกรอกในแบบ กงค.50 ของส่วนที่จะขอใช้สิทธิฯของวันกาษีเงินได้นิดิบุคคล ( คำนวณตามผลประกอบการของช่องที่ 6 ) FPM TA 01-01 03/03/53 หน้าที่ 5/7

चंत्रम,

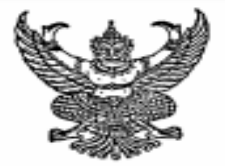

ประกาศสำนักงานคณะกรรมการส่งเสริมการลงทุน ที่ ป. 🕑 /๒๙๙๙ เรื่อง หลักเกณฑ์และวิธีการตรวจสอบโครงการที่ได้รับส่งเสริมการลงทุนที่ประสงค์จะขอใช้สิทธิและ ประโยชน์ยกเว้นภาษีเงินได้นิติบุคคลสำหรับผู้สอบบัญชีรับอนุญาต

เพื่อให้ผู้สอบบัญชีรับอนุญาคถือเป็นแนวทางปฏิบัติในการครวจสอบโครงการที่ได้รับการส่งเสริม การลงทุนที่มีเงื่อนไขจะต้องยิ้นแบบคำขอใช้สิทธิและประโยชน์ยกเว้นภาษีเงินได้นิติบุคคล และรายงานผลการ ดำเนินงานที่ผ่านการตรวจสอบจากผู้สอบบัญชีรับอนุญาคตามที่ปรากฏในบัตรส่งเสริมและประสงค์ จะขอใช้สิทธิและประโยชน์ยกเว้นภาษีเงินได้นิติบุคคล ตามที่กำหนดไว้ในประกาศสำนักงานคณะกรรมการ ส่งเสริมการลงทุน ที่ ป.๔/๒๕๔๔ ลงวันที่ ๓ กรกฎาคม ๒๕๔๔ เรื่อง กำหนดวิธีการรายงานผลการดำเนินงาน ก่อนใช้สิทธิและประโยชน์ยกเว้นภาษีเงินได้นิติบุคคล

อาศัยอำนาจตามความในมาตรา ๑๓ และมาตรา ๒๐ แห่งพระราชบัญญัติส่งเสริมการลงทุน พ.ศ. ๒๕๒๐ สำนักงานโดยได้รับมอบอำนาจจากคณะกรรมการส่งเสริมการลงทุน จึงยกเลิกประกาศสำนักงาน คณะกรรมการส่งเสริมการลงทุน ที่ ป.๕/๒๕๔๔ ลงวันที่ ๒๑ สิงหาคม ๒๕๔๔ เรื่อง หลักเกณฑ์และวิธีการ ตรวจสอบโครงการที่ได้รับส่งเสริมการลงทุนที่ประสงค์จะขอใช้สิทธิและประโยชน์ยกเว้นภาษีเงินได้นิติบุคคล สำหรับผู้สอบบัญชีรับอนุญาต และให้ใช้หลักเกณฑ์และวิธีการตรวจสอบดังต่อไปนี้

๑. ค้องเป็นผู้สอบบัญชีรับอนุญาตตามกฎหมายว่าค้วยผู้สอบบัญชี และใบอนุญาตไม่ขาดอายุ ไม่ถูกสั่งพัก และไม่เคยถูกเพิกถอนโดยสภาวิชาชีพบัญชี หรือถูกเพิกถอนใบอนุญาตตรวจสอบและรับรองบัญชี โดยหน่วยงานอื่นของทางราชการ หรือรัฐวิสาหกิจ

๒. ให้ผู้สอบบัญชีตรวจสอบตามแนวทางการปฏิบัติงานตามเงื่อนไขของบัตรส่งเสริมที่กำหนด โดยสำนักงานคณะกรรมการส่งเสริมการลงทุน แนบท้ายประกาศนี้

 ๓. ให้ผู้สอบบัญชีรายงานผลการตรวจสอบตามแบบรายงานข้อเท็จจริงที่พบจากการปฏิบัติงาน ตามวิธีการที่ตกลงร่วมกันที่เกี่ยวกับข้อมูลในแบบคำขอใช้สิทธิและประโยชน์ยกเว้นภาษีเงินได้นิติบุคคล แนบท้ายประกาศนี้

ทั้งนี้ ตั้งแต่วันที่ ๑ กันยายน พ.ศ. ๒๕๕๙ เป็นต้นไป

ประกาศ ณ วันที่ 🕑 ๗ พฤษภาคม พ.ศ. ๒๕๕๙

### แนวทางการปฏิบัติงานตามเงื่อนไขของบัตรส่งเสริม ที่กำหนดโดยสำนักงานคณะกรรมการส่งเสริมการลงทุน

### วัตถุประสงค์ในการตรวจสอบ

- มีการลงทุนในเครื่องจักรของแต่ละบัตรส่งเสริมจริง ตามที่ได้รับอนุมัติให้การส่งเสริมการลงทุน
- มีปริมาณการผลิตและจำหน่ายผลิตภัณฑ์/บริการเป็นไปตามเงื่อนไขของแต่ละบัตรส่งเสริม

### วิธีการตรวจสอบ

 ๑. ขอบัตรส่งเสริมและทำความเข้าใจในรายละเอียดของเงื่อนไขและสิทธิประโยชน์ที่ได้รับการส่งเสริมการลงทุน ของแต่ละบัตรส่งเสริม

### การลงทุนในเครื่องจักร

๒. ขอรายละเอียดเครื่องจักรรวมทั้งสรุปการเคลื่อนไหวแยกตามแต่ละบัตรส่งเสริม (แสดงขอดยกมา เพิ่ม ลด ยอดยกไป) ให้ตรวจสอบขอดยกมาในรายละเอียดเครื่องจักรกับขอดยกไปในรายละเอียดของงวดก่อนว่าตรงกัน ๒.๑ ตรวจสอบรายการซื้อเครื่องจักรในงวด กับเอกสารประกอบการซื้อ และการชำระเงิน เช่น

- ใบส่งของ/ใบกำกับสินค้า, ใบขนสินค้าขาเข้า, Letter of Credit, Trust receipt, Debit Note จากธนาคาร, Bank Statement และใบเสร็จรับเงิน เป็นต้น
- ๒.๒ ตรวจสอบรายละเอียดของเครื่องจักรที่ซื้อในงวดกับเงื่อนไขของแต่ละบัตรส่งเสริม เช่น กำลังการผลิต, กำหนดเวลาการนำเข้าเครื่องจักร เป็นต้น
- lb.m ขอแผนผังที่ตั้งของเครื่องจักร และทำการตรวจนับว่าเครื่องจักรตามบัตรส่งเสริมมีอยู่จริง
- ๒.๔ เปรียบเทียบขอดรวมของมูลค่าเครื่องจักรที่ลงทุนว่าตรงกับขอดรวมของมูลค่าในแบบคำขอใช้สิทธิและ ประโยชน์ยกเว้นภาษีเงินได้นิติบุคคล

### ปริมาณการผลิต/บริการ

 ๓. ขอรายละเอียดปรีมาณการผลิต/บริการ จำนวน (หน่วย) ของสินค้าที่ผลิตจากเครื่องจักรตามแต่ละบัตรส่งเสริม ดังนี้

- ปริมาณการผลิต/บริการในแต่ละวัน
- ปริมาณการผลิต/บริการสรุปตามรายเดือน
- ปริมาณการผลิต/บริการสรุปประจำปี
- ๓.๑ ทดสอบรายละเอียดดังกล่าวกับแหล่งที่มาของข้อมูล เช่น รายงานการผลิตประจำวันของแผนกผลิต และ บัญชีลินค้าสำเร็จรูป (Stock card) เป็นต้น
- ๓.๒ เปรียบเทียบกำลังการผลิต/บริการตามบัตรส่งเสริมแต่ละบัตรกับปริมาณการผลิต/บริการที่เกิดขึ้นจริง ประจำปีว่าตรงกัน
- ๓.๓ เปรียบเทียบกำลังการผลิต/บริการตามปัตรส่งเสริมและปริมาณการผลิต/บริการตามรายละเอียดข้างต้น กับรายละเอียดในแบบคำขอใช้สิทธิและประโยชน์ยกเว้นภาษีเงินได้นิติบุคคลว่าตรงกัน

|               | วิธีการตรวจสอบ                                                                                                    |
|---------------|----------------------------------------------------------------------------------------------------|
| ປຈີມາດ        | นการจำหน่าย/บริการและมูลค่าการจำหน่าย/บริการ                                                                                                    |
| ๔. ขอว        | รายละเอียดปริมาณการจำหน่าย/บริการ และมูลค่าการจำหน่าย/บริการแยกตามแต่ละบัตรส่งเสริม ดังนี้                                                                                      |
|               | - ปริมาณและมูลค่าการจำหน่าย/บริการในแต่ละวัน                                                                                                    |
|               | - ปริมาณและมูลค่าการจำหน่าย/บริการสรุปตามรายเดือน                                                                                                    |
| ,             | - ปรีมาณและมูลค่าการจำหน่าย/บริการสรุปประจำปี                                                                                                    |
| œ.e           | ง ทดสอบรายละเอียดดังกล่าวโดยตรวจสอบกับเอกสารการขาย เช่น Invoice, ใบส่งของ ฯลฯ กับการ                                                                                            |
|               | บันทึกบัญชีขายและตรวจสอบการตัดบัญชีสินค้าสำเร็จรูป (Stock Card) กรณีมีสินค้ารับคืน ตรวจสอบ                                                                                      |
|               | กับเอกสารการรับคืนสินค้ากับการบันทึกและรับเข้าบัญชีสินค้าสำเร็จรูป                                                                                                    |
| œ.le          | ง เปรียบเทียบปริมาณการจำหน่าย/บริการประจำปีตามรายละเอียด กับเงื่อนไขในบัตรส่งเสริมว่าปริมาณ<br>การจำหน่าย/บริการไม่เกินปริมาณตามเงื่อนไข                                        |
| ¢.¢           | n เปรียบเทียบปริมาณและมูลค่าการจำหน่าย/บริการตามรายละเอียดข้างต้นกับรายละเอียดใน                                                                                                |
|               | แบบคำขอโข้สิทธิและประโยขน์ยกเว้นภาษีเงินได้ปิติบุคคลว่าตรงกัน                                                                                                    |
|               |                                                                                                    |
| ขอบเจ         | ตการครวงสอบ                                                                                                    |
| GC. 10101     | แงหการทรรงลอบเบนทงน<br>                                                                                                    |
|               | <ul> <li>- กรณฑมบตรลงเสรม ๏ ทรย ๒ นบบ เทตรรงสอบเอกสรยงเงินขอ ๒๐ รายการ ทยบตรลงเสรม ๑ นบา</li> <li></li></ul>                                                                    |
|               | - กระแบบครสงแสรมคงแค ตามบบขนเบ เทครวงลอบเอกล เรรรมทงการการออาจนออ ๙๐ รายการ เคอเค<br>ทดสอบบัตรส่งเสริมทุกฉบับ ทั้งนี้ จำนวนรายการที่ทดสอบของแต่ละบัตรส่งเสริมควรเฉลี่ยเท่าๆ กัน |
| ๖. สอา<br>ควา | บทานรายงานการประชุมผู้ถือหุ้น คณะกรรมการบริหารและคณะกรรมการอื่น เพื่อพิจารณาเรื่องที่มี<br>ามสำคัญต่อการตรวจสอบข้างต้น                                                          |
| ๗. วิธีก      | าารตรวจสอบอื่น                                                                                                    |
|               |                                                                                                    |
|               |                                                                                                    |
|               |                                                                                                    |
|               |                                                                                                    |
|               |                                                                                                    |
|               |                                                                                                    |
|               |                                                                                                    |
|               |                                                                                                    |
|               |                                                                                                    |
|               |                                                                                                    |

<u>รายงานข้อเพ็จจริงที่พบจากการปฏิบัติงานตามวิธีการที่ตกลงร่วมกัน</u> ที่เกี่ยวกับข้อมูลในแบบคำขอใช้สิทธิและประโยชน์ยกเว้นภาษีเงินได้มิติบูคคล

เสนอ คณะกรรมการบริษัท .....จำกัด

ข้าพเจ้าได้ปฏิบัติงานตามมาตรฐานงานบริการเกี่ยวเนื่องที่เกี่ยวกับการปฏิบัติงานตามวิธีการที่ตกลงร่วมกับ วิธีปฏิบัติงานตังกล่าวมีวัตถุประสงค์เพื่อให้บริษัทนำเสนอแบบคำขอใช้สิทธิและประโยชน์ยกเว้นภาษีเงินได้นิติบุคคล ดังกล่าวต่อสำนักงานคณะกรรมการส่งเสริมการลงทุน สำหรับพิจารณาอนุมัติเพื่อการใช้ประโยชน์ทางภาษีของ บริษัท

ข้าพเจ้าขอรายงานข้อเท็จจริงที่พบ ดังต่อไปนี้

#### การลงทุนในเครื่องจักร

- ๑. จากวิธีปฏิบัติงานตามข้อ ๒.๑ ของแนวทางการปฏิบัติงาน ข้าพเจ้าพบว่า รายการซื้อเครื่องจักรโนงวด มีเอกสาร ประกอบการซื้อและการข้าระเงิน
  - 🗌 ถูกต้องตรงกัน
  - 🗌 ไม่ตรงกัน เพราะ.....
- ๒. จากวิธีปฏิบัติงานตามข้อ ๒.๒ ของแนวทางการปฏิบัติงาน ข้าพเจ้าพบว่า รายละเอียดของเครื่องจักรที่ซื้อในงวด กับเงื่อนไขของแต่ละบัตรส่งเสริม
  - 🔲 ถูกต้องตรงกัน
  - 🗌 ไม่ตรงกัน เพราะ.....
- ๓. จากวิธีปฏิบัติงานตามข้อ ๒.๓ ของแนวทางการปฏิบัติงาน ข้าพเจ้าพบว่า เครื่องจักรตามแต่ละบัตรส่งเสริม มีอยู่จริง
  - 🗌 ถูกต้องตรงกัน
  - 🗌 ไม่ตรงกัน เพราะ.....

- ๔. จากวิธีปฏิบัติงานตามข้อ ๒.๔ ของแนวทางการปฏิบัติงาน ข้าพเจ้าพบว่า ยอดรวมของมูลค่าเครื่องจักรที่ลงหุน ตามบัตรส่งเสริมกับยอดรวมของมูลค่าการลงหุนในแบบคำขอใช้สิทธิและประโยชน์ยกเว้นภาษีเงินได้นิติบุคคล
  - 🔲 ถูกต้องตรงกัน

🗋 ไม่ครงกับ เพราะ.....

#### ปริมาณการผลิต/บริการ

๕. จากวิชีปฏิบัติงานตามข้อ ๓.๑ ของแนวทางการปฏิบัติงาน ข้าพเจ้าพบว่า รายละเอียดปริมาณการผลิต/บริการ กับแหล่งที่มาของข้อมูล

🗋 ถูกต้องตรงกัน

🗋 ไม่ตรงกัน เพราะ.....

๖. จากวิธีปฏิบัติงานตามข้อ ๓.๒ ของแนวทางการปฏิบัติงาน ข้าพเจ้าพบว่า ปริมาณการผลิต/บริการที่เกิดขึ้นจริง ประจำปี

🔲 ไม่เกินกำลังผลิด/บริการในบัครส่งเสริม

🔲 เกินกำลังผลิต/บริการในบัตรส่งเสริม ดังนี้.....

๗. จากวิธีปฏิบัติงานตามข้อ ๓.๓ ของแนวทางการปฏิบัติงาน ข้าพเจ้าพบว่า กำลังผลิต/บริการตามบัตรส่งเสริม และปริมาณการผลิต/บริการที่เกิดขึ้นจริงกับรายละเอียดโนแบบคำขอใช้สิทธิและประโยชน์ยกเว้นภาษีเงินได้ นิติบุคคล

🗋 ถูกต้องตรงกัน

🗌 ไม่ตรงกัน เพราะ.....

ปริมาณการจำหน่าย/บริการและมูลค่าการจำหน่าย/บริการ

ส. จากวิธีปฏิบัติงานตามข้อ ๔.๑ ของแนวทางการปฏิบัติงาน ข้าพเจ้าพบว่า รายละเอียดปริมาณการจำหน่าย/

้บริการ และมูลค่าการจำหน่าย/บริการ กับเอกสารการขาย บัญชีขาย และบัญชีสินค้าสำเร็จรูป

🗋 ถูกต้องตรงกัน

🗌 ไม่ตรงกัน เพราะ.....

๙. จากวิธีปฏิบัติงานตามข้อ ๙.๒ ของแนวทางการปฏิบัติงาน ข้าพเจ้าพบว่า บริมาณการจำหน่าย/บริการประจำปี

🔲 ไม่เกินกำลังผลิต/บริการในบัตรส่งเสริม

🔲 เกินกำลังผลิต/บริการในบัตรส่งเสริม ดังนี้.....

๑๐. จากวิธีปฏิบัติงานตามข้อ ๙.๓ ของแนวทางการปฏิบัติงาน ข้าพเจ้าพบว่า ปริมาณและมูลค่าการจำหน่าย/บริการ กับรายละเอียดในแบบคำขอใช้สิทธิและประโยชน์ยกเว้นภาษีเงินได้มิดิบูคคล

🗌 ถูกต้องตรงกัน

🗌 ไม่ตรงกัน เพราะ.....

เนื่องจากวิธีการปฏิบัติงานดังกล่าวไม่ใช่การตรวจสอบตามมาตรฐานการสอบบัญชีหรือการสอบทานตาม มาตรฐานงานสอบทาน ดังนั้น ข้าพเจ้าจึงไม่อาจแสดงความเชื่อมั่นต่อข้อมูลในแบบคำขอใช้สิทธิและประโยชน์ ยกเว้นภาษีเงินได้นิดิบุคคลสำหรับปีสิ้นสุดวันที่......

หากข้าพเจ้าได้ใช้วิธีปฏิบัติงานเพิ่มเติมหรือครวจสอบงบการเงินตามมาตรฐานการสอบบัญชีหรือ การสอบทานตามมาตรฐานงานสอบทาน ข้าพเจ้าอาจพบเรื่องอื่นที่สมควรนำเสนอในรายงานก็ได้

| ลายมือชื่อ. |   | <br> |   |
|-------------|---|------|---|
| (           | ( | <br> | ) |

| Pr      | AL - 14 - 14 |                     |                 |  |
|---------|--------------|---------------------|-----------------|--|
| 619124  | 110192511    | \$110ID#L9          | 003/04/15 12:51 |  |
| PRATCIC | 1010 010     | CLIMPTINE IN 191991 | UNIMEDIA        |  |
| 11      |              | 1.0                 |                 |  |

ชื่อและที่ตั้งสำนักงาน

วันที่.....

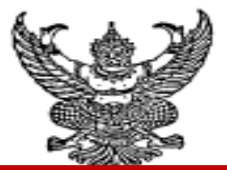

ประกาศสำนักงานคณะกรรมการส่งเสริมการลงทุน ที่ ป. 🅅 /๒๕๕๙ เรื่อง หลักเกณฑ์และวิธีปฏิบัติในการชอใช้สิทธิและประโยชน์ยกเว้นภาษีเงินได้นิติบุคคล ด้วยระบบอิเล็กทรอนิกส์ (e-Tax)

เพื่อเป็นการอำนวยความสะดวกสำหรับผู้ได้รับการส่งเสริมในการขอใช้สิทธิและประโยชน์ยกเว้น ภาษีเงินได้นิติบุคคลตามมาตรา ๓๑ แห่งพระราชบัญญัติส่งเสริมการลงทุน พ.ศ. ๒๕๒๐ แก้ไขเพิ่มเติม โดยพระราชบัญญัติส่งเสริมการลงทุน (ฉบับที่ ๓) พ.ศ. ๒๕๔๔

อาศัยอำนาจตามความในมาตรา ๑๓ มาตรา ๓๓ มาตรา ๓๓ แห่งพระราชบัญญัติส่งเสริม การลงทุน พ.ศ. ๒๕๒๐ แก้ไขเพิ่มเติมโดยพระราชบัญญัติส่งเสริมการลงทุน (ฉบับที่ ๓) พ.ศ. ๒๕๔๔ สำนักงานคณะกรรมการส่งเสริมการลงทุนโดยได้รับมอบอำนาจจากคณะกรรมการส่งเสริมการลงทุน จึงกำหนดหลักเกณฑ์และวิธีปฏิบัติในการขอใช้สิทธิและประโยชน์ยกเว้นภาษีเงินได้นิติบุคคล ดังต่อไปนี้

ข้อ ๑ ประกาศนี้ใช้บังคับกับผู้ยื่นขอใช้สิทธิและประโยชน์ยกเว้นภาษีเงินได้นิติบุคคลตามมาตรา ๓๑ แห่งพระราชบัญญัติส่งเสริมการลงทุน พ.ศ. ๒๕๒๐ ด้วยระบบอิเล็กทรอนิกส์

ข้อ ๒ การดำเนินการในทางปฏิบัติอื่นใดเกี่ยวกับการรับคำขอและการขอไข้สิทธิและประโยชน์ ยกเว้นภาษีเงินได้นิติบุคคลด้วยระบบอิเล็กทรอนิกส์ ที่มิได้กำหนดไว้ตามประกาศนี้ ให้ถือปฏิบัติตามกฎหมาย ว่าด้วยธุรกรรมทางอิเล็กทรอนิกส์

ข้อ ๓ ในประกาศฉบับนี้

"ผู้ให้บริการ" หมายความว่า สำนักงานคณะกรรมการส่งเสริมการลงทุน

"ผู้รับบริการ" หมายความว่า ผู้ได้รับส่งเสริมการลงทุนที่ได้รับสิทธิและประโยชน์ยกเว้น ภาษีเงินได้นิติบุคคล โดยมีผลประกอบการเป็นกำไรและประสงค์ชอโช้สิทธิและประโยชน์ยกเว้นภาษีเงินได้ นิติบุคคล

"คำขอใช้สิทธิและประโยชน์ยกเว้นภาษีเงินได้นิดิบุคคล" หมายความว่า แบบคำชอใช้สิทธิ และประโยชน์ยกเว้นภาษีเงินได้นิดิบุคคลที่ผู้ให้บริการกำหนดให้ยื่นรายการและข้อมูลผ่านเครือข่ายอินเทอร์เน็ต "ระบบ" หมายความว่า ระบบการชอใช้สิทธิและประโยชน์ยกเว้นภาษีเงินได้นิดิบุคคล ด้วยระบบอิเล็กทรอนิกส์ (e-Tax)

"ผู้สอบบัญชีรับอนุญาต" หมายความว่า ผู้สอบบัญชีรับอนุญาตตามกฎหมายว่าด้วยผู้สอบ บัญชี ตามประกาศสำนักงานคณะกรรมการส่งเสริมการลงทุน เรื่อง หลักเกณฑ์และวิธีการตรวจสอบโครงการ ที่ได้รับส่งเสริมการลงทุนที่ประสงค์จะขอใช้สิทธิและประโยชน์ยกเว้นภาษีเงินได้นิติบุคคลสำหรับผู้สอบบัญชี รับอนุญาต ข้อ ๔ การขอใช้สิทธิและประโยชน์ยกเว้นภาษีเงินได้นิดิบุคคลด้วยระบบอิเล็กทรอนิกส์ (e-Tax) มีหลักเกณฑ์และวิธีปฏิบัติดังนี้

๔.๑ ผู้รับบริการที่ประสงค์จะยื่นขอใช้สิทธิและประโยชน์ยกเว้นภาษีเงินได้นิติบุคคล จะต้องปฏิบัติตามข้อกำหนดของระบบการขอใช้สิทธิและประโยชน์ยกเว้นภาษีเงินได้นิติบุคคล และข้อกำหนด ของประกาศสำนักงานคณะกรรมการส่งเสริมการลงทุน เรื่อง กำหนดวิธีการรายงานผลการดำเนินงาน ก่อนใช้สิทธิและประโยชน์ยกเว้นภาษีเงินได้นิติบุคคล และประกาศสำนักงานคณะกรรมการส่งเสริมการลงทุน เรื่อง หลักเกณฑ์และวิธีการตรวจสอบโครงการที่ได้รับส่งเสริมการลงทุนที่ประสงค์จะขอใช้สิทธิและประโยชน์ ยกเว้นภาษีเงินได้นิติบุคคลสำหรับผู้สอบบัญชีรับอนุญาต

๔.๒ ผู้ให้บริการจะดำเนินการสำหรับการขอใช้สิทธิและประโยชน์ยกเว้นภาษีเงินได้ นิติบุคคลด้วยระบบอิเล็กทรอนิกส์ ดังนี้

๔.๒.๑ ผู้รับบริการสามารถเข้าใช้บริการระบบการขอใช้สิทธิและประโยชน์ยกเว้น ภาษีเงินได้นิติบุคคล โดยใช้รหัสผู้ใช้งาน (username) และรหัสผ่าน (password) เดียวกับที่ใช้ในการรายงาน ผลการคำเนินงานและรายงานความคืบหน้าของโครงการ

๔.๒.๒ ในกรณีที่กฎหมายกำหนดให้นำเสนอหรือเก็บรักษาข้อความใดในสภาพที่เป็น มาแต่เดิมอย่างเอกสารต้นฉบับ ถ้าได้นำเสนอหรือเก็บรักษาในแบบอิเล็กทรอนิกส์ตามหลักเกณฑ์ดังต่อไปนี้ ให้ถือว่าได้มีการนำเสนอหรือเก็บรักษาเป็นเอกสารต้นฉบับตามกฎหมายแล้ว

(๑) ข้อมูลอิเล็กทรอนิกส์ได้ใช้วิธีการที่เชื่อถือได้ในการรักษาความถูกต้อง ของข้อความ ตั้งแต่การสร้างข้อความเสร็จสมบูรณ์ และ

### (๒) สามารถแสดงข้อความนั้นในภายหลังได้

ความถูกต้องของข้อความตามถูกต้องของข้อความตาม (๑) ให้พิจารณาถึงความครบถ้วนและไม่มี การเปลี่ยนแปลงใดของข้อความ เว้นแต่การรับรองหรือบันทึกเพิ่มเดิม หรือการเปลี่ยนแปลงใดๆ ที่อาจเกิดขึ้นได้ ตามปกติในการติดต่อสื่อสาร การเก็บรักษา หรือการแสดงข้อความ ซึ่งไม่มีผลต่อความถูกต้องของข้อความนั้น ในการวินิจฉัยความน่ำเชื่อถือของวิธีการรักษาความถูกต้องของข้อความ

ตาม (๑) ให้พิเคราะห์ถึงพฤติการณ์ที่เกี่ยวข้องทั้งปวง รวมทั้งวัตถุประสงค์ของการสร้างข้อความนั้น

๔.๒.๔ ผู้ให้บริการจะพิจารณาคำขอใช้สิทธิและประโยชน์ยกเว้นภาษีเงินได้นิติบุคคล ตามข้อ ๔.๔ ตามหลักเกณฑ์และวิธีการที่ผู้ให้บริการกำหนด

๙.๓ ในกรณีที่ผู้รับบริการ login เข้าสู่ระบบแล้วนั้น จะต้องรับผิดชอบในความถูกต้อง แท้จริงของข้อมูลตน และหากมีบุคคลอื่นใดเข้ามาในระบบเพื่อการใดๆ โดยใช้รหัสผู้ใช้งาน (username) หรือ รหัสผ่าน (password) โดยไม่ได้รับอนุญาตจากผู้ให้บริการให้เข้าสู่ระบบ และมิได้เกิดขึ้นโดยความผิดของ ผู้ให้บริการ ผู้ให้บริการจะไม่รับผิดขอบต่อความเสียหายใดๆ ทั้งสิ้น

๔.๔ การยื่นคำขอใช้สิทธิและประโยชน์ยกเว้นภาษีเงินได้นิดิบุคคล ให้ผู้รับบริการที่ ประสงค์จะยื่นคำขอแจ้งข้อมูลทางเว็บไซต์ตามหลักเกณฑ์และวิธีการที่ผู้ให้บริการกำหนด พร้อมทั้งแนบ เอกสารหลักฐานที่เกี่ยวข้อง

๔.๕ บรรคาเอกสารหลักฐานประกอบการขอใช้สิทธิและประโยชน์ยกเว้นภาษีเงินได้ นิติบุคคลตามรูปแบบที่ผู้ให้บริการกำหนดนั้น ผู้รับบริการต้องยืนยันในความถูกต้องแท้จริงของข้อมูลดังกล่าว และยืนขอมให้ผู้ให้บริการเก็บไว้เป็นหลักฐานและทรัพย์สินของทางราชการ หากผู้ให้บริการต้องการเอกสาร ดังกล่าว ผู้รับบริการจะต้องส่งมอบเอกสารดังกล่าวโดยเร็ว

๙.๖ เมื่อผู้รับบริการได้ยืนยันความถูกต้องของข้อมูลที่จะขอใช้สิทธิและประโยชน์ยกเว้น ภาษีเงินได้นิติบุคคลแล้ว และได้ส่งข้อมูลนั้นมายังผู้ให้บริการ ถือว่าข้อมูลนั้นมีผลสมบูรณ์และไม่สามารถแก้ไข เปลี่ยนแปลงใดๆ ได้ เว้นแต่ได้รับอนุญาตจากผู้ให้บริการ

๔.๙ เพื่อประโยชน์ในการรักษาความปลอดภัยของการรับส่งข้อมูลอิเล็กทรอนิกส์ ผู้รับบริการต้องมีมาตรการในการควบคุมดูแลให้ผู้ปฏิบัติการเก็บรักษารทัสผู้ใช้งาน (username) และรทัสผ่าน (password) ไว้เป็นความลับ โดยต้องไม่อนุญาต หรือกระทำด้วยประการอื่นใดที่ทำให้หรือเปิดโอกาสให้บุคคล อื่นที่มีไข่เจ้าของรหัสผู้ใช้งาน (username) และรหัสผ่าน (password) นั้น สามารุลใช้หรือลอบใช้รหัสผู้ใช้งาน (username) และรหัสผ่าน (password) ของตนได้ และถือเป็นความรับผิดขอบของผู้รับบริการในกรณีที่ บุคคลอื่นนำรหัสผู้ใช้งาน (username) และรหัสผ่าน (password) ไปใช้ และเป็นเหตุให้ผู้ให้บริการเสียหาย

ที่ใช้เพื่อการส่งข้อมูลอิเล็กทรอนิกส์เกิดสูญหาย ถูกทำลาย ถูกแก้ไข ถูกส่วงรู้ หรือถูกสักลอบนำไปใช้โดยบุทศล ที่ไม่ใช่เจ้าของรหัสผู้ใช้งาน (username) และรหัสผ่าน (password) นั้น

๔.๘๒ เมื่อรู้จากสภาพการณ์ที่ปรากฏว่า กรณีมีความเสี่ยงมากค่อการที่รหัสผู้ใช้งาน (username) และรหัสผ่าน (password) ของผู้ปฏิบัติการคนใดที่ใช้เพื่อการส่งข้อมูลอิเล็กทรอนิกส์จะสูญหาย ถูกทำลาย ถูกแก้ไข ถูกล่วงรู้ หรือถูกลักลอบนำไปใช้โดยบุคคลที่ไม่ใช่เจ้าของรหัสผู้ใช้งาน (username) และ รหัสผ่าน (password) นั้น

ผู้รับบริการไม่สามารถอ้างเหตุตามวรรคหนึ่ง เพื่อปฏิเสธความผูกพันในข้อมูล อิเล็กทรอนิกส์ใดๆ ที่ผู้ให้บริการได้รับแล้วก่อนที่ผู้รับบริการจะแจ้งเหตุตามวรรคหนึ่งต่อผู้ให้บริการ การแจ้งตามข้อนี้ต้องกระทำเป็นหนังสือ แต่ในกรณีที่มีความจำเป็นเร่งด่วน

จะแจ้งเหตุทางโทรสาร และนำส่งหนังสือต่อผู้ให้บริการภายในวันทำการถัดไปก็ได้ เมื่อได้รับแจ้งเหตุตามวรรคหนึ่ง ผู้ให้บริการจะยกเลิกการใดๆ ที่ได้ออกให้แก่

้ผู้รับบริการทันที และในกรณีนี้ให้ผู้รับบริการดังกล่าวยื่นคำขอโข้สิทธิและประโยชน์ยกเว้นภาษีเงินได้นิติบุคคล ใหม่ โดยปฏิบัติตามความในข้อ ๔.๔

 ๙.๙ ให้ถือว่าผู้ให้บริการได้รับข้อมูลอิเล็กทรอนิกส์ ก็ต่อเมื่อผู้ให้บริการได้ตอบแจ้งเป็น ข้อมูลอิเล็กทรอนิกส์ หรือรูปแบบอื่นในทำนองเดียวกัน

การตอบแจ้งของผู้ให้บริการตามวรรคหนึ่ง มิให้ถือเป็นการรับรองหรือแสดงว่า ผู้ให้บริการได้ตรวจสอบแล้วถึงความครบถ้วนของสาระของข้อมูลอิเล็กทรอนิกส์ที่นำส่ง

๔.๑๐ ผู้ให้บริการมีสิทธิปฏิเสธไม่รับข้อมูลอิเล็กทรอนิกส์ที่ได้ส่งต่อไปยังผู้ให้บริการ ในกรณีดังต่อไปนี้

๔.๑๐.๑ เมื่อข้อมูลทางเทคนิคบ่งซี้ว่าข้อมูลอิเล็กทรอนิกส์ที่นำส่งถูกแก้ไขเพิ่มเดิม หรือเปลี่ยนแปลงภายหลังการส่ง หรือมีความผิดปกติของรหัสผู้ใช้งาน (username) และรหัสผ่าน (password) ที่กำกับข้อมูลอิเล็กทรอนิกส์ที่นำส่ง

๙.๑๐.๒ เมื่อพบว่าข้อมูลอิเล็กทรอนิกส์ที่ได้รับไม่เป็นไปตามข้อกำหนดทางเทคนิค ที่ระบุไว้ในคู่มือการใช้งานที่ใช้บังคับอยู่ในเวลาที่ได้นำส่งข้อมูลอิเล็กทรอนิกส์นั้น

ในกรณีที่ผู้ให้บริการปฏิเสธไม่รับข้อมูลอิเล็กทรอนิกส์ ผู้ให้บริการจะแจ้ง เป็นข้อมูลอิเล็กทรอนิกส์หรือรูปแบบอื่นในทำนองเดียวกันให้ผู้รับบริการทราบโดยทันที

๔.๑๑ ในการส่งหรือการรับข้อมูลอิเล็กทรอนิกส์ ให้ถือเอาเวลาตามที่ปรากฏที่เครื่อง คอมพิวเตอร์แม่ข่าย ณ ขณะที่ผู้ปฏิบัติการของผู้รับบริการกดส่งข้อมูลเป็นเวลาส่ง และเวลาตามที่ปรากฏที่ เครื่องคอมพิวเตอร์แม่ข่าย ณ ขณะที่ผู้ให้บริการได้รับข้อมูลเป็นเวลารับ และให้ถือว่าที่ทำการสำนักงานใหญ่ ของผู้รับบริการเป็นสถานที่ส่งข้อมูล และที่ทำการสำนักงานใหญ่ของผู้ให้บริการเป็นสถานที่ที่ได้รับข้อมูล

๔.๑๒ ภายใต้บังคับข้อ ๔.๑๑ ให้ถือว่าวันและเวลาราชการที่ผู้ให้บริการได้รับเอกสาร ในระบบอิเล็กทรอนิกส์อย่างถูกต้องครบถ้วนแล้ว เป็นวันที่ผู้รับบริการได้ยื่นคำขอใช้สิทธิและประโยชน์ยกเว้น ภาษีเงินได้นิติบุคคล

เวลาสำหรับการยื่นเอกสาร หรือการดำเนินการโดๆ กับผู้ให้บริการตามกฎหมาย ส่งเสริมการลงพุน หรือการดำเนินการโดๆ โดยผู้ให้บริการตามกฎหมายดังกล่าว เฉพาะที่กระทำในรูปของ ข้อมูลอิเล็กทรอนิกส์กับระบบคอมพิวเตอร์ของผู้ให้บริการ ให้มีกำหนดเวลายื่นคำขอใช้สิทธิและประโยชน์ ยกเว้นภาษีเงินได้นิดิบุคคลได้ดลอดยี่สืบสี่ชั่วโมงโดยไม่เว้นวันหยุดราชการ

๙..๓๓ ในกรณีที่มีเหตุสุดวิสัยหรือเหตุโดๆ ทำให้ผู้ให้บริการไม่สามารถให้บริการได้ อันเนื่องมาจากความผิดหรือความบกพร่องของระบบ หรือพฤติกรรมอันหนึ่งอันใดที่ผู้ให้บริการไม่ต้องรับผิด ตามกฎหมาย ผู้ให้บริการไม่ต้องรับผิดชอบในความเสียหายที่เกิดขึ้นต่อผู้รับบริการ

๔.๑๔ ผู้ให้บริการขอสงวนสิทธิ์ไม่พิจารณาคำขอใช้สิทธิและประโยชน์ยกเว้นภาษีเงินได้ นิดิบุคคลโดยไม่มีการผ่อนผัน หากผู้รับบริการเสนอรายละเอียดแตกต่างไปจากหลักเกณฑ์ที่ผู้ให้บริการกำหนด ๔.๑๕ ในกรณีที่เกิดเหตุขัดข้อง ทำให้ผู้ให้บริการต้องหยุดรับการส่งข้อมูลเพื่อทำรายการ ของผู้ให้บริการผ่านระบบอินเทอร์เน็ต หรือเหตุอื่นใดที่ทำให้ผู้รับบริการไม่สามารถส่งข้อมูลเพื่อทำรายงานของ ผู้ให้บริการผ่านระบบอินเทอร์เน็ตได้ ผู้รับบริการยังคงมีหน้าที่ต้องยื่นแบบคำขอใข้สิทธิและประโยชน์ยกเว้น ภาษีเงินได้นิติบูคคลเป็นหนังสือตามแบบที่ผู้ให้บริการกำหนด

ข้อ ๕ สำนักงานจะเปิดให้บริการการขอใช้สิทธิและประโยชน์ยกเว้นภาษีเงินได้นิติบุคคล ผ่านระบบอิเล็กทรอนิกส์ ตั้งแต่วันที่ ๑ กันยายน พ.ศ. ๒๕๕๘ เป็นต้นไป และจะยกเลิกการให้บริการ รูปแบบเดิม ตั้งแต่วันที่ ๓๑ สิงหาคม พ.ศ. ๒๕๖๑

ข้อ ๖ กรณีที่ไม่อาจวินิจฉัยได้ตามประกาศนี้ ไห้เลขาธิการคณะกรรมการส่งเสริมการลงพุน เป็นผู้วินิจฉัย

ประกาศ ณ วันที่ 🔊 🕅 พฤษภาคม พ.ศ. ๒๕๕๙

the for (นางพิรัญญา สุจินัย)

เลขาธิการคณะกรรมการส่งเสริมการลงทุน

#### 2 พฤศจิกายน 2558

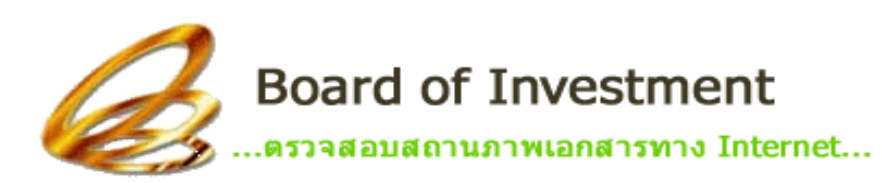

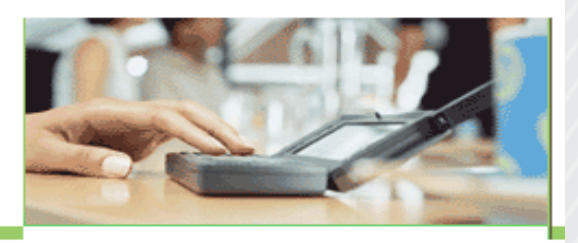

📴 สถานภาพเอกสาร 🛛 😤 เ

🐴 เปลี่ยนรหัสผ่าน

### . โปรแกรมตรวจสอบสถานภาพเอกสารทาง Internet...

ไปรแกรมนี้เป็นการไห้บริการผู้ได้รับการส่งเสริมการลงทุน ไห้สามารถตรวจสอบ ดวามดีบหน้าของเอกสารที่ขึ้นต่อ BOI ได้ด้วยตนเอง

ซึ่งเป็นมาตรการหนึ่งในการให้บริการของหน่วยงานราชการ ภายใต้โครงการ E-Government ของรัฐบาล

ผู้ได้รับส่งเสริมและผู้ขึ้นขอรับการส่งเสริมทุกราย สามารถขอรับ Username และ Password ได้ที่ สำนักสารสนเทศการลงทุน สำนักงานคณะกรรมการส่งเสริมการลงทุน <u>>> รายละเอียดเพิ่มเฉิม</u>

โทรสัพท์ : 02-553-8111 ต่อ 8190 , 6173 , 6174 , 8357 , 8413 e-mail : <u>chalermchai@boi.go.th</u>

| Login     |             |
|-----------|-------------|
| User Name |             |
| Password  |             |
|           | Login Clear |
|           |             |

ประกาศ : สำหรับบริษัทที่ได้รับ User Name เป็นตัวเลข/อักษร 6 หลัก ให้เปลี่ยนไปใช้ User Name เป็นเลขทะเบียนนิติบุคคล (13 หลัก) แทน ส่วน Password ยังคงเดิม โดย ท่านสามารถตรวจสอบเลขทะเบียนนิติบุคคล (13 หลัก) ของท่านได้ <u>ที่นี่</u>

<u>ประกาศ : ระบบรายงานผลประกอบการ (ตส.310) เปิดให้ใช้งานแล้ว (คุ่มือการใช้งาน)</u> №⊮

ลิงค์เข้า ตส.310 และ ยืนยันโครงการ : <u>Project Monitoring</u>

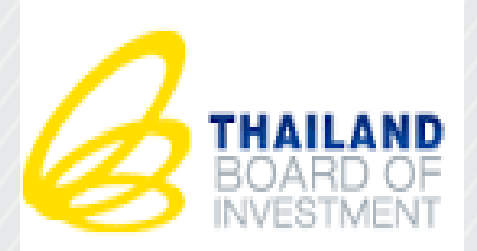

## ระบบการขอใช้สิทธิและประโยชน์ ยกเว้นภาษีเงินได้นิติบุคคล ผ่านระบบอิเล็กทรอนิกส์ (e-Tax)

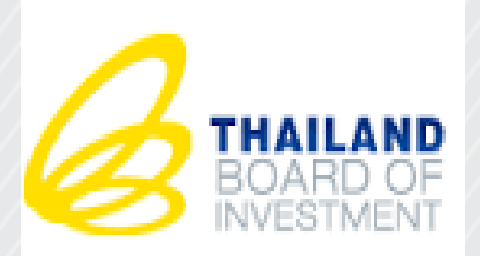

### ระบบ (e-Tax) คือ ระบบที่ช่วยอำนวยความสะดวกในการยื่น ขอใช้สิทธิและประโยชน์ยกเว้นภาษีเงินได้ นิติบุคคลผ่านระบบอิเล็กทรอนิกส์

 เปิดให้บริการระบบตั้งแต่วันที่ 1 กันยายน 2559 แต่บริษัทที่ ยังไม่พร้อมสามารถยื่นเป็นเอกสารได้จนถึงวันที่ 31 สิงหาคม 2561

 เริ่มบังคับใช้ระบบ e-Tax 100% ตั้งแต่วันที่ 1 กันยายน 2561 และ ยกเลิกการขอใช้สิทธิฯ แบบเป็นเอกสาร

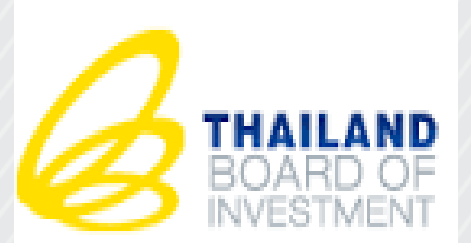

## ขั้นตอนการดำเนินการของผู้รับบริการ

- เตรียมข้อมูล เอกสาร เพื่อการขอใช้สิทธิฯ
- กรอกข้อมูลลงในระบบ e-Tax
- พิมพ์แบบคำขอใช้สิทธิฯ ออกจากระบบ
- นำส่งให้ผู้สอบบัญชีตรวจสอบและให้ความเห็น
- กรอกความเห็นของผู้สอบบัญชีลงในระบบและแนบรายงานความเห็น ของผู้สอบบัญชี
- ส่งข้อมูลมาในระบบของ BOI

# ขั้นตอนการกรอกข้อมูล

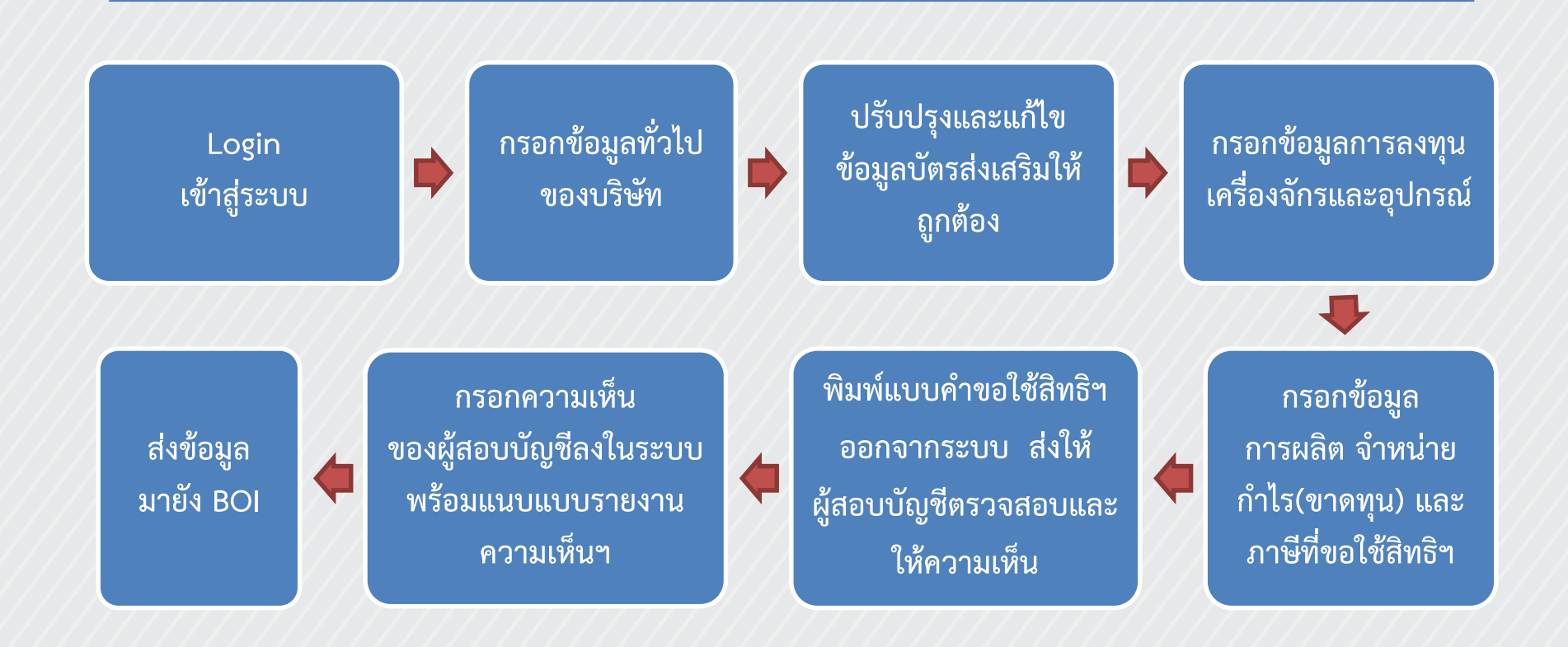

### ยื่นผ่าน www.boi.go.th

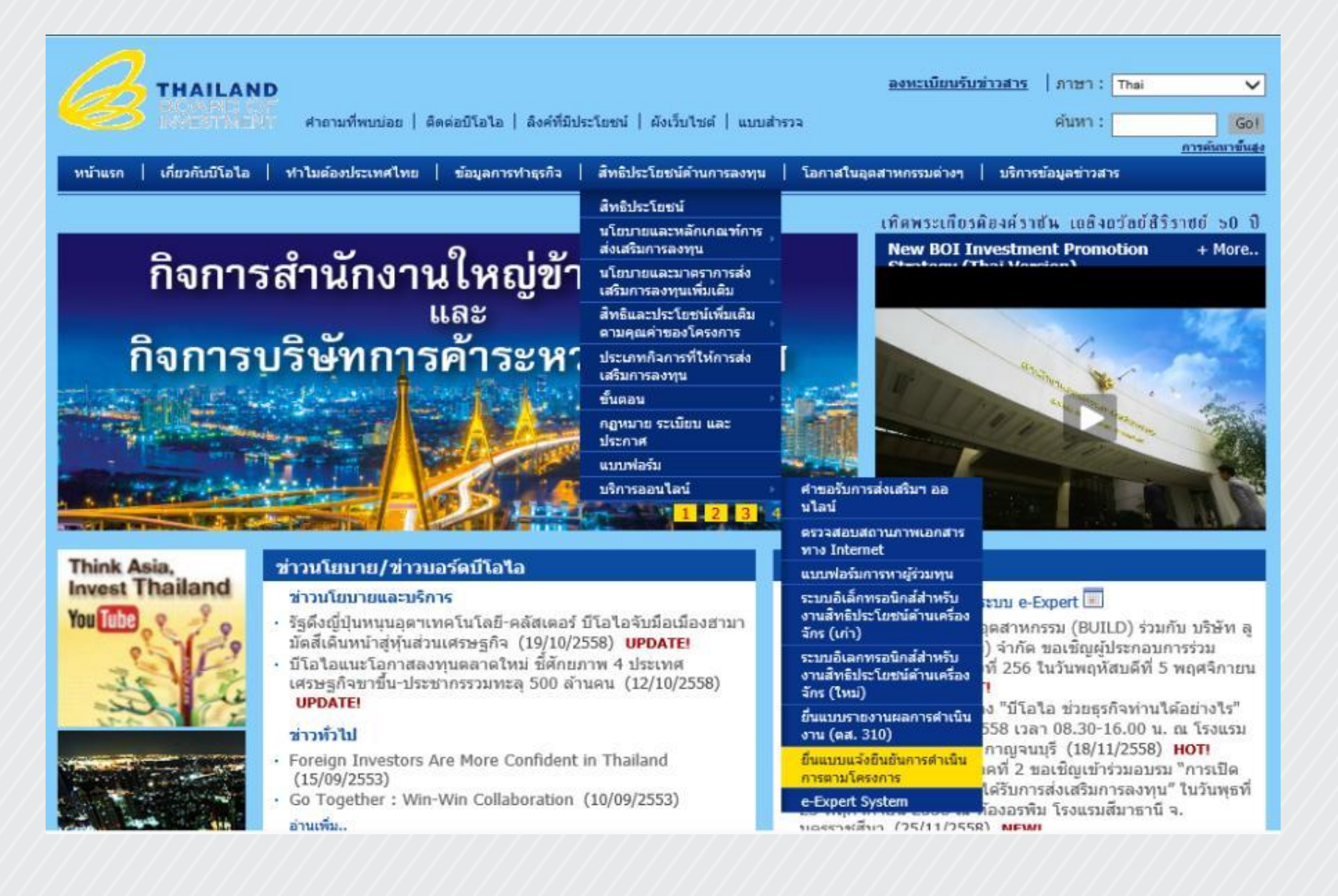

### ยื่นผ่าน www.boi.go.th

|                 | บริการออนไลน์                                                        | คำขอูรับการส่งเสริมฯ                                                                             |                                             |
|-----------------|----------------------------------------------------------------------|--------------------------------------------------------------------------------------------------|---------------------------------------------|
| ไข้             | ปฏิทิน 🔳 ลงทะ                                                        | ออน เล่น<br>ตรวจสอบสถวบถวพ                                                                       | ert 🔳                                       |
| าน              | • ขอเชิญร่วมกิจก                                                     | เอกสารทาง<br>Internet                                                                            | ะเทศและสร้าง                                |
| าร              | เครอขายเลนทา<br>พัฒนาเศรษฐกิจ                                        | แบบฟอร์มการหาผู้<br>ร่วมทุน                                                                      | สระแกว-เขต<br>ราชอาณาจักร                   |
| םו תר           | กัมพูชา-ปราจีนเ<br>26-29 กรกฎาคะ                                     | ระบบอิเล็กทรอนิกส์<br>สำหรับงานสิทธิ                                                             | ระหว่างวันที<br>26/07/2559)                 |
| วแจ้ง<br>ม      | • ขอเชิญร่วมงาน                                                      | ประโยชน์ด้าน<br>เครื่องจักร (เก่า)                                                               | restment                                    |
| <b>HOT!</b>     | Forum 2016" 1                                                        | ระบบอเลกทรอนกส<br>สำหรับงานสิทธิ                                                                 | 2559 เวลา                                   |
| รูป             | 8.00-17.30 น.<br><mark>แกรนด์ แ</mark> อท เซ็                        | บระ เยชนตาน<br>เครื่องจักร (ใหม่)                                                                | (01/08/2559)                                |
|                 | • ขอเชิญร่วมงานส                                                     | ยนแบบรายงานผล<br>การดำเนินงาน (ตส.<br>310)                                                       | การให้บริการ                                |
| เดือน<br>ในอ้าน | แบบ Online″ ใช<br>8.00–16.15 น.<br>โรงแรม สวิสโซ<br>ทั้งสิ้น) (05/08 | ระบบการขอใช้สิทธิ<br>และประโยชน์ยกเว้น<br>ภาษีเงินได้นิติบุคคล<br>ผ่านระบบ<br>อิเล็กทรอนิกส์ (E- | 59 เวลา<br>บอลรูม ชั้น 2<br>มีค่าใช้จ่ายใดๆ |
| 16916           | <ul> <li>ขอเชิญร่วมงานอ<br/>แมะน Opling" ให้</li> </ul>              | Tax)<br>ยื่าแบบเป็นจังยืนยับ                                                                     | การให้บริการ                                |
| าผู้<br>59)     | 8.00–16.15 u.                                                        | การดำเนินการตาม<br>โครงการ                                                                       | เตม 2559 เวลา<br>บอลรูม ชั้น 2              |
|                 | เรงแรม สวส เซ<br>ทั้งสิ้น) (11/087                                   | e-Expert System                                                                                  | มคา เชจาย เดๆ                               |

# Login เข้าสู่ระบบ

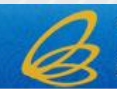

ระบบการขอใช้สิทธิและประโยชน์ยกเว้นภาษีเงินได้นิติบุคคลผ่านระบบอิเล็กทรอนิกส์ (e-tax)

สำนักงานคณะกรรมการส่งเสริมการลงทุน

| Convention |                   |
|------------|-------------------|
| L Username |                   |
| Password   |                   |
| Ľ          | ? คู่มือการใช้งาน |
|            |                   |

การยื่นแบบคำขอใช้สิทธิฯ นี้ไม่รวมโครงการที่ได้รับการส่งเสริมดามมาตรการ ปรับปรุงประสิทธิภาพการผลิตเพื่อการประหยัดพลังงาน การนำพลังงานทดแทนมาใช้ในกิจการ การลดผลกระทบต่อสั่งแวดล้อมหรือการแข็งคำของเงินบาท หากท่าน ได้รับการส่งเสริมดามมาตรการดังกล่าว ให้ท่านรายงานตามแบบฟอร์มที่สำนักงานกำหนด โดยดาวน์โหลดแบบฟอร์มได้ที่ ( www.boi.go.th)

การเข้าใช้งานในระบบนี้ให้ใช้ username และ password เดียวกับรายงานผลการดำเนินงาน (ดส.310) และรายงานความคืบหน้าของโครงการ หากท่านไม่มี username และ password สามารถติดต่อขอรับได้ที่ คุณปนัดดา ชวจุมพล เบอร์ ดิดต่อ 02-553-8190

ข้อมูลที่บริษัทใด้ทำการกรอกในระบบทดสอบไม่สามารถโอนข้อมูลไปใช้ในระบบจริงได้

ระบบทดสอบการใช้งานระบบ E-Tax ตั้งแต่วันที่ 15 มกราคม 2559 จนถึงวัน 30 สิงหาคม 2559

หมายเหตุ:

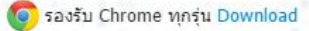

## Login เข้าสู่ระบบ

การยื่นแบบคำขอใช้สิทธิฯ นี<u>้ไม่รวมโครงการที่ได้รับการส่งเสริมตามมาตรการ</u> <u>ปรับปรุงประสิทธิภาพการผลิตเพื่อการประหยัดพลังงาน การนำพลังงานทดแทนมาใช้</u> <u>ในกิจการ การลดผลกระทบต่อสิ่งแวดล้อมหรือการแข็งค่าของเงินบาท</u>หากท่านได้รับ การส่งเสริมตามมาตรการดังกล่าว ให้ท่านรายงานตามแบบฟอร์มที่สำนักงานกำหนด โดยดาวน์โหลดแบบฟอร์มได้ที่ (www.boi.go.th)

การเข้าใช้งานในระบบนี้ให้ใช้ username และ password เดียวกับรายงานผลการ ดำเนินงาน (ตส.310) และรายงานความคืบหน้าของโครงการ หากท่านไม่มี username และ password สามารถติดต่อขอรับได้ที่ คุณปนัดดา ชวจุมพล เบอร์ ติดต่อ 02-553-8190

# Login เข้าสู่ระบบ

B

ระบบการขอใช้สิทธิและประโยชน์ยกเว้นภาษีเงินได้นิดิบุคคลผ่านระบบอิเล็กทรอนิกส์ (e-tax) สำนักงานคณะกรรมการส่งเสริมการลงทุน

#### ⊥ี่ ผู้ใช้งาน : บริษัท บี โอ ไอ จำกัด <mark>0 สูมัลการไข่งาน</mark>

8

### เงื่อนไขการขอใช้สิทธิและประโยชน์ยกเว้นภาษีเงินได้นิติบุคคล

การใช้สิทธิและประโยชน์ยกเว้นภาษีเงินได้นิติบุคคลในครั้งนี้ หากตรวจสอบภายหลังปรากฏว่า บริษัทฯ ใช้สิทธิและประโยชน์ยกเว้นภาษีเงินได้นิติบุคคลไม่ถูกต้องหรือเกินจากวงเงินลงทุนที่แท้จริง หรือการจำหน่ายที่ขอใช้สิทธิฯ เกินจากขนาดของกิจการที่ได้รับสิทธิฯ หรือแจ้งข้อความเท็จหรือใช้ เอกสารปลอมหรือปฏิบัติไม่ถูกต้องตามเงื่อนไขของบัตรส่งเสริม สำนักงานจะพิจารณาเพิกถอนสิทธิ และประโยชน์การยกเว้นภาษีเงินได้นิติบุคคลในภายหลังและบริษัทยินยอมปฏิบัติตามที่สำนักงานสั่ง การทุกประการ

### การใช้ข้อมูลอิเล็กทรอนิกส์ในสำนักงานคณะกรรมการส่งเสริมการลงทุน

- การดำเนินการยื่นขอใช้สิทธิและประโยชน์ยกเว้นภาษีเงินได้นิติบุคคลของสำนักงาน คณะกรรมการส่งเสริมการลงทุน ถ้าได้กระทำในรูปของข้อมูลอิเล็กทรอนิกส์ ให้ถือว่ามีผลโดย ชอบด้วยกฎหมายเช่นเดียวกับการดำเนินการโดยเอกสาร ทั้งนี้ การนำข้อมูลอิเล็กทรอนิกส์มาใช้ ในการยื่นขอดังกล่าวให้เป็นไปตามกฎหมายว่าด้วยธุรกรรมทางอิเล็กทรอนิกส์
- การดำเนินการโดยทางเอกสารใดซึ่งกฎหมายใดๆได้บัญญัติเป็นความผิดและกำหนดโทษไว้ ถ้าได้กระทำในรูปของข้อมูลอิเล็กทรอนิกส์ ให้ถือว่าเป็นความผิดและมีโทษเช่นเดียวกับการ กระทำที่ได้ดำเนินการโดยทางเอกสาร

| ระบบการขอใช้สิทธิและประโยชน์ยกเว้นภาษีเงินได้นิติบุคคลผ่านระบบอิเล็กทรอนิกส์ (e-tax)<br>สำนักงานคณะกรรมการส่งเสริมการลงทุน |                    |                     |                                                        |              | ⊥ี้ ผู้ไข้งาน : บริษัท บี โอ ไอ จำกัด<br>ס ผู้มือการไข้งาน |       |        |      |
|----------------------------------------------------------------------------------------------------|--------------------|---------------------|--------------------------------------------------------|--------------|------------------------------------------------------------|-------|--------|------|
| 角 หน้าหลัก                                                                                                    | า แบบศาขอใช้สีทธิฯ |                     |                                                        |              |                                                            |       |        |      |
| แบบค่                                                                                                    | ำขอใช้สิทธิและ     | ประโยชน์ยกเว้นภาษีเ | งินได้นิติบุคคล                                        |              |                                                            |       |        | +Add |
| ข้อมูลทั้งหม                                                                                                    | ด : 0 รายการ       |                     |                                                        |              |                                                            |       | Search | ٩    |
| ลำดับ                                                                                                    | เลขรับ             | บริษัท              | รอบระยะเวลาบัญชีที่<br>ขอใช้สิทธิฯในครั้งนี้<br>(พ.ศ.) | ວັນເຮົ່ມຜໍ່ນ | วันสิ้นสุด                                                 | สถานะ |        |      |
|                                                                                                    |                    |                     | ใม่มีช่อมูล                                            |              |                                                            |       |        |      |

แสดงผลข้อมูล 0 จาก 0 หน้า

×

#### **Popup windows**

### แบบคำขอใช้สิทธิและประโยชน์ยกเว้นภาษีเงินได้นิติบุคคล

| รอบปีบัญชี                                                                                                    |                                                                                                    |  |  |  |
|----------------------------------------------------------------------------------------------------|----------------------------------------------------------------------------------------------------|--|--|--|
| บริษัท                                                                                                    | บริษัท บี โอ ไอ จำกัด                                                                                                    |  |  |  |
| รอบปีบัญชีที่ขอใช้สิทธิในครั้งนี้ (พ.ศ.) *                                                                                                    | 2559 🗸 กรณีรอบระยะเวลาบัญชีไม่ตรงตามปีปฏิทินให้กรอกปีเริ่มต้น เช่น รอบปีบัญชี 1 เม.ย. 2557 - 31 มี.ค. 2558 ให้กรอก 2557 ในช่องนี้ |  |  |  |
| วันเริ่มต้น *                                                                                                    |                                                                                                    |  |  |  |
| วันสิ้นสุด *                                                                                                    |                                                                                                    |  |  |  |
| <u>คำแนะนำ</u> <ul> <li>ในกรณีที่บริษัทฯ ได้รับบัตรส่งเสริมมากกว่า 1 บัตรและมีกำหนดเงื่อนไขต้องยื่นแบบคำขอใช้สิทธิฯนี้ต่อสำนักงาน ให้บริษัทยื่นแบบคำขอใช้สิทธิฯรวมเป็นฉบับเดียว โดยยื่นต่อสำนักบริหารการลงทุนที่ดูแลโครงการ<br/>ตามบัตรส่งเสริมฉบับแรกที่มีกำหนดเงื่อนไขดังกล่าว</li> <li>บริษัทฯจะต้องยื่นขอใช้สิทธิ ภายใน 120 วัน นับแต่วันสิ้นรอบบัญชี</li> <li>แบบคำขอใช้สิทธินี้ใหยื่นเฉพาะกรณีที่รอบบัญชีของบัตรส่งเสริมนั้นมีกำไรสุทธิและประสงค์จะขอใช้สิทธิฯยกเว้นภาษีเงินได้นิดิบุคคลเท่านั้น</li> <li>บริษัทฯ จะต้องกรอกข้อมูลในแบบคำขอใช้สิทธิานี้หุกบัตรส่งเสริมให้เรียบร้อย<br/>และพิมพ์ข้อมูลออกจากระบบ แล้วให้ผู้สอบบัญชีตรวจสอบและให้ความเห็นรับรองตามแบบที่สำนักงานกำหนด โดยผู้สอบบัญชี<br/>สามารถรับรองเฉพาะบัตรส่งเสริมหรือรับรองทุกบัตรส่งเสริมก็ได้ โดยให้กรอกความเห็นของผู้สอบบัญชีลงในระบบ และแนบรายงานผู้สอบบัญชีมาพร้อมการยื่นคำขออนไลน์นี้</li> </ul> |                                                                                                    |  |  |  |
| บันทึก                                                                                                    |                                                                                                    |  |  |  |
|                                                                                                    |                                                                                                    |  |  |  |

| 7 ระบบการขอใช้สิทธิ<br>3 สำนักงานคณะกรรม | ระบบการขอใช้สิทธิและประโยชน์ยกเว้นภาษีเงินได้นิติบุคคลผ่านระบบอิเล็กทรอนิกส์ (e-tax)<br>สำนักงานคณะกรรมการส่งเสริมการลงทุน |                                               |             |                 |         | ⊥ี ผู้ใช้งาน : บริษัท บี โอ ไอ จำกัด ∗<br>ชิ ดูมือการใช้งาน |
|------------------------------------------|----------------------------------------------------------------------------------------------------|-----------------------------------------------|-------------|-----------------|---------|-------------------------------------------------------------|
| หน้าหลัก <b>แบบคำขอใช้สิ</b> ่ง          | กธิซ ดำเนินการ                                                                                                    |                                               |             |                 |         | เรียกดูเอกสารที่เกี่ยวข้อง                                  |
| <b>บบคำขอใช้</b> ไ<br>รายละเอียดบริษัทฯ  | สิทธิและประโยชน์ย                                                                                                    | <u>ี</u> บกเว้นภาษีเงินได้นิติ <b>ม</b>       | นุคคล       |                 |         |                                                             |
| ข้อมูลนิติบุคคล                          |                                                                                                    |                                               |             |                 |         |                                                             |
| เลขประจำตัวผู้เสียภาษี<br>บริษัท         | 999999999999<br>บริษัท บี โอ ไ                                                                                             | 999<br>อ จำกัด                                |             |                 |         | 🖉 Edit                                                      |
| ที่ตั้งสำนักงานใหญ่                      | 555 ถนนวิภาว                                                                                                    | เดีรังสิด แขวงจดุจักร เขตจดุจักร กรุงเทพมหานค | 5 10200     |                 |         |                                                             |
| รายละเอียดที่ตั้งโรง                     | งาน                                                                                                    |                                               |             |                 |         | + Add                                                       |
| ข้อมูลทั้งหมด : 1 รายการ                 | i.                                                                                                    |                                               |             |                 |         |                                                             |
| สำดับ                                    | ที่อยู่                                                                                                    | นิคมอุดสาหกรรม/เขต<br>อุดสาหกรรม              | แขวง/ดำบล   | เขต/อำเภอ       | จังหวัด |                                                             |
| 1 59 ถนนราษฎร์นิ                         | ยม                                                                                                    |                                               | ตำบลเนินพระ | อำเภอเมืองระยอง | ระยอง   | Edit Delete                                                 |
| แสดงผลข้อมูล 1 จาก 1 ห                   | เน้า                                                                                                    |                                               |             |                 |         | 1                                                           |

| ระบบการขอใช้สิทธิและประโยชน์ยกเว้นภาษ์<br>สำนักงานคณะกรรมการส่งเสริมการลงทุน | ขี้เงินได้นิติบุคคลผ่านระบบอิเล็กทรอนิกส์ (e-tax) | ชื่น น้ำไข้งาน : บริษัท บี โอ ไอ จำกัด ▼ 9 ผู่มือการใช้งาน |
|------------------------------------------------------------------------------|---------------------------------------------------|------------------------------------------------------------|
| รายละเอียดผู้กรอกข้อมูล                                                      |                                                   |                                                            |
| ชื่อผู้กรอกข้อมูล *                                                          |                                                   |                                                            |
| E-mail<br>ให้กรอก E-mail ที่มีสถานะใช้งานได้ในปัจจุบัน เพื่อสำนักงานจะ       |                                                   |                                                            |
| เตลงขอความแจงเหทานทราบวางานอยูเนลถานะเต<br>โทรศัพท์ *                        |                                                   |                                                            |
| ต่อ                                                                          |                                                   |                                                            |
| รายละเอียดผู้สอบบัญชี                                                        |                                                   |                                                            |
| ดำนำหน้าผู้สอบบัญชีรับอนุญาต                                                 | Select V                                          |                                                            |
| ชื่อผู้สอบบัญชีรับอนุญาต *                                                   |                                                   |                                                            |
| นามสกุล *                                                                    |                                                   |                                                            |
| ทะเบียนเลขที่ *                                                              |                                                   |                                                            |
| โทรศัพท์ *                                                                   |                                                   |                                                            |
| ต่อ                                                                          |                                                   |                                                            |
# ปรับปรุงและแก้ไขข้อมูลบัตรส่งเสริมให้ถูกต้อง

ระบบการขอใช้สิทธิและประโยชน์ยกเว้นภาษีเงินได้นิติบุคคลผ่านระบบอิเล็กทรอนิกส์ (e-tax) สำนักงานคุณะกรรมการส่งเสริมการลงทุน

รายการบัตรส่งเสริมฯ

ข้อมูลทั้งหมด : 2 รายการ

| ลำดับ | บัตรส่งเสริมเลขที่ | ลงวันที่   | สถานะการได้<br>รับสิหธิฯ                                                       | ผลิตภัณฑ์/บริการ | ประเภท<br>กิจการ              | ได้รับ<br>สิทธิฯ ตาม<br>มาตรา<br>31(ปี) | วันอนุมัติให้<br>การส่งเสริม | เงื่อนไข<br>กำหนดวง<br>เงินภาษีเงิน<br>ได้ | มูลค่าภาษีเงิน<br>ได้นิติบุคคล<br>ตามบัตร หรือ<br>ตามเปิด<br>ดำเนินการไม่<br>เกิน | มูลค่าภาษีเงิน<br>ได้นิดิบุคคลที่<br>ใช้สิทธิฯ ยก<br>เว้น | ชนิด<br>ผลิตภัณฑ์/บริการ |                |
|-------|--------------------|------------|--------------------------------------------------------------------------------|------------------|-------------------------------|-----------------------------------------|------------------------------|--------------------------------------------|-----------------------------------------------------------------------------------|-----------------------------------------------------------|--------------------------|----------------|
| 1     | 99-9999-9-99-9-1   | 03/04/2558 | ด อยู่ร <mark>ะ</mark> หว่าง<br>การได้สิทธิฯ<br>ยกเว้นภาษีเงิน<br>ได้นิติบุคคล | เครื่องจักร 1    | เครื่องจักร<br>และ<br>อุปกรณ์ | 8                                       | 06/01/2558                   | ไม่จำกัด                                   | 0.00                                                                              | 2<br>Items                                                | 1<br>Items               | Edit<br>Delete |
| 2     | 99-9999-9-99-9-2   | 22/10/2558 | ด อยู่ระหว่าง<br>การได้สิทธิฯ<br>ยกเว้นภาษีเงิน<br>ได้นิติบุคคล                | เครื่องจักร 2    | เครื่องจักร<br>และ<br>อุปกรณ์ | 8                                       | 15/07/2558                   | ไม่จำกัด                                   | 0.00                                                                              | 2<br>Items                                                | 1<br>Items               | Edit<br>Delete |

💄 ผู้ใช้งาน : บริษัท บี โอ ไอ จำกัด 🝷

? ดู่มือการใช่งาน

Add

8

# กรอกข้อมูลการลงทุนเครื่องจักรและอุปกรณ์

ระบบการขอใช้สิทธิและประโยชน์ยกเว้นภาษีเงินได้นิติบุคคลผ่านระบบอิเล็กทรอนิกส์ (e-tax)

สำนักงานคณะกรรมการส่งเสริมการลงทุน

上 ผู้ใช้งาน : บริษัท บี โอ ไอ จำกัด 🔹 🤁 ดูมือการใช้งาน

8

#### การลงทุนเครื่องจักรและอุปกรณ์

|       | (1)<br>บัตรส่งเสริมเลขที่/ลงวัน      | (1) (2)<br>รส่งเสริมเลขที่/ลงวัน มูลค่าเครื่องจักรและอุปกรณ์ (ราคาทุน) |                                   | (3)*<br>สินทรัพย์ที่นับเป็นขนาดการลงทุน |                                   |      |  |
|-------|--------------------------------------|------------------------------------------------------------------------|-----------------------------------|-----------------------------------------|-----------------------------------|------|--|
| ลำดับ | ที                                   | ณ วันสิ้นรอบบัญชีปีก่อน                                                | ณ วันสิ้นรอบบัญชีปีที่ขอใช้สิทธิา | ณ วันสิ้นรอบบัญชีปีก่อน                 | ณ วันสิ้นรอบบัญชีปีที่ขอใช้สิทธิฯ |      |  |
| 1     | 99-9999-9-99-9-1<br>ລາ. 3 ເມ.ຍ 2558  | 7,644,445.00                                                           | 7,689,778.00                      | 0.00                                    | 0.00                              | Edit |  |
| 2     | 99-9999-9-99-9-2<br>ลว. 22 ต.ค. 2558 | 11,245,098.00                                                          | 12,442,754.00                     | 0.00                                    | 0.00                              | Edit |  |
|       | รวม                                  | 18,889,543.00                                                          | 20,132,532.00                     | 0.00                                    | 0.00                              |      |  |

#### กรณีกรอกช่อง (2) ให้แนบทะเบียนเครื่องจักรและอุปกรณ์ กรณีกรอกช่อง (3) ให้แนบทะเบียนสินทรัพย์ที่นับเป็นขนาดการลงทุนอื่นๆ

#### <u>คำอธิบาย</u>

- ให้กรอกเลขที่บัตรส่งเสริมที่บริษัทได้รับทั้งหมด ในช่อง (1)
- ให้กรอกมูลค่าเครื่องจักรและอุปกรณ์ที่ใช้ในโครงการทั้งหมด (ในที่นี้หมายความถึงที่ซื้อในประเทศและนำเข้าทั้งที่ได้รับสิทธิฯ/ไม่ได้รับสิทธิฯ โดยใช้ราคาทุนแยกแต่ละบัตรส่งเสริม) รวมทั้งกรณีเครื่องจักรและอุปกรณ์ที่ไม่ได้บันทึก เป็นสินทรัพย์ของบริษัท เช่น ลิสซึ่ง เช่าซื้อ บริษัทแม่ / บริษัทในเครือให้มา ฯลฯ ในช่อง (2)
- ราคาทุน หมายถึงราคาที่ได้มาของสินทรัพย์ตามบัญชีก่อนหักค่าเสื่อมราคา (สำหรับบัตรส่งเสริมที่ออกก่อนปี 2544 และสิ้นสุดการใช้สิทธิฯยกเว้นภาษีเงินได้นิดิบุคคลซึ่ง ไม่สามารถแสดงมูลค่าเครื่องจักรฯ แยกแต่ละโครงการได้ อนุโลมให้กรอกเป็นมูลค่ารวม ด้วอย่างเช่น มีบัตรส่งเสริมรวม 10 โครงการ มีบัตรส่งเสริมที่ออกก่อนปี 2544 ที่สิ้นสุด การใช้สิทธิฯ แล้ว 3 โครงการ ให้รวมมูลค่าเครื่องจักรของ 3 โครงการนั้นได้ ส่วนที่เหลือ อีก 7 โครงการ ให้แยก แสดงเป็นแต่ละโครงการ)

#### หมายเหตุ \*

## กรอกมูลค่าการลงทุนเครื่องจักรและอุปกรณ์ และแนบทะเบียนสินทรัพย์

| Popup windows                                                                                                    |                                                        | × |
|----------------------------------------------------------------------------------------------------|--------------------------------------------------------|---|
| <b>การลงทุนเครื่องจักรเ</b><br>(เฉพาะกิจการที่ได้รับส่งเสริมของแต่ละบัตรส่ง<br>บัตรส่งเสริมเลขที่ 99-9999-9-99-9-1 ลงวันที่ 03 | <b>เละอุปกรณ์</b><br>เสริม) หน่วย : บาท<br>เมษายน 2558 |   |
| มูลค่าเครื่องจักรและอุปกรณ์ (ราค                                                                                               | าาทุน)                                                 |   |
| ณ วันสิ้นรอบบัญชีปีก่อน                                                                                                    | 7,644,445.00                                           |   |
| ณ วันสิ้นรอบบัญชีปีที่ขอใช้สิทธิฯ                                                                                              | 7,689,778.00                                           |   |
| สินทรัพย์ที่นับเป็นขนาดการลงทุน                                                                                                | ı                                                      |   |
| ณ วันสิ้นรอบบัญชีปีก่อน                                                                                                    | 0.00                                                   |   |
| ณ วันสิ้นรอบบัญชีปีที่ขอใช้สิทธิฯ                                                                                              | 0.00                                                   |   |
| เอกสารแนบ                                                                                                    | 🥒 เพิ่มเอกสาร                                          |   |
| Save                                                                                                    |                                                        |   |
|                                                                                                    |                                                        |   |

# ข้อมูลการผลิต การจำหน่าย กำไร(ขาดทุน) และภาษีที่ขอใช้สิทธิฯ

| זיי<br>איז איז<br>איז איז   | บบการขอใช้สิทธิและ<br>นักงานคณะกรรมการ                     | ประโยชน์ยกเว้นภาษีเ<br>ส่งเสริมการลงทุน      | งินได้นิติเ      | บุคคลผ่านระบบส์                          | ว้เล็กทรอนิกส์ (e                          | e-tax)                |                             |                                |                                    |                                        | 8                           | 💄 ผู้ใช้งาน : บริง    | ษัท บี โอ ไอ จำกัด<br>፟ 9 คู่มือการใช้งา               |
|-----------------------------|------------------------------------------------------------|----------------------------------------------|------------------|------------------------------------------|--------------------------------------------|-----------------------|-----------------------------|--------------------------------|------------------------------------|----------------------------------------|-----------------------------|-----------------------|--------------------------------------------------------|
| ปริมาถ                      | เการผ <mark>ล</mark> ิตและจำเ                              | หน่ายของผลิต <mark>ภั</mark> ถ               | แฑ์/บริศ         | าารที่ได้รับ <mark>กา</mark>             | รส่งเสริม                                  |                       |                             |                                |                                    |                                        |                             |                       |                                                        |
| กรณีบริ<br>Import<br>*** ห: | ษัทไม่กรอกข้อมูลปริม<br>Excel ได้<br>มายเหตุ *** รองรับ ex | าณการผลิตและจำหน่าย<br>kcel ในรูปแบบ excel20 | ນของผลิต:<br>03  | กัณฑ์/บริการที่ใต้                       | รับการส่งเสริมแย                           | กเป็นรายเด็ง          | อน ที่ปุ่ม Edit ในร         | ะบบนี้ บริษัท                  | ทสามารถกรอกข้                      | อมูลนอกระบบได้โดยก                     | าด Export Excel เพื่อ       | อกรอกข้อมูล และนำ     | ເข້າข้อมูลโดยกด                                        |
|                             |                                                            |                                              |                  |                                          |                                            |                       |                             |                                |                                    |                                        |                             | Import Exce           | el 🗐 Export Ex                                         |
|                             | 1<br>บัตรส่งเสริมเลขที่                                    | 2<br>ชนิด<br>ผลิตภัณฑ์/บริการ                | ี้กำลัง<br>บริกา | 3<br>งผลิต/ขนาด<br>เรตามบัตรส่ง<br>เสริม | 4<br>การ<br>ผลิต/บริการ<br>ที่เกิดขึ้นจริง | การจำห<br>เ           | 5<br>หน่าย/การให้<br>บริการ | <mark>การจำห</mark><br>บริการเ | 6<br>เน่าย/การให้<br>หีขอใช้สิทธิฯ | 7<br>ประมาณ<br>กำไร(ขาด<br>ทุน)ทางภาษี |                             | 9<br>มูลค่าทางภาษีที่ | 10<br>มูลค่า<br>ภาษีเงิน<br>ได้<br>นิดิบุคคล<br>ที่ใช้ |
| สำดับ                       |                                                            |                                              | หน่วย            | ปรีมาณ                                   | ปรีมาณ                                     | ปรีมาณ                | มูลค่า(บาห)                 | ปริมาณ                         | มูลค่า(บาท)                        | มูลค่า (บาห)                           | <mark>8</mark><br>อัตราภาษี | ขอใช้<br>สิทธิ(บาท)   | สิทธิฯ<br>ยกเว้น                                       |
| 1                           | 99-9999-9-99-9-1<br>ລາ. 3 ເມ.ຍ 2558                        | เครื่องจักร 1                                | ชั้น             | 1,000,000.00                             | 20.00                                      | 75.00                 | 700.00                      | 0.00                           | 0.00                               | 0.00                                   | 20% ~                       | 0.00                  | ดู<br>ข้อมูล                                           |
| 2                           | 99-9999-9-99-9-2<br>ລວ. 22 ຕ.ค. 2558                       | เครื่องจักร                                  | ช้น              | 600,000.00                               | 170.00                                     | 1 <mark>53.0</mark> 0 | 341,999.00                  | 0.00                           | 0.00                               | ♥ 341,000                              | 20% ~                       | 68,200.00             | ดู Ec<br>ข้อมูล                                        |
|                             |                                                            | รวม                                          |                  |                                          | 190.00                                     | 228.00                | 342,699.00                  | 0.00                           | 0.00                               | 341,000.00                             |                             | 68,200.00             |                                                        |

<u>ค่าอธิบายการกรอก</u>

<u>ช่องที่ 1</u> เลขที่บัตรส่งเสริมที่บริษัทได้รับทั้งหมด

ช่องที่ 2 ชนิดผลิตภัณฑ์ / บริการ ที่ได้รับการส่งเสริมแยกตามแต่ละบัตรส่งเสริม

## ข้อมูลการผลิตและจำหน่ายแยกเป็นรายเดือน

#### Popup windows

### ปริมาณการผลิตและจำหน่ายของผลิตภัณฑ์/บริการที่ได้รับการส่งเสริมแยกเป็นรายเดือน

กรณีมีหลายบัตรส่งเสริมให้แยกผลิตภัณฑ์/บริการ ตามแต่ละโครงการ

สำหรับ บัตรส่งเสริมเลขที่ 99-9999-9-99-9-1 ลงวันที่ 03 เมษายน 2558 ผลิตภัณฑ์/บริการ เครื่องจักร 1 กำลังผลิต/ขนาดบริการตามบัตรส่งเสริม **1,000,000** ชิ้น

ดิจการผลิต
 ดิจการบริการ / กิจการอื่นๆ

| 1671            | การผลิต/บริการที่เกิดขึ้นจริง |        | การจำหน่ | าย/การให้บริการ | การจำหน่าย/ก |             |          |
|-----------------|-------------------------------|--------|----------|-----------------|--------------|-------------|----------|
| 60214           | หน่วย                         | ปริมาณ | ปริมาณ   | มูลค่า(บาท)     | ปริมาณ       | มูลค่า(บาห) | หมายเหตุ |
| มกราคม 2559     | ชิ้น                          | 10.00  | 55.00    | 500.00          | 0.00         | 0.00        |          |
| กุมภาพันธ์ 2559 | ชิ้น                          | 10.00  | 20.00    | 200.00          | 0.00         | 0.00        |          |
| มีนาคม 2559     | ชิ้น                          | 0.00   | 0.00     | 0.00            | 0.00         | 0.00        |          |
| เมษายน 2559     | ชิ้น                          | 0.00   | 0.00     | 0.00            | 0.00         | 0.00        |          |
| พฤษภาคม 2559    | ชิ้น                          | 0.00   | 0.00     | 0.00            | 0.00         | 0.00        |          |
| มิถุนายน 2559   | ชิ้น                          | 0.00   | 0.00     | 0.00            | 0.00         | 0.00        |          |
| กรกฎาคม 2559    | ชิ้น                          | 0.00   | 0.00     | 0.00            | 0.00         | 0.00        |          |

## ตารางกรอกการผลิตและจำหน่ายแยกเป็นรายเดือน

| 1  | A                  | В                     | С                 | D                                                              | E                             | F                                     | G           |  |  |  |  |
|----|--------------------|-----------------------|-------------------|----------------------------------------------------------------|-------------------------------|---------------------------------------|-------------|--|--|--|--|
| 1  |                    |                       |                   | แบบค่าขอใช้สิทธิและประโยร                                      | ชน์ยกเว้นภาษีเงินได้นิติบุคคล |                                       |             |  |  |  |  |
| 2  |                    |                       | ปริมา             | ปริมาณการผลิตและจำหน่ายของผลิตภัณฑ์/บริการที่ได้รับการส่งเสริม |                               |                                       |             |  |  |  |  |
| 3  | บริษัท             | บริษัท บี โอ ไอ จำกัด |                   |                                                                |                               |                                       |             |  |  |  |  |
| 4  | รหัสบริษัท         | 99999999999999        |                   |                                                                |                               |                                       |             |  |  |  |  |
| 5  |                    |                       |                   |                                                                |                               |                                       |             |  |  |  |  |
| 6  |                    |                       |                   |                                                                |                               |                                       |             |  |  |  |  |
| 7  | บัตรส่งเสริมเลขที่ | 31472                 | 99-9999-9-99-9-1  |                                                                |                               |                                       |             |  |  |  |  |
| 8  | ลงวันที่           |                       | 3 เม.ย 2558       |                                                                |                               |                                       |             |  |  |  |  |
| 9  | ผลิตภัณฑ์/บริการ   | 76367                 |                   |                                                                |                               |                                       |             |  |  |  |  |
| 10 | ເດືອນ              | การผลิต/บริกา         | ารที่เกิดขึ้นจริง | การจำหน่าย/                                                    | การให้บริการ                  | การจำหน่าย/การให้บริการที่ขอใช้สิทธิฯ |             |  |  |  |  |
| 11 | EVICINE            | หน่วย                 | ปริมาณ            | ปริมาณ                                                         | มูลค่า(บาท)                   | ปริมาณ                                | มูลค่า(บาท) |  |  |  |  |
| 12 | มกราคม 2559        | ชิ้น                  | 10                | 55                                                             | 500                           | 0                                     | 0           |  |  |  |  |
| 13 | กุมภาพันธ์ 2559    | ช็น                   | 10                | 20                                                             | 200                           | 0                                     | 0           |  |  |  |  |
| 14 | มีนาคม 2559        | ช็น                   | 0                 | 0                                                              | 0                             | 0                                     | 0           |  |  |  |  |
| 15 | เมษายน 2559        | ช็น                   | 0                 | 0                                                              | 0                             | 0                                     | 0           |  |  |  |  |
| 16 | พฤษภาคม 2559       | ช็น                   | 0                 | 0                                                              | 0                             | 0                                     | 0           |  |  |  |  |
| 17 | มิถุนายน 2559      | ชิ้น                  | 0                 | 0                                                              | 0                             | 0                                     | 0           |  |  |  |  |
| 18 | กรกฎาคม 2559       | ชิ้น                  | 0                 | 0                                                              | 0                             | 0                                     | 0           |  |  |  |  |
| 19 | สิงหาคม 2559       | ชิ้น                  | 0                 | 0                                                              | 0                             | 0                                     | 0           |  |  |  |  |
| 20 | กันยายน 2559       | ชิ้น                  | 0                 | 0                                                              | 0                             | 0                                     | 0           |  |  |  |  |
| 21 | ตุลาคม 2559        | ชิ้น                  | 0                 | 0                                                              | 0                             | 0                                     | 0           |  |  |  |  |
| 22 | พฤจิกายน 2559      | ชื่น                  | 0                 | 0                                                              | 0                             | 0                                     | 0           |  |  |  |  |
| 23 | ธันวาคม 2559       | ชิน                   | 0                 | 0                                                              | 0                             | 0                                     | 0           |  |  |  |  |
| 24 |                    |                       |                   |                                                                |                               |                                       |             |  |  |  |  |

## กรอกมูลค่าภาษีที่ขอใช้สิทธิฯ ให้ตรงตามรอบบัญชี

| บบญช                            |                                                  |                                                              |                |               |              |    |
|---------------------------------|--------------------------------------------------|--------------------------------------------------------------|----------------|---------------|--------------|----|
| เ บัตรส่งเสริม<br>ทาษีเงินได้นี | มเลขที่ 99-9999-9-99-9<br>ดิบุคคลตามบัตร หรือตาม | -1 ຂຸດວັນທີ່ 03 ເມษายน 2558<br>ເນືອອຳເນັ້ນດາຮໃນເດີນ 0.00 ນາກ |                |               |              |    |
| เป็นัญชีที่                     |                                                  | รอบบัญชีปี (พ.ศ.)                                            | วันที่เริ่มต้น | วันที่สิ้นสุด | มูลค่า (บาท) |    |
| 1                               | 2559                                             |                                                              | 01/01/2559     | 31/12/2559    | 0.00         | ×  |
| 2                               | 2558                                             |                                                              | 01/01/2558     | 31/12/2558    | 0.00         | ×  |
|                                 |                                                  | ราม                                                          |                |               | 0.00         | i. |
| ŝave                            |                                                  |                                                              |                |               |              |    |
|                                 |                                                  |                                                              |                |               |              |    |
|                                 |                                                  |                                                              |                |               |              |    |
|                                 |                                                  |                                                              |                |               |              |    |

## เรียกดูเอกสารเพื่อพิมพ์แบบคำขอใช้สิทธิฯ

| 1 | ระบบการขอใช้สิทธิและประโยชน์ยกเว้นภาษีเงินได้นิติบุคคลผ่านระบบอิเล็กทรอนิกส์ (e-tax) |
|---|--------------------------------------------------------------------------------------|
| B | สำนักงานคณะกรรมการส่งเสริมการลงทุน                                                   |

🕈 หน้าหลัก แบบศาขอใช้สิทธิฯ ดำเนินการ

เรียกดูเอกสารที่เกี่ยวข้อง

👤 ผู้ใช้งาน : บริษัท บี โอ ไอ จำกัด 🔻

🤨 คู่มือการใช้งาน

+ Add

8

### แบบคำขอใช้สิทธิและประโยชน์ยกเว้นภาษีเงินได้นิติบุคคล

1 1 รายละเอียดบริษัทฯ

| ข้อมูลนิติบุคคล        |                                                                 |        |
|------------------------|-----------------------------------------------------------------|--------|
| เลขประจำตัวผู้เสียภาษี | 9999999999999                                                   | 🖍 Edit |
| บริษัท                 | บริษัท บี โอ ไอ จำกัด                                           |        |
| ที่ตั้งสำนักงานใหญ่    | 555 ถนนวิภาวดีรังสิต แขวงจดุจักร เขดจตุจักร กรุงเทพมหานคร 10200 |        |

#### รายละเอียดที่ตั้งโรงงาน

ข้อมูลทั้งหมด : 1 รายการ

| ลำดับ               | ที่อยู่             | นิคมอุตสาหกรรม/เขต<br>อุตสาหกรรม | แขวง/ตำบล    | เขต/อำเภอ       | จังหวัด |             |
|---------------------|---------------------|----------------------------------|--------------|-----------------|---------|-------------|
| 1                   | 59 ถนนราษฎร์นิยม    |                                  | ต่าบลเนินพระ | อำเภอเมืองระยอง | ระยอง   | Edit Delete |
| <mark>แสดงผล</mark> | ข้อมูล 1 จาก 1 หน้า |                                  |              |                 |         | 1           |

## DOWNLOAD แบบคำขอใช้สิทธิฯ

| 了 ระบบการขอใช้สิทธิและประโยชน์ยกเว้นภาษีเงินได้นิติบุคคลเ<br>สำนักงานคณะกรรมการส่งเสริมการลงทุน | ม่านระบบอิเล็กทรอนิกส์ (e-tax)  | 8         | 💄 ผู้ใช้งาน : 1 | ริษัท บี โอ ไอ จำกั<br>9 คู่มือการใช้ |  |
|-------------------------------------------------------------------------------------------------|---------------------------------|-----------|-----------------|---------------------------------------|--|
| <b>ก</b> หน้าหลัก                                                                               |                                 |           | เรียก           | ดูเอกสารที่เกี่ยวข้อ                  |  |
| รายการเอกสารแบบคำขอใช้สิทธ์                                                                     | ริและประโยชน์ยกเว้นภาษีเงินได้ท | นิติบุคคล |                 |                                       |  |
|                                                                                                 |                                 |           | Download        |                                       |  |
|                                                                                                 | เอกสาร                          | View      | Doc             | PDF                                   |  |
| แบบคำขอใช้สิทธิฯ                                                                                |                                 | View      |                 | Download                              |  |
| เอกสารรายงานของผู้สอบบัญชื                                                                      | ในการตรวจสอบ                    |           |                 |                                       |  |
| ไฟล์เอกสาร                                                                                      | ชื่อเอกสาร                      |           |                 | Download                              |  |
| เอกสารผัสอบบัณชี.xlsx                                                                           |                                 |           |                 | Download                              |  |

## พิมพ์แบบคำขอใช้สิทธิและประโยชน์ยกเว้นภาษีเงินได้นิติบุคคล ส่งให้ผู้สอบบัญชีตรวจสอบ

แบบคำขอใช้สิทธิและประโยชน์ยกเว้นภาษีเงินได้นิติบุคคล รอบระยะเวลาบัญชีตั้งแต่ 1 มกราคม 2559 ถึง 31 ธันวาคม 2559

#### ส่วนที่หนึ่ง สำหรับบริษัทฯ เป็นผู้กรอกข้อมูล

บริษัท บี โอ ไอ จำกัด ขอรับรองว่าได้กรอกข้อความดังต่อไปนี้โดยถูกต้องสมบูรณ์ เป็นความ จริงมีเอกสารหลักฐานสนับสนุนครบถ้วน และ บริษัทได้ปฏิบัติถูกต้องตามเงื่อนไขที่ระบุในบัตรส่งเสริมทุกข้อโดยมีผู้สอบบัญชีที่มี คุณสมบัติ ตามประกาศสำนักงานที่ ป. 5/2544 ลงวันที่ 21 สิงหาคม พ.ศ.2544 ได้ตรวจสอบและรายงานตามวัตถุประสงค์ และ แนวทางที่สำนักงานกำหนดแล้วหากตรวจสอบภายหลังปรากฏว่าบริษัทฯใช้สิทธิและประโยชน์ไม่ถูกต้องหรือแจ้งข้อความเท็จ หรือใช้เอกสารปลอม หรือปฏิบัติไม่ถูกต้องตามเงื่อนไขของบัตรส่งเสริมบริษัทฯยินยอมให้สำนักงานยกเลิกเพิกถอนสิทธิและประโยชน์ที่เกี่ย วกับภาษีเงินได้นิติบุคคลในภายหลังและยินยอมปฏิบัติตามที่สำนักงานสั่งการทุกประการ

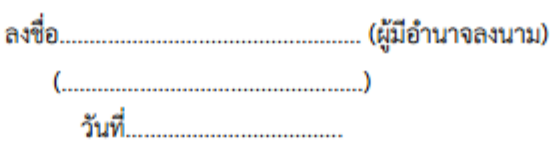

#### ประทับตราบริษัท

- <u>คำแนะนำ</u> 1. ในกรณีที่บริษัทฯ ได้รับการส่งเสริมจำนวนหลายบัตรส่งเสริม (โครงการ)และช่องไม่พอกรอกให้จัดทำเป็นใบ แนบของแต่ละรายการแนบมาพร้อมแบบคำขอใช้สิทธิฯนี้ และลงนามพร้อมประทับตราบริษัททุกหน้า
  - ในกรณีที่บริษัทฯ ได้รับบัตรส่งเสริมมากกว่า 1 บัตรและมีกำหนดเงื่อนไขต้องยื่นแบบคำขอใช้สิทธิฯนี้ต่อสำ นักงานให้บริษัทฯ ยื่นแบบคำขอใช้สิทธิฯรวมเป็นฉบับเดียว โดยยื่นต่อสำนักบริหารการลงทุนที่ดูแลโครง การตามบัตรส่งเสริมฉบับแรกที่มีกำหนดเงื่อนไขดังกล่าว
  - บริษัทฯ จะต้องยื่นขอใช้สิทธิฯภายใน 120 วัน นับแต่วันสิ้นรอบบัญชี

# บริษัทกรอกความเห็นของผู้สอบบัญชี ลงในระบบ

| 👤 ระบบการขอใช้สิทธิและประโยชน์ยกเว้นภาษีเงินได้นิติบุคคลผ่านระบบอิเล็กทรอนิกส์ (e-tax)                                                         | 8                           | 上 ผู้ใช้งาน : บริษัท บี โอ ไอ จำกัด |
|----------------------------------------------------------------------------------------------------|-----------------------------|-------------------------------------|
| 😸 สำนักงานคณะกรรมการส่งเสริมการลงทุน                                                                                                    |                             | 🖌 อีทยนาง เมงา                      |
| <ul> <li>ปริมาณและมูลค่าการจำหน่าย/บริการสรุปประจำปี</li> </ul>                                                                                |                             |                                     |
| 4.1 พดสอบรายละเอียดดังกล่าวโดยตรวจสอบกับเอกสารการขาย เช่น Invoice, ใบส่งของ ฯลฯ กับการบันทึกบัญชีขายและตรวจสอบการตัดบัญชีสินคำสำเร็จรูป ('     | Stock Card) กรณีมีสินคำรับเ | จึน ตรวจสอบกับเอกสารการรับคืนสินค้า |
| กับการบันทึกแล <mark>ะ</mark> รับเข้าบัญชีสินคำสำเร็จรูป                                                                                       |                             |                                     |
| 4.2 เปรียบเทียบปริมาณการจำหน่าย/บริการประจำปิดามรายละเอียด กับเงื่อนไขในบัตรส่งเสริมว่าปริมาณการจำหน่าย/บริการไม่เกินปริมาณตามเงื่อนไข         |                             |                                     |
| 4.3 เปรียบเทียบปริมาณและมูลค่าการจำหน่าย/บริการตามรายละเอียดข้างต้นกับรายละเอียดในแบบคำขอใช้สิทธิและประโยชน์ยกเว้นภาษีเงินได้นิติบุคคลว่าตรงกั | u                           |                                     |
| ขอบเขตการตรวจสอบ                                                                                                    |                             |                                     |
| 5. ขอบเขตการตรวจสอบเป็นดังนี้                                                                                                    |                             |                                     |
| <ul> <li>กรณทมบตรสงเสรม 1 พรอ 2 ฉบบ ไหตรวจสอบเอกสารอยางนอย 20 รายการ ตอบตรสงเสรม 1 ฉบบ</li> </ul>                                              | الارتىنى بى بەر يارىپ       |                                     |
| <ul> <li>บรถารกัดสูงเสราของแข่ 3 สาการกัดสูงการการการการการการการการการการการการการก</li></ul>                                                 | เองแตละบตรสงเสรมควรเฉล      | ยเทา ๆ กน                           |
| 6. สอบทานรายงานการประชุมผู้ถือหุ้น คณะกรรมการบริหารและคณะกรรมการอื่น เพื่อพิจารณาเรื่องที่มีความสำคัญต่อการตรวจสอบข้างต้น                      |                             |                                     |
| 7. วิธีการตรวจสอบอื่น                                                                                                    |                             |                                     |
|                                                                                                    |                             |                                     |
|                                                                                                    |                             |                                     |
|                                                                                                    |                             |                                     |
|                                                                                                    |                             |                                     |
|                                                                                                    |                             |                                     |
| รายงางข้างก็จากถึงที่พบเวา ดูดารูปถึงได้ งานดานก็รีดกรุณี่ต่อง ห่วนดับนี้เอี้ยกดับข้างเอใงแบบแต่อขาดใช้สิ่งครืบ อยู่ประโยชุงโยดน               | ว้นอาซีเงินใด้มีอินออ       |                                     |
| ้ว เกิด เติมอุณาของ ณิพิที่ขุ้นไป เวิทรีโทดง เติด เป็นขุ้นไป แต่เป็น เป็นการที่ใช่ เติดเทิม และ เมื่อ เมื่อ เติม ติดได้                        | านรา เฉเงน เดนตมุคค         |                                     |
| โปรดระบุรูปแบบการให้ความเห็นของผู้สอบบัญชึ                                                                                                    |                             |                                     |
| 🔘 ส่งผลสรุปการตรวจสอบ รวมทุกบัตรส่งเสริม                                                                                                    |                             |                                     |
| 🔘 ส่งผลสรุปการตรวจสอบ แยกตามบัตรส่งเสริม                                                                                                    |                             |                                     |
|                                                                                                    |                             |                                     |
| K Back Next >                                                                                                    |                             |                                     |
|                                                                                                    |                             |                                     |

# บริษัทกรอกความเห็นของผู้สอบบัญชี ลงในระบบ

| 7 ระบบการขอใช้สิทธิและประโยชน์ยกเว้นภาษีเงินได้นิติบุคคลผ่านระบบอิเล็กทรอนิกส์ (e-tax)<br>3 สำนักงานคณะกรรมการส่งเสริมการลงทุน                                                                                                    | 8                                 | ⊥ี ผู้ใช้งาน : บริษัท บี โอ ไอ จำกัด<br>፼ ดู่มือการใช้งาเ |
|----------------------------------------------------------------------------------------------------|-----------------------------------|-----------------------------------------------------------|
| หน้าหลัก \ แบบคำขอใช้สิทธิฯ \ ดำเนินการ                                                                                                    |                                   | เรียกดูเอกสารที่เกี่ยวข้อง                                |
| <b>บบคำขอใช้สิทธิและประโยชน์ยกเว้นภาษีเงินได้นิติบุคคล</b><br>งานของผู้สอบบัญชีในการตรวจสอบการปฏิบัติตามเงื่อนไขของบัตรส่งเสริม                                                                                                    |                                   |                                                           |
| รายงานข้อเท็จจริงที่พบจากการปฏิบัติงานตามวิธีการที่ตกลงร่วมกันที่เกี่ยวกับข้อมูลในแบบคำขอใช้สึทธิและบ                                                                                                    | ระโยชน์ยกเว้นภาษีเงินได้นิติบุคคล |                                                           |
| การลงทุนในเครื่องจักร<br>1. อาจวิธีปลิมัติสามครมหัว 2.1 ของแนวของอารปลิมัติสาม กับพร้ามหน่ว สามอรตั้งเครื่องวัดรในงาว มีเอล สารประควมกระทั่งและการส่วยหวิม                                                                           |                                   |                                                           |
| ד אסאפן בכן ואסוער אוסטער אויסטאר אויסער אויסטער אויסטער אויער אויאן אויא אויסענער אויסטער אויסטער אויסטער אויד<br>רעסט אויסט אויסטער אויסטער אויסטער אויסטער אויער אויער אויער אויסער אויסער אויסטער אויסטער אויסטער אויד אויסטער א |                                   |                                                           |
| 🔾 ถูกตองตรงกน                                                                                                    |                                   |                                                           |
| 🔿 ไม่ดรงกัน เพราะ                                                                                                    |                                   |                                                           |
| 2. จากวิธีปฏิบัติงานตามข้อ 2.2 ของแนวทางการปฏิบัติงาน ข้าพเจ้าพบว่า รายละเอียดของเครื่องจักรที่ซื้อในงวดกับเงื่อนไขของแต่ละบัตรส่งเสริม                                                                                              |                                   |                                                           |
| 🔿 ถูกต้องตรงกัน                                                                                                    |                                   |                                                           |
| 🔿 ไม่ตรงกัน เพราะ                                                                                                    |                                   |                                                           |
|                                                                                                    |                                   |                                                           |
| 3. จากวิธีปฏิบัติงานตามข้อ 2.3 ของแนวทางการปฏิบัติงาน ข้าพเจ้าพบว่า เครื่องจักรตามแต่ละบัตรส่งเสริมมีอยู่จริง                                                                                                    |                                   |                                                           |
| 3. จากวิธีปฏิบัติงานตามข้อ 2.3 ของแนวทางการปฏิบัติงาน ข้าพเจ้าพบว่า เครื่องจักรตามแต่ละบัตรส่งเสริมมีอยู่จริง<br>◯ ถูกต้องตรงกัน                                                                                                    |                                   |                                                           |

# แนบแบบรายงานผู้สอบบัญชีที่ตรวจสอบ รับรองลงในระบบ

| 🔾 เกนกาลงผลต/บรการในบตรสงเสรม ดงน                                                                                                    |                       |  |
|----------------------------------------------------------------------------------------------------|-----------------------|--|
|                                                                                                    |                       |  |
| ปฏิบัติงานตามข้อ 4.3 ของแนวทางการปฏิบัติงาน ข้าพเจ้าพบว่า ปริมาณและมูลค่าการจำหน่าย/บริการกับรายละเอียดในแบบคำขอใช้สิทธิและประโยชน์ยกเว้น | เภาษีเงินได้นิติบุคคล |  |
| 🔿 ถูกต้องตรงกัน                                                                                                    |                       |  |
| 🔿 ไม่ตรงกัน เพราะ                                                                                                    |                       |  |
| สอบบัญชีเพิ่มเติม                                                                                                    |                       |  |
|                                                                                                    |                       |  |
|                                                                                                    |                       |  |
|                                                                                                    |                       |  |
|                                                                                                    |                       |  |
| ายงานผัสอบบัณชีที่ได้ให้ความเห็นแล้วเพิ่มเติม                                                                                             |                       |  |
| ⊔                                                                                                    |                       |  |
|                                                                                                    |                       |  |
| Save Next >                                                                                                    |                       |  |
|                                                                                                    |                       |  |

# บริษัทยืนยันการส่งข้อมูลและแนบเอกสารเพิ่มเติม

| หน้าหลัก แบบคำขอใช้สิทธิฯ ดำเนินก                                                                                                    | ns                                                                                                    |                                                                                                    | เรียกคเอกสารที่เกี่ยาข้อ                                |
|----------------------------------------------------------------------------------------------------|----------------------------------------------------------------------------------------------------|----------------------------------------------------------------------------------------------------|---------------------------------------------------------|
| <b>เบคำขอใช้สิทธิแ</b><br><sup>ข้อมูล</sup>                                                                                                    | ละประโยชน์ยกเว้นภาษีเงินได้นิติบุคคล                                                                                                    |                                                                                                    |                                                         |
| เย้นข้อมูล                                                                                                    |                                                                                                    |                                                                                                    |                                                         |
| <u>นบเอกสารเพิ่มเดิม</u><br>. กรณีในบัดรส่งเสริมมีเงื่อนไขจะต้องมี<br>., หรือเอกสารทางบัญชีอื่นๆ ที่แสดงถึง<br>ห์แยกบุคลากรของแต่ละโครงการให้ชั                   | มีค่าใช้จ่ายเงินเดือนบุคลากรด้านการพัฒนาเทคโนโลยีสารสนเทศ <mark>ไม่น้อยกว่า 1.5 ล้านบาทต่อปี</mark><br>งการจ้างบุคลากรดังกล่าว, เอกสารที่แสดงคุณวุฒิว่าเป็นผู้มีความรู้ความสามารถดังกล่าว และกรณีมี<br>ดเจน                                                                                                    | ให้แนบสำเนาเอกสารหลักฐานที่แสดงถึงการว่าจ้างบุคลากรดังกล่าว<br>มีโครงการเดิมทั้งที่ได้รับการส่งเสริมและไม่ได้รับการส่งเสริม หรือได | เช่น แบบ ภ.ง.ด.1, ภ.ง.ด.1<br>เว้บการส่งเสริมหลายโครงการ |
| . กรณีโครงการได้รับการส่งเสริมตาม <mark>น</mark><br>. กรณีมีการแก้ไขมูลค่าภาษีที่ขอใช้สิ <sup>้</sup><br>. กรณีในบัตรส่งเสริมมีเงื่อนไขเฉพาะโ                     | <mark>โยบาย SME</mark> ให้แนบสำเนาบัญชีรายชื่อผู้ถือหุ้นฉบับล่าสุดออกให้ไม่เกิน 6 เดือน และงบการเงินปี<br>กซิฯ ในรอบบัญชีปีก่อนให้แนบ <mark>แบบ ภ.ง.ด. 50</mark> (ถ้ามีมากกว่า 1 โครงการ ให้แนบรายละเอียดการใ<br>ครงการที่กำหนดเป็นพิเศษ ซึ่งต้องใช้ประกอบการพิจารณาให้ใช้สิทธิฯ ให้แนบรายละเอียดเพิ่มเดิม            | ปีล่าสุด<br>ใช้สีทธิฯ แยกรายบัตร)<br>ม                                                                                             |                                                         |
| 2. กรณีโครงการได้รับการส่งเสริมตาม <mark>น</mark><br>3. กรณีมีการแก้ไขมูลค่าภาษีที่ขอใช้สิง<br>4. กรณีในบัตรส่งเสริมมีเงื่อนไขเฉพาะโ<br>าสารแนบ                   | <mark>โยบาย SME</mark> ให้แนบสำเนาบัญชีรายชื่อผู้ถือหุ้นฉบับล่าสุดออกให้ไม่เกิน 6 เดือน และงบการเงินปี<br>ทธิฯ ในรอบบัญชีปีก่อนให้แนบ <mark>แบบ ภ.ง.ต. 50</mark> (ถ้ามีมากกว่า 1 โครงการ ให้แนบรายละเอียดการโ<br>ครงการที่กำหนดเป็นพิเศษ ซึ่งต้องใช้ประกอบการพิจารณาให้ใช้สิทธิฯ ให้แนบรายละเอียดเพิ่มเดิม            | ปิล่าสุด<br>ใช้สีทธิฯ แยกรายบัตร)<br>ม                                                                                             |                                                         |
| 2. กรณีโครงการได้รับการส่งเสริมตาม <mark>น</mark><br>3. กรณีมีการแก้ไขมูลค่าภาษีที่ขอใช้สิง<br>4. กรณีในบัตรส่งเสริมมีเงื่อนไขเฉพาะโ<br>กสารแนบ<br><b>บบสำรวจ</b> | <mark>โยบาย SME</mark> ให้แนบสำเนาบัญชีรายชื่อผู้ถือหุ้นฉบับล่าสุดออกให้ไม่เกิน 6 เดือน และงบการเงินปี<br>ทธิฯ ในรอบบัญชีปีก่อนให้แนบ <u>แบบ ภ.ง.ต. 50</u> (ถ้ามีมากกว่า 1 โครงการ ให้แนบรายละเอียดการโ<br>ครงการที่กำหนดเป็นพิเศษ ซึ่งต้องใช้ประกอบการพิจารณาให้ใช้สิทธิฯ ให้แนบรายละเอียดเพิ่มเดิม<br>✔ เพิ่มเอกสาร | ปิล่าสุด<br>ใช้สีทธิฯ แยกรายบัตร)<br>ม                                                                                             |                                                         |

# บริษัทส่งคำขอใช้สิทธิฯ ไปยังสำนักที่ดูแลโครงการ

## บริษัทสามารถติดตามการยื่นเรื่องได้จากระบบ

| 1   | $\sim$ |
|-----|--------|
| 1   | 4      |
| 6   | 4      |
| ~~~ |        |

สำนักงานคณะกรรมการส่งเสริมการลงทุน

보 ผู้ใช้งาน : บริษัท บี โอ ไอ จำกัด 🤊 🤨 ดู่มือการใช้งาน

Search.

8

📌 หน้าหลัก แบบคำขอใช้สิทธิฯ

### แบบคำขอใช้สิทธิและประโยชน์ยกเว้นภาษีเงินได้นิติบุคคล

ระบบการขอใช้สิทธิและประโยชน์ยกเว้นภาษีเงินได้นิติบุคคลผ่านระบบอิเล็กทรอนิกส์ (e-tax)

#### ข้อมูลทั้งหมด : 2 รายการ

| ลำดับ | เลขรับ                                 | บริษัท                | รอบระยะเวลาบัญชีที่<br>ขอใช้สิทธิาในครั้งนี้<br>(พ.ศ.) | วันเริ่มต้น | วันสิ้นสุด | สถานะ     |                           |
|-------|----------------------------------------|-----------------------|--------------------------------------------------------|-------------|------------|-----------|---------------------------|
| 1     | สมท2TAX5900046<br>ส่งวันที่ 26/07/2559 | บริษัท บี โอ ไอ จำกัด | 2559                                                   | 01/01/2559  | 31/12/2559 | รอพิจารณา | ดำเนินการ ดูเอกสาร ดัดลอก |

แสดงผลข้อมูล 1 จาก 1 หน้า

+ Add

1

Q

# ส่วนของเจ้าหน้าที่ธุรการ

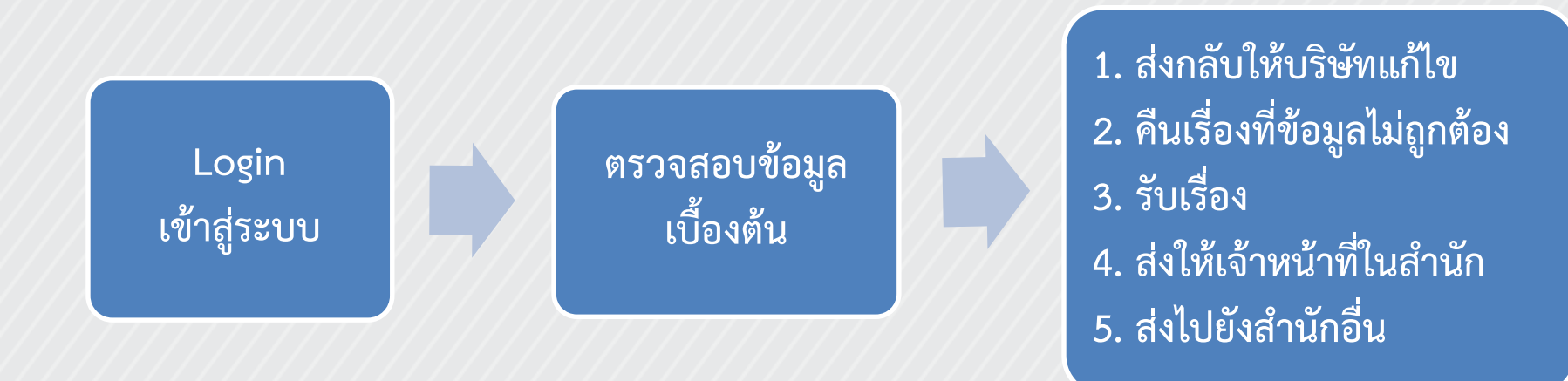

# ส่วนของเจ้าหน้าที่ปฏิบัติงาน

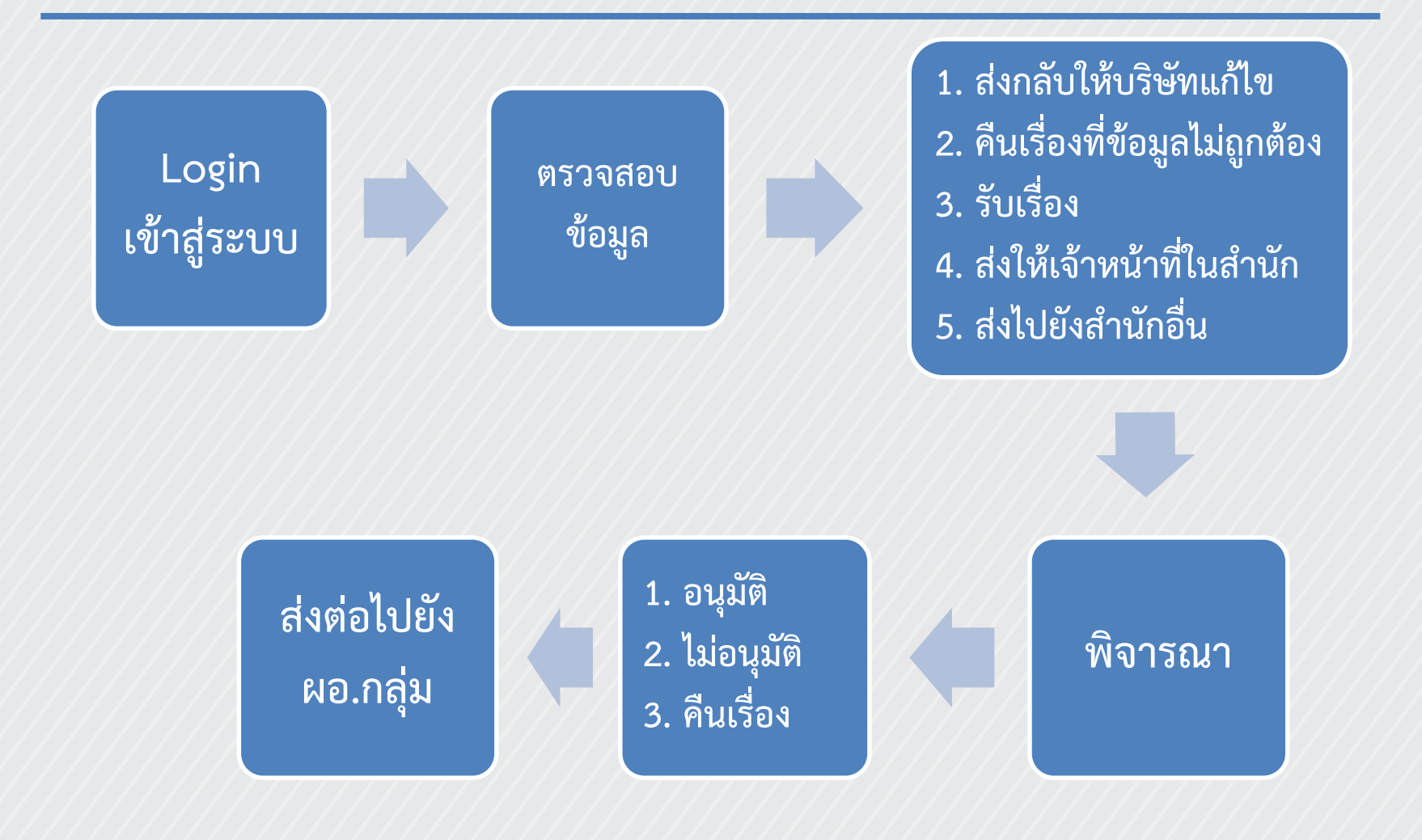

## ส่วนของ ผอ.กลุ่ม

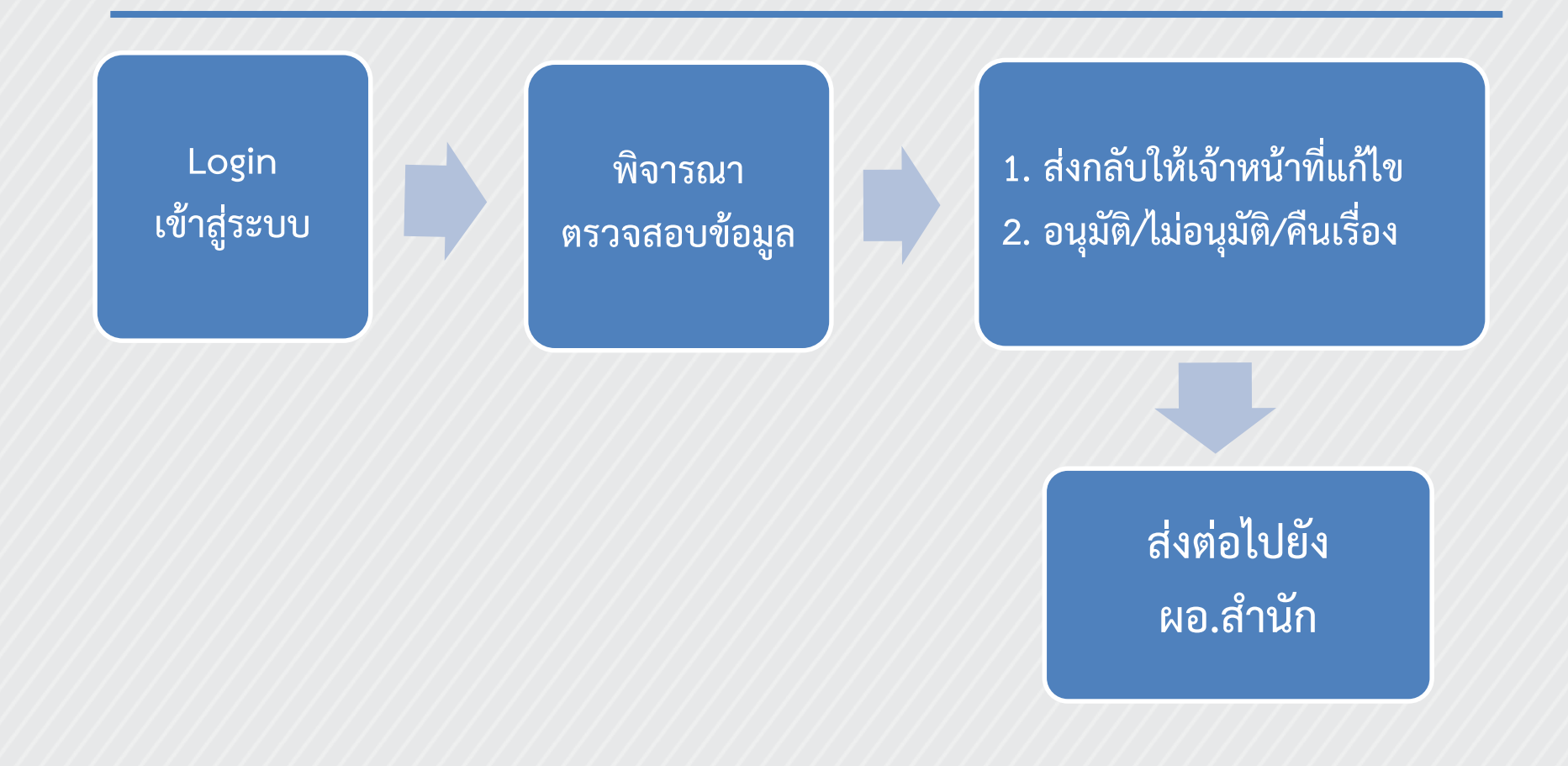

## ส่วนของ ผอ.สำนัก

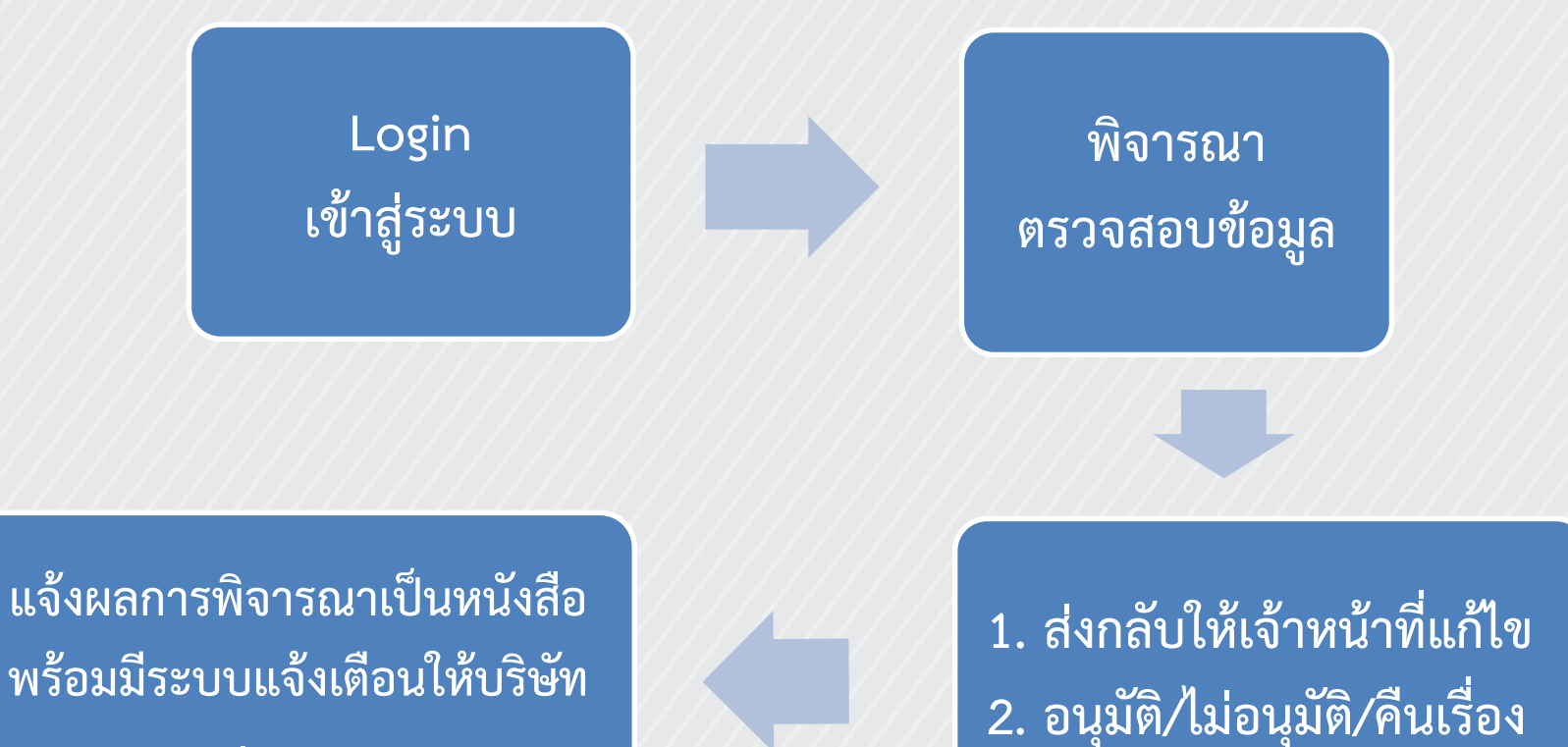

ทราบสถานะจบงาน

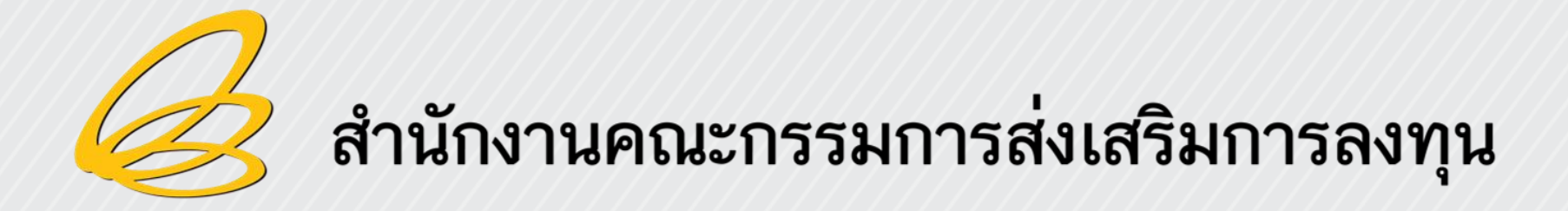

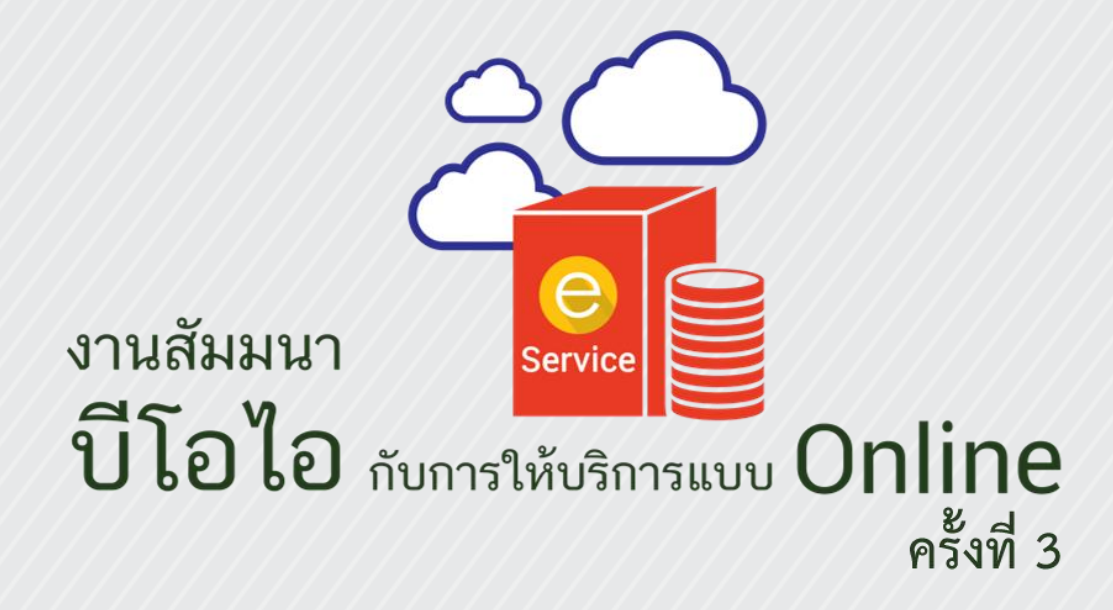

วันอังคารที่ 30 สิงหาคม 2559 ณ ห้องอิมพิเรียลฮอลล์ 1 ชั้น 2 โรงแรมอิมพิเรียลแม่ปิง จ.เชียงใหม่

## ອີເຊັນ ระบบรายงานผลประกอบการ และรายงานความคืบหน้าโครงการ (e-Monitoring)

### 1. ระบบรายงานความคืบหน้าโครงการ

### 2. ระบบรายงานผลประกอบการ

### 3. ภาพรวมการรายงานผล

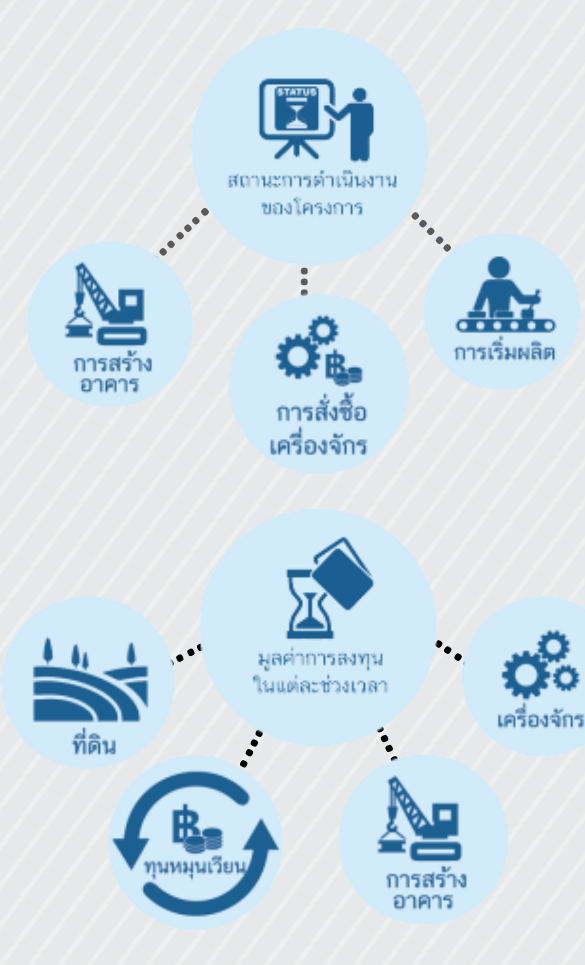

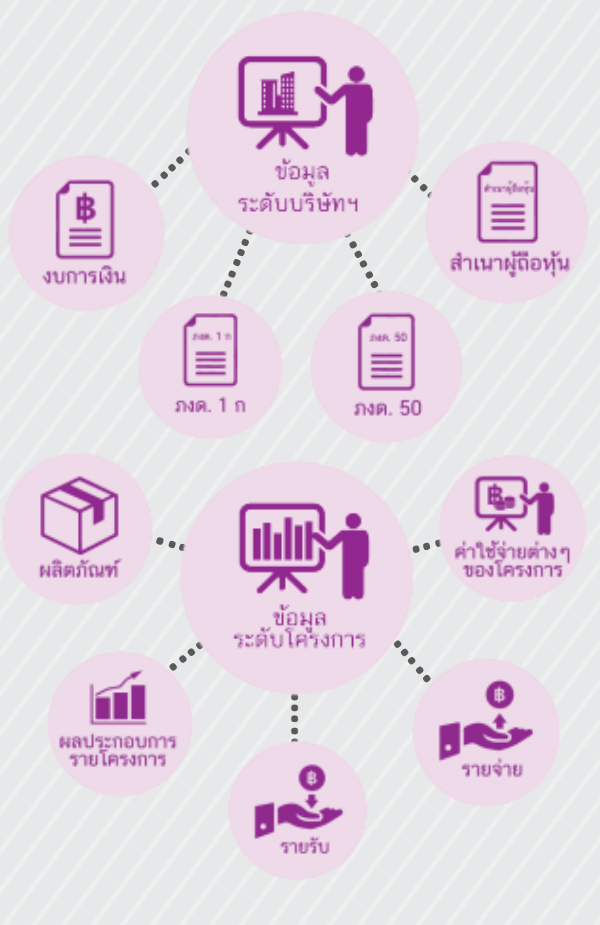

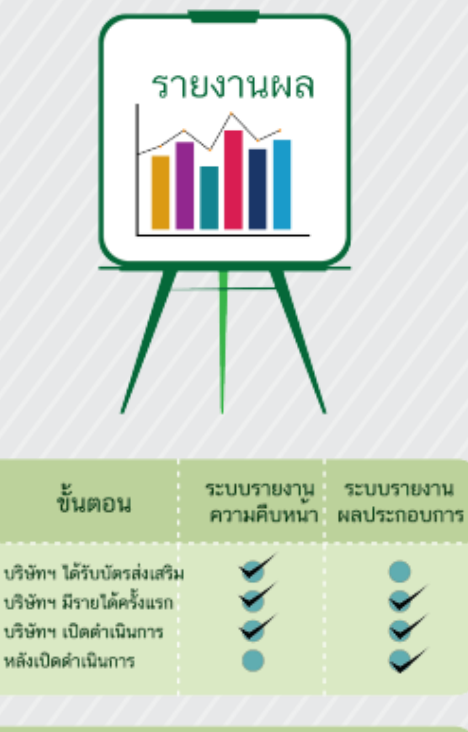

| ความถี่ในการรายงาน | กิจการทั่วไป<br>ปิละ 1 ครั้ง<br>กิจการ Software<br>ปิละ 2 ครั้ง | ปีละ 1 ครั้ง |
|--------------------|-----------------------------------------------------------------|--------------|
|--------------------|-----------------------------------------------------------------|--------------|

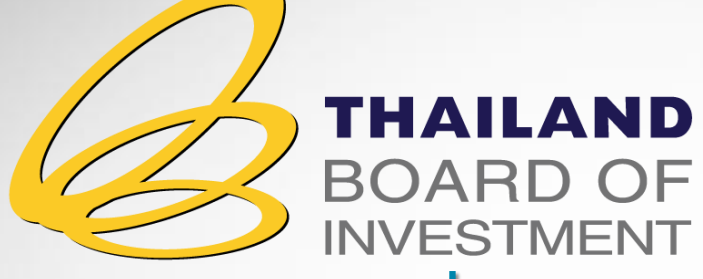

### ระบบรายงานผลประกอบการและ

### รายงานความคืบหน้าโครงการ

THE BOARD OF INVESTMENT OF THAILAND

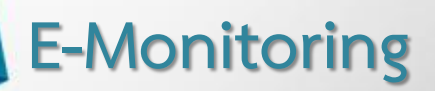

## ขั้นตอนการดำเนินการแต่ละบัตรส่งเสริม

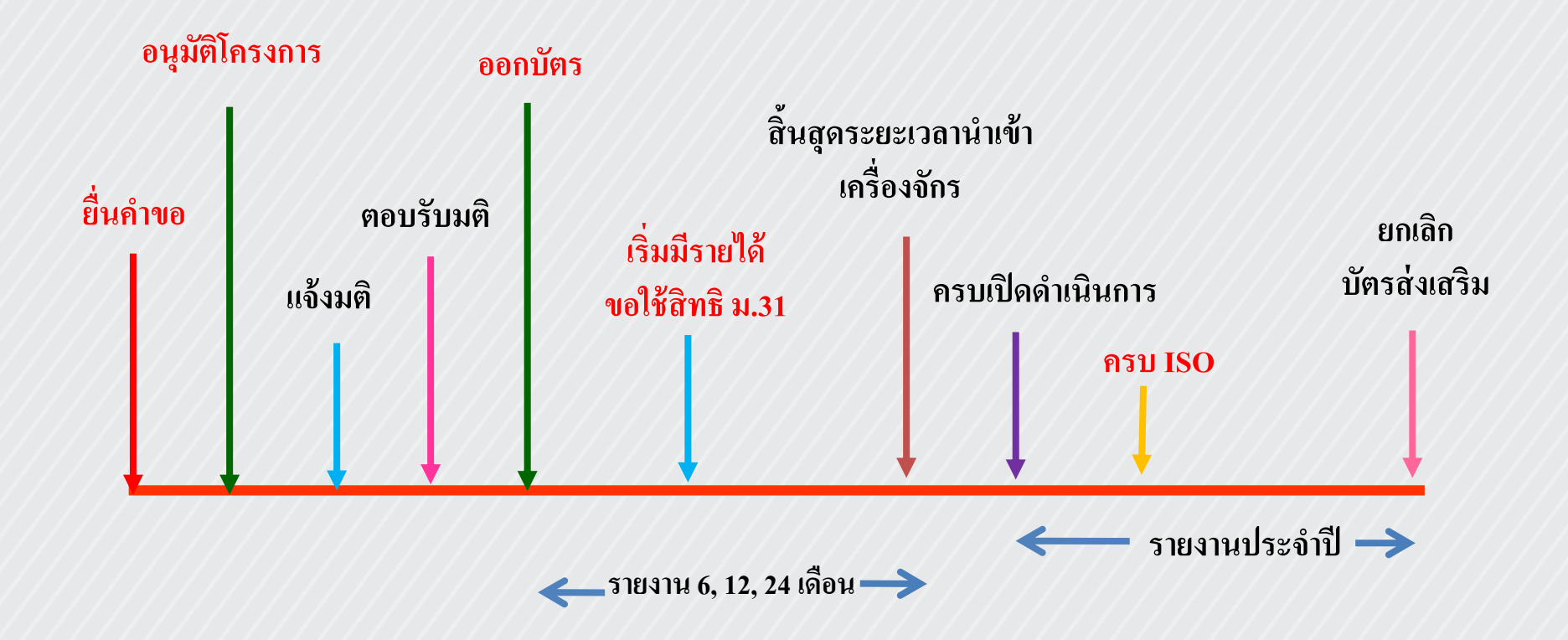

ระบบรายงานผลประกอบการและรายงานความ คืบหน้าโครงการ ประกอบด้วย

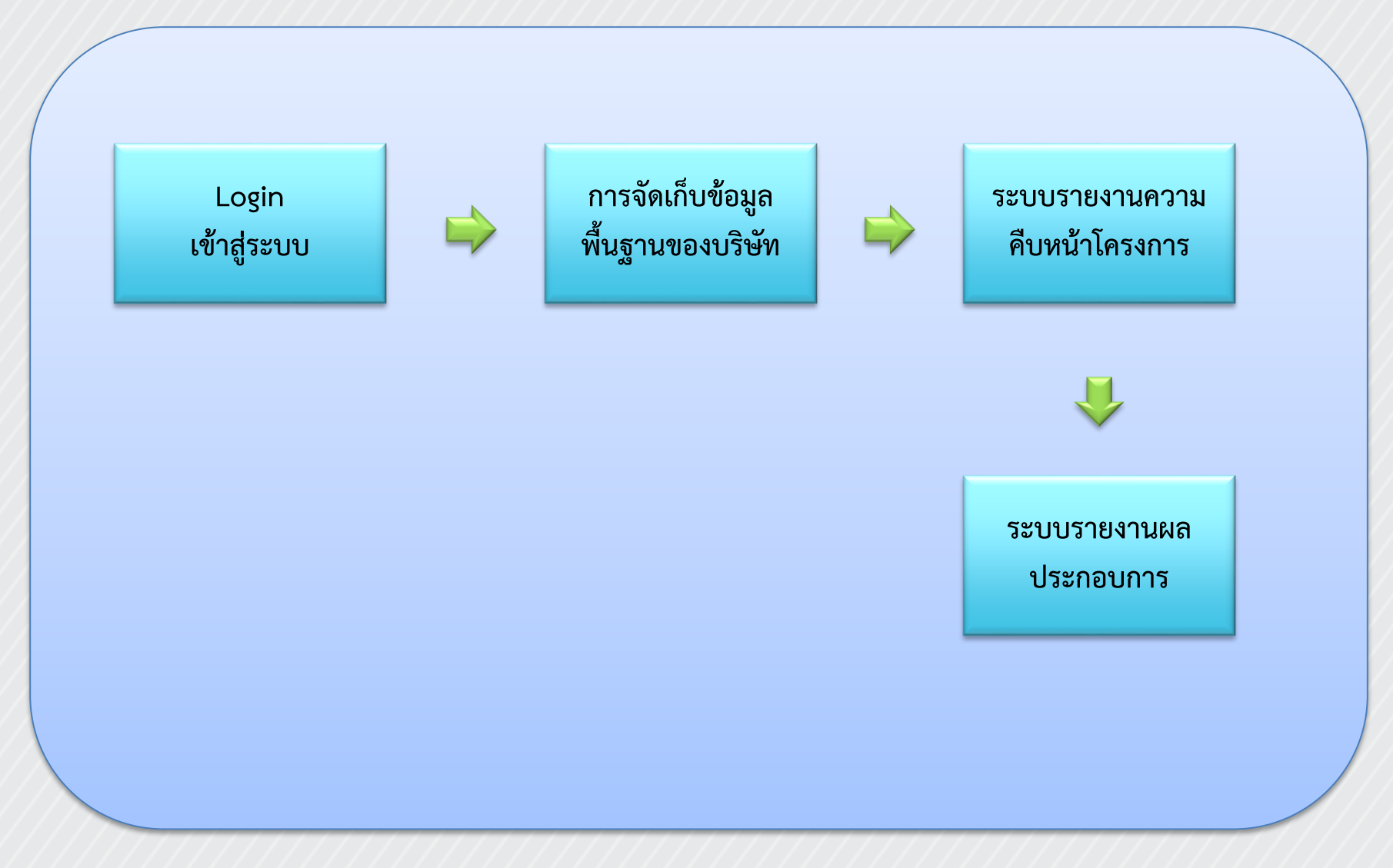

### ระบบรายงานความคืบหน้าโครงการ

คือ ระบบการรายงานความคืบหน้าในการล<sup>ั</sup>งทุนและการเริ่มดำเนินงาน ของโครงการ หลังจากออกบัตรส่งเสริมฯ แล้ว เพื่อให้สำนักงานฯ ได้ทราบถึง ความคืบหน้าของโครงการที่ได้รับการส่งเสริมการลงทุน ว่าได้ดำเนินการ ต่อเนื่องหลังจากได้รับบัตรส่งเสริมฯ ไปแล้วมาก-น้อยเพียงใด หรือจะดำเนิน กิจการต่อไปหรือไม่

### ระบบรายงานความคืบหน้าโครงการ

กลุ่มข้อมูลหลักที่สำคัญในการรายงาน ได้แก่ สถานะ การดำเนินงานของโครงการ เช่น การก่อสร้างอาคาร การสั่งซื้อเครื่องจักร การเริ่มผลิต เป็นต้น

มูลค่าการลงทุนในแต่ละช่วงเวลา เช่น ที่ดิน ก่อสร้างอาคาร เครื่องจักร ทุนหมุนเวียน เป็นต้น

### กระบวนการระบบรายงานความคืบหน้าโครงการ

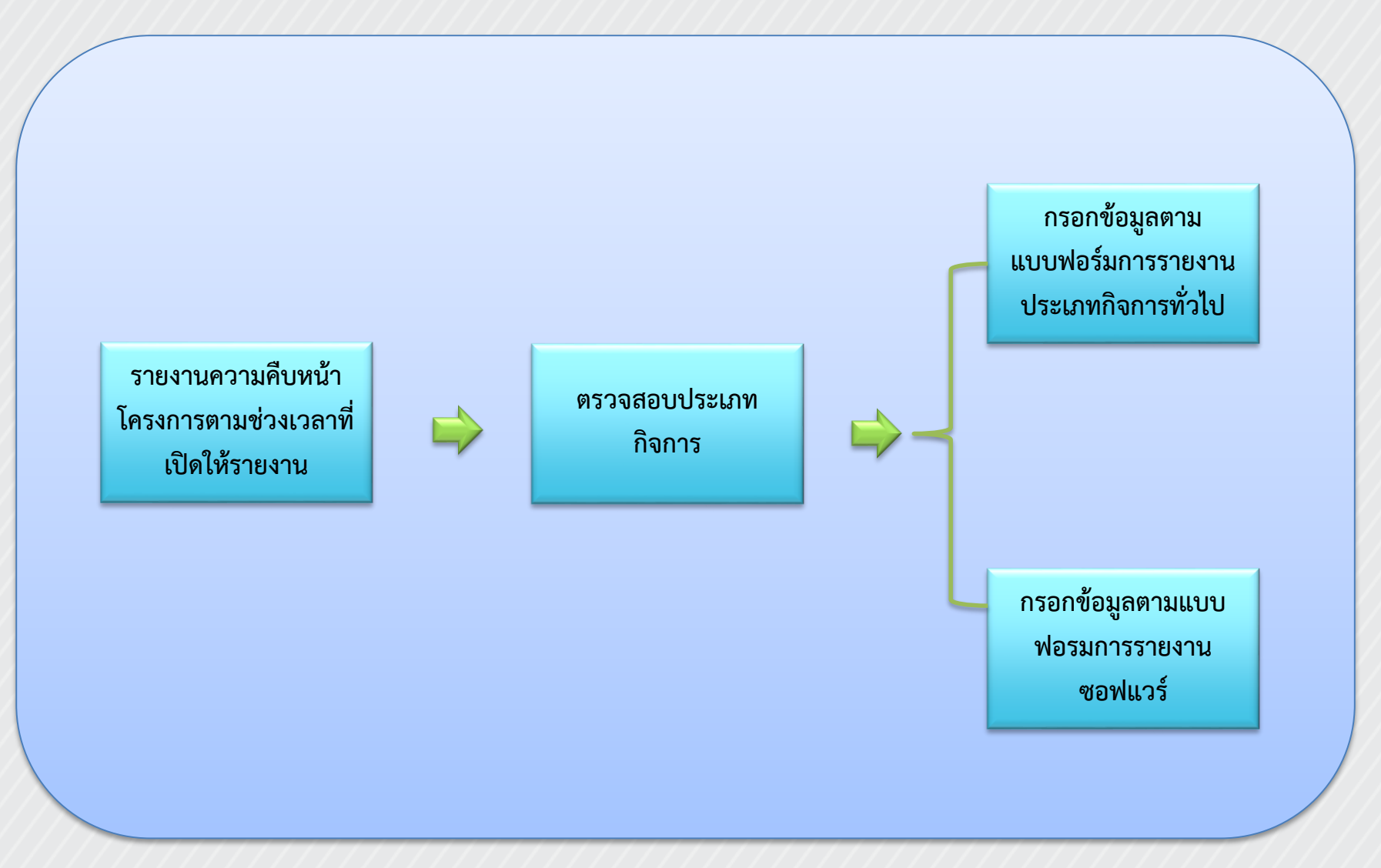

### ตัวอย่างหน้าจอต้นแบบระบบรายงานความคืบหน้าโครงการ

|                                          | ระบบรายวานผลประกอบการและรายวานความคืบหน้าโครวการ<br>สำนักงานคณะกรรมการส่งเสริมกรลงทุน 🕆 🕅 🖓 🖓 มีแนร์ จำตั                            |
|------------------------------------------|----------------------------------------------------------------------------------------------------|
| หน้าหลัก                                 | การลงทุนของโครงการ                                                                                                    |
| ข้อมูลทั่วไป                             | รายการบัตรส่มสรีมของบริษัท                                                                                                    |
| - ຢ້ອນຸສພື້ນຽານຍອນບຣິຍິກ                 |                                                                                                    |
| - ข้อมูลผู้ติดด่อขอวบริษิท               |                                                                                                    |
| รายมานความคืบหน้าโครงการ                 | เลขที่บัครส่งเสริม - ฮอานะ : ปรับแก้ ซ<br>สอานะ: หรือต้องขั / เชือวร - อัวนะต                                                        |
| - ประจัติการราชวาน<br>ความคืนหน้าโครงการ |                                                                                                    |
| - การณกุนขณโครงการ                       | พันหา                                                                                                    |
| รายมานพลการดำหนินมาน                     | การแจ้งเดือน : 1 รายการปรับแก้                                                                                                    |
| - ประวัติการรายมานแตการดำเนินมาน         | ลำดับ เลขที่ ประเภท ผลิตภัณฑ์ / การอนุญาต<br>ลำดับ บัตรส่งแร็ม กิจการ บริการ ให้เป็ดดำเนินการ สถานะปัจจุบัน (โปรดเลือก) สถานะ จัดการ |
| - อ้อมูลขอการถ้าเนินวาน                  | ได้รับอนุญาตแล้ว<br>1 1234/2540 4.10 ผ้าเบรค เมื่อวันที่ 30 ธ.ค. ยังดำเนินการตามโครงการ <b>ปรับแก้</b> แก้ไขข้อมูล<br>2546           |
| - ຈ້ອບູສຜູ້ກົອກຸ້ມ/ວບກາຣມີບຍອວນຣິບິກ     | ได้รับอนุญาตแล้ว<br>เมื่อวันที่ 1 ก.พ. พยุดดำเนินการประสงค์จะ =                                                                      |
| - ข้อมูลผลประกอบการและการทำบวาน          | 2554 ยกเลิกบัตรส่งเสริม                                                                                                    |
| - ອັດມຸສນາດຮຽານ ກົບຮັອກໃດຮົບ             |                                                                                                    |
|                                          | Copyright The Board of Investment of Thailand. All rights reserved.<br>version 0.1                                                   |

### ตัวอย่างหน้าบันทึกข้อมูลการลงทุนประเภทกิจการทั่วไป

| BOARD OF                                 | ระบบรายมานพลประกอบการและรายมานความคืบหน้าโครมการ ผู้สังกุมระบบ 🛚 🧖<br>สำนักงานคณะกรรมการส่งเสริมกรลงทุน 🖀 🥻 🕻 บริษัท มิมิแบร์ จำกัด                |
|------------------------------------------|----------------------------------------------------------------------------------------------------|
| หน้าหลัก                                 | การลงทุนของโครงการ > บันทึกข้อมูลกิจการทั่วไป                                                                                                    |
| ข้อมูลทั่วไป                             |                                                                                                    |
| - ข้อมูลพื้นฐานขอมบริษัท                 | (==) บัตรส่มเสริมเลขที่ 1587(7)/2557                                                                                                    |
| - ข้อมูลผู้ติดต่อขณบริชิก                | ข้อมูลที่ดิน                                                                                                    |
| รายงานความคืบหน้าโครงการ                 | ไม่ต้องใช้ที่ดิน/ใช้ที่ดินเดิม                                                                                                    |
| - ประวัติการรายมาน<br>ความคืนหน้าโครงการ | <ul> <li>เช่า/ชื่อที่ดินแล้ว</li> <li>ยังไม่ชื้อ/เข่าที่ดิน</li> </ul>                                                                             |
| - การอบทุนขณโครงการ                      |                                                                                                    |
| รายมานเขลการดำเนินมาน                    | อาคารสถานประกอบการ                                                                                                    |
| ประวัติการรายภนพิตการดำเนินงาน           | <ul> <li>ไม่ต้องใช้อาคาร/ใช้อาคารเดิม</li> <li>เช่า/ชื้อ/ก่อสร้างอาคารแล้ว โดย เริ่มดำเนินการ</li> </ul>                                           |
| - ข้อมุลพลการดำเนินงาน                   | เดือน:                                                                                                    |
| ข้อมุลผู้คือคุ้น/วนการมินของบริษัท       | <ul> <li>ยังไม่มีอาคาร โดยคาดว่าจะเริ่มดำเนินการเช่า/ชื่อ/ก่อสร้างอาคารใน</li> <li>เดือน :</li> <li>ซี :</li> </ul>                                |
| ข้อมูลพลประกอบการและการจำนวาน            | การซื้อ/นำเข้าเครื่องจักรและอุปกรณ์ในโครงการ                                                                                                    |
| - ข้อมูลมาตรฐาน ทั่มริษัทใด้รับ          | <ul> <li>ไม่ต้องใช้เครื่องจักรในกิจการ</li> <li>ชื้อ/บ้าเข้าเครื่องจักรและอุปกรณ์แล้ว โดยชื้อ/บ้าเข้าครั้งแรกเมื่อ</li> </ul>                      |
|                                          | เดือน : ปี :<br>ยังไม่ซื้อ/นำเข้าเครื่องจักรและอุปกรณ์ คาดว่าจะซื้อ/นำเข้าครั้งแรก<br>เดือน :  ชี :  ชี :<br>ประสงค์ขอยกเลิกโครงการตามบัตรส่งเสริม |

### ตัวอย่างหน้าบันทึกข้อมูลการลงทุนประเภทกิจการทั่วไป (ต่อ)

| โครงการ : 🔾 ยั                                         | เง็ไม่มีรายได้คาดว่าจะเริ่มมีรา<br>เตือน :     ▼<br>เรายได้ครั้งแรกแล้ว ณ วันที่<br>เดือน : <del>▼</del> | ายได้<br>ปี:<br>ปี:    | •                              |                       |
|--------------------------------------------------------|----------------------------------------------------------------------------------------------------|------------------------|--------------------------------|-----------------------|
| รายการการลงทุน (ล้านบาท)                               | สะสมตั้งแต่เริ่มโครงการจน<br>ถึงปี 2558                                                                  | ປີ 2558 ฌ สิ้นปีปฏิทิน | ปี 2559<br>ณ ช่วงเวลาที่บันทึก | ปี 2560<br>(คาดการณ์) |
| 1. ค่าก่อสร้าง (หรือค่าปรับปรุงอาคาร)                  |                                                                                                    |                        |                                |                       |
| 2. ค่าเครื่องจักร<br>(รวมค่าติดตั้งและค่าทดลองเครื่อง) |                                                                                                    |                        |                                |                       |
| - ค่าเครื่องจักรในประเทศ                               |                                                                                                    |                        |                                |                       |
| - ค่าเครื่องจักรนำเข้าจากต่างประเทศ                    |                                                                                                    |                        |                                |                       |
| 3. ค่าที่ดิน                                           |                                                                                                    |                        |                                |                       |
| 4. เงินทุนหมุนเวียน                                    |                                                                                                    |                        |                                |                       |
| 5. อื่น <b>ๆ</b>                                       |                                                                                                    |                        |                                |                       |
| รวม                                                    |                                                                                                    |                        |                                |                       |
| Ŭ                                                      | นทึก ยุกเลิก                                                                                             | 2                      |                                |                       |
| © Copyright The Board of Ir                            | nvestment of Thailand. All<br>version 0.1                                                                | rights reserved.       |                                |                       |

### ตัวอย่างหน้าบันทึกข้อมูลการลงทุนประเภทกิจการซอฟแวร์

|                                          | ระบบรายมานแลประกอบการและรายมานความคืบหน้าโครมการ<br>สำนักงานคณะกรรมการส่งเสริมกรลงทุน 🏾 🖌 🧰 🕅 🕅 🕅 🖓 🖓 เพราะ<br> |
|------------------------------------------|----------------------------------------------------------------------------------------------------|
| หน้าหลัก                                 | การณฑุนของโครงการ > บันทึกข้อมูลกิจการขอฟแวร์                                                                   |
| ปไต่กลมูอย์                              |                                                                                                    |
| - อังมุลนั้นฐานขณบริษิท                  | บัตรส่มสริมเลขที่ 1587(7)/2557                                                                                  |
| - ข้อมูลผู้ติดต่อขอมริชิท                | ข้อมูลที่ดิน                                                                                                    |
| รายงานความคืบหน้าโครงการ                 | <ul> <li>ไม่ต้องใช้ที่สิน/ใช้ที่สินเสีย</li> </ul>                                                              |
| - ประวัติการรายมาน<br>ความคืนหน้าโครงการ | <ul> <li>เข่า/ชื่อที่มีนแล้ว</li> <li>ยังไม่ชื่อ/เข่าที่ดิน</li> </ul>                                          |
| - การถงทุนของโครงการ                     |                                                                                                    |
| รายมานแลการดำเนินมาน                     | อาคารสถานประกอบการ                                                                                              |
| - ประวัติการราบวนขณารด้าเนินวน           | <ul> <li>ไม่ต้องใช้อาคาร/ใช้อาคารเติม</li> <li>เช่า/ชื่อ/ก่อสร้างอาคารแล้ว โดย เวิ่มด้างนินการ</li> </ul>       |
| - ข้อมูลขลการดำเนินขน                    | เดียน : 💌 ปี : 💌<br>O มัปเป็อกอาร โลยอาอว่าอะเจิ่มตัวเป็นการข่างตื้อ /ก่อสร้างอาอารใน                           |
| - ข้อมูลผู้ที่อคุ้น/วบการมันขณบริษัท     | เดือน:                                                                                                    |
| - ข้อมูลขอประกอบการและการทำนภม           | มูลค่ำ Hardware และ solfeware                                                                                   |
| - ข้อมุขมาดรฐาน ทั่นธิษัทได้รับ          | Hardware                                                                                                    |
|                                          | PC จำนวน เครื่อง มูลค่า บาท                                                                                     |
|                                          | Motebook จำนวน เครื่อง มูลค่า บาท                                                                               |
|                                          | solfware                                                                                                    |
|                                          | 🗆 souware มูลศก นาท                                                                                             |
|                                          | ความคืบหน้าของงานในปัจจุบัน                                                                                     |
|                                          | โปรแกรม/ระบบ อยู่ในขั้นตอน                                                                                      |
|                                          | โปรแกรม/ระบบ อยู่ในชั้นตอน                                                                                      |
|                                          | โปรแกรม/ระบบ อยู่ในขั้นตอน                                                                                      |
|                                          |                                                                                                    |

### ตัวอย่างหน้าบันทึกข้อมูลการลงทุนประเภทกิจการซอฟแวร์ (ต่อ)

|                                                                            | การพัฒนาปัจจุบัน            |                      |                |               |         |
|----------------------------------------------------------------------------|-----------------------------|----------------------|----------------|---------------|---------|
| 🖻 ผู้จัดกา                                                                 | รโครงการ                    | จำนวน :              | คน ค่าดอบแห    | น/เดือน/คน :  | บาท     |
| 🛛 เจ้าหน้                                                                  | าที่วิเคราห์ระบบ            | จำนวน :              | คน คำตอบแห     | น/เดือน/คน :  | บาท     |
| 🗅 เจ้าหนั                                                                  | าที่พัฒนาระบบ               | จำนวน :              | คน ค่าลอบแห    | น/เดือน/คน :  | บาท     |
| 🗇 เจ้าหน้                                                                  | าที่ดรวจสอบและควบคุมคุณภาพ  | จำนวน :              | คน ค่าลอบแห    | น/เพียน/คน :  | บาท     |
| 🗆 เจ้าหน้                                                                  | าที่ฐานข้อมูล               | จำนวน :              | คน ค่าคอบแห    | น/เดือน/คน :  | บาท     |
| 🗅 เจ้าหน้                                                                  | าที่พัฒนากราฟิก             | จำนวน :              | คน ค่าตอบแท    | น/เพื่อน/คน : | บาท     |
| การมีรายไ                                                                  | ต้จากโครงการ : 🗢 ยังไม่     | มีรายได้คาดว่าจะเชิ่ | นมีรายได้      |               |         |
|                                                                            | เสีย                        | 9N :                 | 🔹 ปี: 🕅        | 1             |         |
|                                                                            | © Brit                      | ได้ครั้งแรกแล้ว ณ ว่ | นที่<br>— ถ. — |               |         |
| ประสงค์ขออกเล็กโครงการตามบัต                                               | เพีย                        | 1 I I I              | * 0:           |               |         |
|                                                                            |                             | 1                    |                |               |         |
| รายการการลงชุม (ด้านเ                                                      | มาท) สะสมดี้งแต่เป็นโครงการ | ใดรมาสที่ 1          | ไดรมาสที่ 2    | ใดรมายที่ 3   | ไดรมาสร |
| 1. ค่าท่อสร้าง (หรือค่าปรับปรุง                                            | อาคาร)                      |                      |                |               |         |
| <ol> <li>ค่าเครื่องจักร</li> <li>(รวมค่าติดตั้งและค่าทดลองเครื่</li> </ol> | D1)                         |                      |                |               |         |
| - ค่าเครื่องจักรใบประเทศ                                                   |                             |                      |                |               |         |
| - ค่าเครื่องจักรนำเข้าจากต่างปร                                            | 121.YM                      |                      |                |               |         |
| 3. ค่าที่สิน                                                               |                             |                      |                |               |         |
| 4. เงินทุนหมุนเวียน                                                        |                             |                      |                |               |         |
| 5 สีนๆ                                                                     |                             |                      |                |               |         |
|                                                                            |                             |                      |                |               |         |
| 2.2N                                                                       |                             |                      |                |               |         |

### ระบบรายงานผลประกอบการ

คือ ระบบรายงานผลประกอบการของโครงการและบริษัทที่ได้รับการ ส่งเสริมการลงทุน นับตั้งแต่มีรายได้ครั้งแรก เพื่อให้สำนักงานฯ สามารถนำ ข้อมูลมาวิเคราะห์ ประเมินผลความคุ้มค่าของการส่งเสริมการลงทุนในแง่มุม ต่าง ๆ

### ระบบรายงานผลประกอบการ

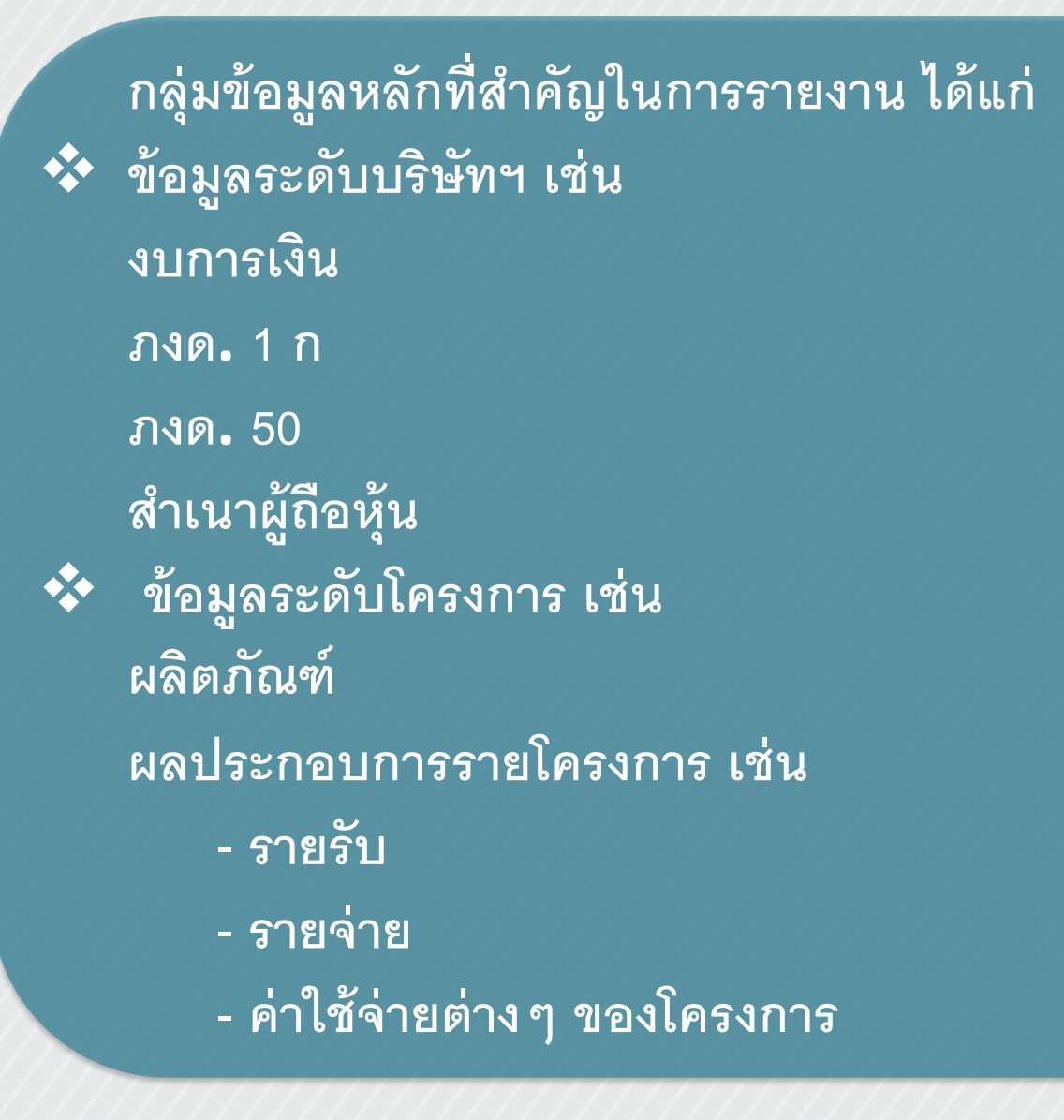

### กระบวนการระบบรายงานผลประกอบการ

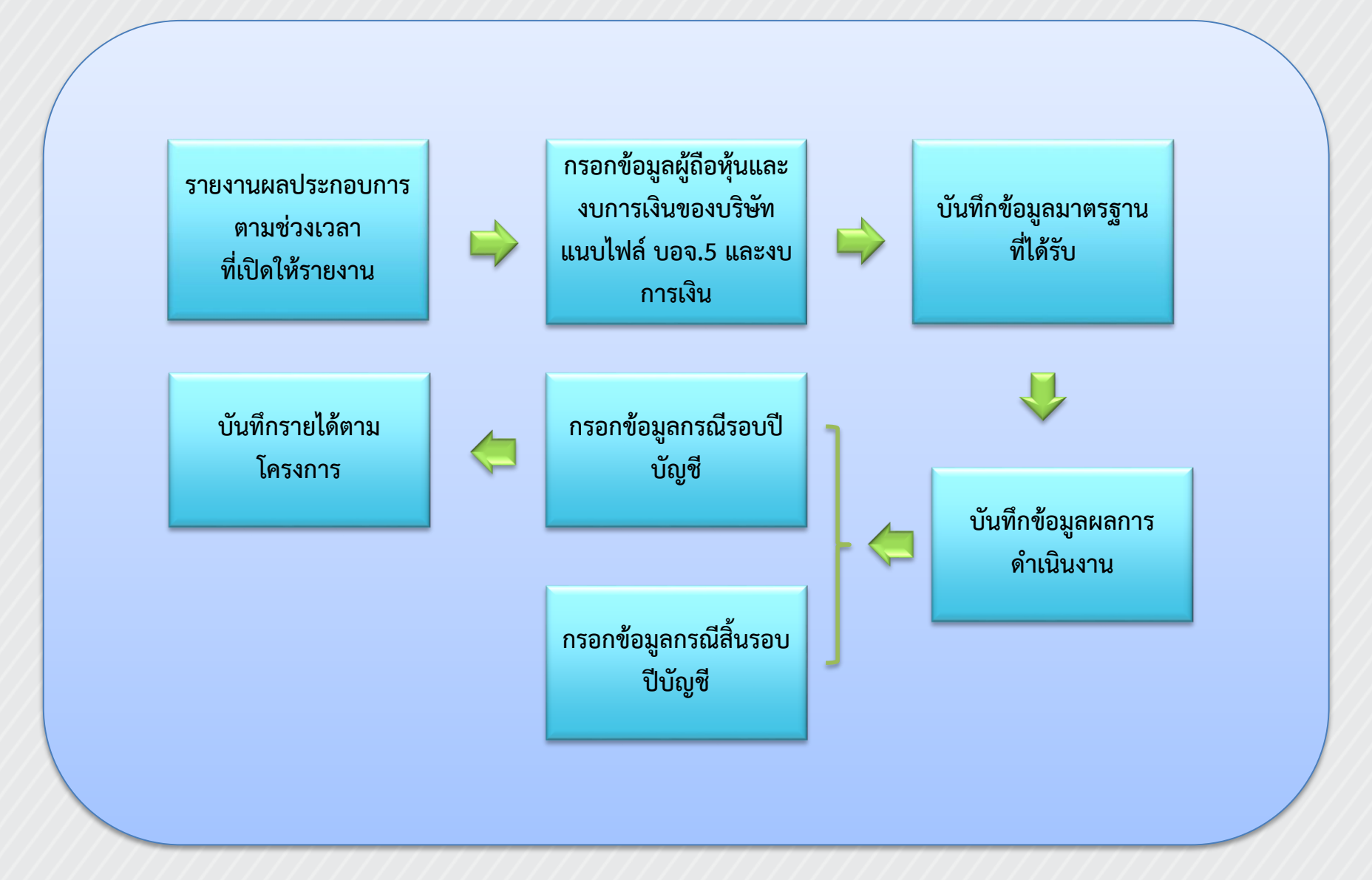
#### ตัวอย่างหน้าจอต้นแบบการบันทึกข้อมูลผู้ถือหุ้นและงบการเงินของบริษัท

|                                          | ระบบรายวานผลประกอบการและรายวานความคืบหน้าโครวการ<br>สำนักงานคณะกรรมการส่งเสริมกรลงทุน 🏾 😭 🚺 |
|------------------------------------------|---------------------------------------------------------------------------------------------|
| หน้าหลัก                                 | ข้อมูลพู้กือหุ้นและมบการมินขอวบริษัท                                                        |
| ข้อมูลทั่วไป                             | ข้อมูลພู้คือหุ้นและมีนารมินของบริษัท                                                        |
| - ชังมุกนั้นฐานขณมริชัก                  | ນີ້ 🙀 ຍ້ວມຄວັຕຣາສ່ວມພັກວກັນ 🗤 ມີຈາບັນ                                                       |
| - ช้อมูลผู้ติดต่อขอมบริษัท               | ุโชชีขึ้<br>พันไทย ร้อยละ :                                                                 |
| รายงานความคืบหน้าโครงการ                 | พุ้นต่างชาติ ร้อยละ : 50                                                                    |
| - ประวัติการราชงาน<br>ความคืนหน้าโครงการ | Oเพิ่มร้อมูล                                                                                |
| - การณาุมชองโครงการ                      | ลำดับ ชื่อผู้ถือหุ้มต่างชาติ สัญษาติ ถือหุ้นร้อยละ การจัดการ<br>ที่มีอหุ้นร้อยละ การจัดการ  |
| รายงานพลการดำเนินงาน                     | 1 นายไกรวิทย์ ไขยสงวน ญี่ปุ่น 50 🖍 แก้ไข 🛅 ลบ                                               |
| - ประวัติการรายงานขลการดำเนินงาน         | 2 นายจุดทงศ์ สมมาตร ไทย 50 🕑 ปันทึก                                                         |
| - ข้อมูลขอการด้าเป็นงาน                  |                                                                                             |
| - ข้อมูลผู้กิดทุ้ม/วบการมินขอวบริษัท     | 👬ກ່າງ ຍ້ວນຸຄຣາຍສົ່ວຟູ້ຕ້ວ່າບຸ່ມ ເນ ປັຈຈຸບັນ                                                 |
| - อัดมูลแลประกอบการและการจำนวาน          | * กรุณาแนบไฟล์ บอจ.5 หรือรายงานการกระจายการถือหุ้น                                          |
|                                          | Upload เอกสารในเครื่อง                                                                      |
| - ขอมูลเกณรฐาน กบริษัทเดริบ              | สิ่งมือไฟล์ :                                                                               |
|                                          | אוווטרוווו                                                                                  |
|                                          | เลือกไฟล์ ไม่ได้เลือกไฟล์ได                                                                 |
|                                          | Upload                                                                                      |
|                                          |                                                                                             |
|                                          | ดำคับ ซือไหล์ การจัดการ                                                                     |
|                                          | 1 รายชื่อผู้ถือหุ้น 🗋 ลบ                                                                    |
|                                          |                                                                                             |

## ตัวอย่างหน้าจอต้นแบบการบันทึกข้อมูลผู้ถือหุ้นและงบการเงินของบริษัท (ต่อ)

|                                                                                                    | Upload เอกสารในเครื                                                                                                    | es a                                            |
|----------------------------------------------------------------------------------------------------|----------------------------------------------------------------------------------------------------|-------------------------------------------------|
| ตั้งชื่อไฟล์ :                                                                                                    |                                                                                                    |                                                 |
| หมายเหตุ                                                                                                    |                                                                                                    |                                                 |
|                                                                                                    | เลือกไฟล์ ไม่ได้เลือกไฟล์ได                                                                                                    |                                                 |
|                                                                                                    | Upload                                                                                                    |                                                 |
|                                                                                                    |                                                                                                    |                                                 |
| ลำดับ                                                                                                    | ชื่อไหล์                                                                                                    | การจัดการ                                       |
| 1                                                                                                    | งบการเงินรอบปีบัญชี 2558                                                                                                    | 🔀 ดูข้อมูล 👰 พิมพ์ 🛅 ลบ                         |
| แนบไฟล์<br>ดังชื่อไฟล์ :                                                                                                    | PDF และ กรอกข้อมูล<br>Upload ional ารในเค                                                                                                    | ร้อง                                            |
| แนบไฟล์<br>ดังชื่อไฟส :                                                                                                    | PDF และ กรอกข้อมูล<br>Upload เอกสารในเค                                                                                                    | ทั่อง                                           |
| แนบไฟล์<br>ด์งร้อไฟล์ :<br>หมายเหตุ                                                                                                    | PDF และ กรอกข้อมูล<br>Upload เอกสารในเค                                                                                                    | ที่เอง                                          |
| แนบไฟส์     ตั้งชื่อไฟส :     หมายเหตุ                                                                                                    | PDF และ กรอกข้อมูล<br>Upload เอกสารในเร                                                                                                    | ร้อง                                            |
| แนบไฟส์     ตั้งชื่อไฟส์ :     หมายเหตุ     ไ     ไ | PDF และ กรอกข้อมูล<br>Upload เอกสารในเร<br>(<br>เลือกไท่เข้ ในได้เลือกให่เสืด<br>(Upload                                                                              | *.o3                                            |
| แบบไฟล์<br>ตังชื่อไฟส :<br>หมายเหตุ                                                                                                    | PDF และ กรอกข้อมูล<br>Upload เอกสารในเร<br>เลือกไท่เข้ ในใต้เลือกให่สได<br>Upload                                                                                     | κ.<br>Ο                                         |
| มนบไฟส์<br>ดังข้องฟส :<br>หมายเทต<br>สำคับ                                                                                                    | PDF และ กรอกข้อมูล Upload เอกสารในเร                                                                                                    | <i>คร</i> ้อง<br>การขัดการ                      |
| มนบไฟล์<br>ดังชื่อใฟส์ :<br>หมายเทต<br>ดำคับ<br>1                                                                                                    | PDF และ กรอกข้อมูล<br>Upload เอกสารในเค<br>เลือกไฟล์ ไม่ได้เลือกไฟล์โด<br>ปpload<br>ชื่อไฟล์<br>รับการเงินรอบปีบัญชี 2558                                             | ห้อง<br>การจัดการ<br>(โ&ลูร์อยูล) 🔗 พิมภ์) 🛅 สบ |
| แนบไฟส์<br>ตั้งขื่อไฟส์ :<br>หมายเหตุ<br>ถ้าคับ<br>1<br>กรุณากรอกข้อ                                                                                                    | PDF และ กรอกข้อมูล<br>Upload เอกส หริโนเร<br>เสือกไฟล์ ในได้เสือกไฟล์โด<br>Upload<br>ชื่อไฟล์<br>งบการเงินรอบปีบัญชี 2558<br>มูลงบการเงินผ่านระบบในกรณีที่แนบไฟล์ PDF | ร้อง<br>การขัดการ<br>(โญชัยบูล) 🚔 พิมพ์) 🛅 สา   |

# ตัวอย่างหน้าจอต้นแบบการบันทึกข้อมูลผลประกอบการและการจ้างงาน

| Brancist d                               | ะบบราย <mark>งานเขลประกอบการและราย</mark><br>านักงานคณะกรรมการส่งเสริมกรลงทุน | มานความคืบหน้าโค              | าราการ              | • •    | ผู้ใช้งามระบบ<br>บริษัท มีนิยมร์ จำกัด | 8 🧑  |
|------------------------------------------|-------------------------------------------------------------------------------|-------------------------------|---------------------|--------|----------------------------------------|------|
| หน้าหลัก                                 |                                                                               |                               |                     |        |                                        |      |
| ชังนุลทั่วไป                             | ข้อมูลผลประกอบการและการจำมาน                                                  |                               |                     |        |                                        | _    |
| - อังบุลนั้นฐานของเรือก                  | ขอมูลพลประกอบการและการจำมาน                                                   |                               |                     |        |                                        | -    |
| - ข้อมูลผู้ติดด่อยอมริสิท                | ขอมูลแบบแสดมรายการภาย                                                         | ษมินโดบริษทิหรือหาวิหุน       | มสวนนิติบุคคล (กมด. | 50)    |                                        |      |
| รายมานความคืนหน้าโครมการ                 | สถานะ 🗸                                                                       | -                             | a                   | state  |                                        |      |
| - ประวัติการรายงาน<br>อากาศัยษาวิโอราการ | ด มีกา                                                                        | (III)<br>ารปรับเปลี่ยนรอบก็บั | มง:                 |        |                                        |      |
| - กรณาเผณโครงกร                          | รอบปีเ                                                                        | บัญชีที่ปรับเปลี่ยน ปี        | 2557                |        |                                        |      |
| รายมานขอการดำเนินมาน                     | รอบระ                                                                         | ยะเวลาบัญชีตั้งแต่ :          |                     | 🖾 ពីរ  |                                        |      |
| ປຣະວັດີກາຣຣາຍການພອກາຣດຳເບີພາບ            | แนบไฟล์ Excel หรืะ                                                            | 0 Text file :                 |                     |        |                                        | _    |
| - ສ້ອງອນອາກຣດຳເບີນການ                    | Antonius -                                                                    | Upica                         | id ionans (vuesoa   |        |                                        |      |
|                                          | 101001WR                                                                      |                               |                     |        |                                        |      |
| oodiaduosint rousernaconaau              | เลือกไฟด์                                                                     | ไม่ได้เลือกไฟลได              |                     |        |                                        |      |
| - อ้อมูลของประกอบการสะการ จำนวาม         | Upload                                                                        |                               |                     |        |                                        |      |
| - ข้อมูลมาตรฐาน ที่บริษีทได้สับ          |                                                                               |                               |                     |        |                                        |      |
|                                          | สำคับ                                                                         | ซื่อไฟล์                      |                     |        | การจัดการ                              |      |
|                                          | 1 กงต50                                                                       |                               |                     | [ Agin | ya 🗣 fizií                             | 👌 ລນ |
|                                          | • กรุณากรอกข้อมูลงบการเงินผ่านระ                                              | ะบบในกรณีที่แนบไฟเ            | ส์ PDF              |        |                                        |      |
|                                          | กรอกข้อมูล ภงด.                                                               | 50                            |                     |        |                                        |      |

#### ตัวอย่างหน้าจอต้นแบบการบันทึกข้อมูลผลประกอบการและการจ้างงาน (ต่อ)

| จ้างงานรวม :     | คน เงินเลือบและค่าถ้าแรงการ              | 211.                      |
|------------------|------------------------------------------|---------------------------|
| U 144 166 884 .  | าน เงาเพยนและพาชานรงงานร                 |                           |
| คนต่างชาติ       |                                          |                           |
| จ้างงานรวม :     | คน เงินเดือนและค่าจ้างแรงงานร            | วม: บ                     |
|                  |                                          |                           |
| 📄 ແບບຍື່ນຮາຍ     | การภาษีมินได้หัก ณ ที่จ่าย (ฌด.1ก)       |                           |
| ••••             | ถานะ :                                   |                           |
| N 16-            |                                          |                           |
| แนบไฟล์ Excel ท่ | 0 Text file :                            |                           |
| Automate .       | Opicad tanà 14 tutesaa                   |                           |
| NOTE CHOI:       |                                          |                           |
| na locne         | เลือกให้ส์ ไปได้เลือกไฟล์โด              |                           |
|                  | Upload                                   |                           |
|                  |                                          |                           |
|                  |                                          |                           |
| ลำดับ            | ซื่อไฟส์                                 | การจัดการ                 |
| 1 n              | nin                                      | 🔁 ดูข้อมูล) 🖶 พิมพ์) 🛅 ลบ |
|                  | มูลงบการเงินผ่านระบบในกรณีที่แนบไฟล์ PDF |                           |
| * กรุณากรอกขั    |                                          |                           |

# ตัวอย่างหน้าจอต้นแบบการบันทึกข้อมูลมาตรฐานที่บริษัทได้รับ

|                                          | ระบบรายวานพลประกอบการและรายวานความคืบหน้าโครวการ<br>สำนักงานคณะกรรมการส่งเสริมกรลงทุน | *           | 17 | ผู้ซึ่งานระบบ<br>บริษัท มินิแบร์ จำกัด | B 👩 |
|------------------------------------------|---------------------------------------------------------------------------------------|-------------|----|----------------------------------------|-----|
| หน้าหลัก                                 | ข้อมูลมาตรฐานที่บริษัทได้รับ ณ ปัจจุบัน                                               |             |    |                                        |     |
| ปไต้กรุมดซ์                              | 🕜 ມາຕຮຽງເນກັ່ນຮຶອັກໄດ້ຮັບ ດາ ປັຈຈຸບັນ                                                 |             |    |                                        |     |
| - ນ້ອນຸດພື້ນฐานของบริษัท                 |                                                                                       |             |    |                                        |     |
| - ข้อมูลผู้ติดต่อขอวบริษัท               | ISO 9000 เริ่มตัน : *                                                                 | สิ้นสุด : [ |    | ¥                                      |     |
| รายมานความคืบหน้าโครมการ                 | 🛛 ISO 14000 เริ่มต้น :                                                                | สิ้นสุด : [ |    | 1                                      |     |
| - ประวัติการรายมาน<br>ความคืบหน้าโครงการ | <ul> <li>QS 9000 เริ่มตัน :</li> <li>GMP</li> </ul>                                   | สิ้นสุด :   |    | *                                      |     |
| - การขอกุนของโครงการ                     | □ HACCP                                                                               |             |    |                                        |     |
| รายวานแลการถ่าเนินวาน                    | อื่นๆ                                                                                 | 1           |    |                                        |     |
| - ประวัติการรายภนพิตการดำเนินภน          | 154.                                                                                  |             |    |                                        |     |
| - ข้อมูลขอการดำเนินภน                    |                                                                                       |             |    |                                        |     |
| - ข้อมูลผู้ที่อกู้ม/วบการมีนขอวบริษัท    |                                                                                       |             |    |                                        |     |
| - ข้อมูลพลประกอบการและการจำนวน           |                                                                                       |             |    |                                        |     |
| - ນ້ອນອາກຸດຮຽງານ ກົບຮັບັກໄດ້ຮັບ          |                                                                                       |             |    |                                        |     |
|                                          | Copyright The Board of Investment of Thailand. All rights reversion 0.1               | erved,      |    |                                        |     |

| ปายสัก                                     | รายมานพล     | การดำเนินภน >                                        | ພລກາຣດຳເບີເ                                         | JJU                                              |                                                 |                        |                                                       |         |
|--------------------------------------------|--------------|------------------------------------------------------|-----------------------------------------------------|--------------------------------------------------|-------------------------------------------------|------------------------|-------------------------------------------------------|---------|
| ນຸຍຕົ່ວໄປ                                  |              |                                                      |                                                     |                                                  |                                                 |                        |                                                       |         |
| - ມັດມູນນີ້ນຽງແມ່ນເປັນອີກ                  | ข้อมูลการ    | ลงทุนของโครงกา                                       | s                                                   |                                                  |                                                 |                        |                                                       |         |
| - ມັດບຸກຜູ້ຫັດກ່ວນວັນຮັບໃກ                 |              | รายการบัตรสมสร                                       | ່ພະບາດ ເຊີ່ຍັກ                                      |                                                  |                                                 |                        |                                                       |         |
| ແບບເຂດາມອັບແດ້ນໂຄຣແກຣ                      | 2.2.         |                                                      |                                                     | หมีหวัณฑ์ /                                      | พระหรูกด                                        |                        | and a film and                                        |         |
| - ประวัติการราชบาน<br>ความคืนหน้านี้คราการ |              | CITINOW SCHOOL 22                                    |                                                     | บริการ                                           | ได้เปิดคำเนินการ                                |                        | ายุ่ม(เปรายองกร                                       |         |
| - การณานอณโครมการ                          | 1            | 1234/2540                                            | 4.10                                                | ม้าเบรค                                          | ให้รับอนุญาตแล้ว<br>เมื่อวันที่ 30 ธ.ศ. 254     | มสิทธิประโยชน์ยกเ<br>เ | วันหรือลดหย่อนภาษีเสินได้มีดิบุคค                     | D =     |
| ບານສອກາຣດຳເບັນການ                          | 2            | 1222(3)/2551                                         | 4.2.4                                               | แม่ฟิมท์                                         | ได้รับอนุญาตแล้ว<br>เมื่อวันที่ 1 ก.พ. 2554     | ไม่ได้รับ/สิ้นสุดสิทธิ | ประโยชน์อณวันภาษีเงินได้ปีดิบุคค                      | 0 -     |
| ອີກາຣຣາຍ,ກບພອກາຣດຳເບັນມານ                  |              |                                                      |                                                     |                                                  |                                                 |                        |                                                       |         |
| ໃດຜູສພອກາອດ້ານບິນການ                       |              |                                                      |                                                     |                                                  |                                                 |                        |                                                       |         |
| nģificiju/xxmsວັບອວນອີສັກ                  |              | บัตรส่งเสริมที่มี                                    | สิทธิประโยชเ                                        | ม์ยกเว้นหรื                                      | อลดหย่อนภาษีเงินไเ                              | ก็บิดิบุคคล (ม.31      | หรือ ม. 35) ในรอบปีบัญชีจ์                            | รรายงาน |
| ลมหประกอบการเขตการกับวาม                   | ตำตับ        | เลขที่บัดรส่งเสริม                                   | ประมาพกิจก                                          | m Hi                                             | ไฟโลก์ / บริการ                                 | สถานร                  | จัดการ                                                |         |
| ข้อมูลมากรฐาน กับอัสิกได้รับ               | 1            | 1234/2540                                            | 4.10                                                |                                                  | ด้าะบรค                                         | ยังไม่บันทึกข้อมูล     | บันทึกข้อมูล                                          |         |
|                                            | 2            | 1222(3)/2551                                         | 4.2.4                                               |                                                  | แม่ฟินท์                                        | บันทึกข้อมูลแล้ว       | / แก็ข                                                |         |
|                                            | <b>1</b> 000 | บัตรส่งเสริว<br>ไม่ใต้รับสิท<br>ข้อมูล<br>สำคับ<br>1 | มที่สิทธิประโม<br>ชิยกเว้นกาษี<br>และที่นัด<br>1234 | ยชม์ยกเว้น<br>เงินได้ปิดิบุ<br>ทร่อมรับ<br>(2540 | มภาษีเงินได้มิติบุคคล<br>คคล<br>ประหาศัก<br>410 | (ม.31 และ ม. 3         | 5) สิ้นสุดแล้ว หรือ<br>เพิ่งทัณฑ์ / บริการ<br>ล้าเบรค |         |
|                                            |              | 2                                                    | 12223                                               | 1/2551                                           | 4.2.4                                           |                        | แม่ทีมท์                                              |         |

| B ROARD OF                               | ระบบรายงานพลประกอบการและรายงานความคืบหน้าโครงการ<br>สำนักงานคณะกรรมการส่งเสริมกรลงทุน                                    | *              | F        | ผู้ใช้งานระบบ<br>บริษัท มินิแบร์ จำกัด | 8 👩 |
|------------------------------------------|----------------------------------------------------------------------------------------------------|----------------|----------|----------------------------------------|-----|
| หน้าหลัก                                 |                                                                                                    |                |          |                                        |     |
| ຍ້ອມູດກົ່ວໄປ                             | บัตรส่มสริมที่มีสิทธิประโยชน์ยกเว้นหรือลดหย่อนภาษิมินได้นิติบุคคล (ม                                                     | ม.31 Hรือ ม. 3 | 35) luso | บปีบัญชีที่รายมาน                      |     |
| - ข้อมูลนี้บฐานขอวบริษัท                 | บัตรส่มสรีมเลขที่ 1222(3)/2557                                                                                           |                |          |                                        |     |
| - ข้อมูลผู้ดีดด่อขณบริษิท                | ชื่อผลิตภัณฑ์/บริการ : แม่พิมพ์<br>ประเภทกิจการ : 4.2.4 กิจการผลิตหรือช่อมแ                                              | ชมแม่พิมพ์     |          |                                        |     |
| รายงานความคับหน้าโครงการ                 |                                                                                                    |                |          |                                        |     |
| - ประวัติการรายมาน<br>ความคืนหน้าโครมการ | ข้อมูลเบื้องคันตามบัตรส่งเสริม                                                                                           |                | ตามรอบปี | บัญชีที่ธายงาน                         |     |
| - การณาุนขณโครงการ                       | 1. แม่พิมพ์                                                                                                    |                |          |                                        |     |
| รายงานพลการดำเนินงาน                     | - กำลังการผลิตสูงสุดที่มี / ความสามารถในการให้บริการ<br>(ข้อมูลตามบัตรส่งเสริม1,000 ขึ้น/ปี : 18 ชั่วโมง/วัน 360 วัน/ปี) |                |          |                                        |     |
| - ประวัติการรายภนพลการดำเนินภน           | - ปริมาณการผลิตจริง / การให้บริการจริง                                                                                   |                |          | VHVU                                   |     |
| - อัญสพลการดำเนินทน                      |                                                                                                    |                |          |                                        |     |
| - ข้อมูลผู้ที่อยุ้ม/วบการมินขอวบริษัท    |                                                                                                    |                |          |                                        |     |
| - อังบุลแลประกอบการเละการจำบวน           |                                                                                                    |                |          |                                        |     |
| - ข้อมูลมาตรฐาน ที่บริษัทได้รับ          |                                                                                                    |                |          |                                        |     |
|                                          | มเติก (Linit                                                                                                    |                |          |                                        |     |
|                                          | © Copyright The Board of Investment of Thailand. All rights r<br>version 0.1                                             | eserved,       |          |                                        |     |

| หน้าหลัก                                 |                                                                                                    |     |
|------------------------------------------|----------------------------------------------------------------------------------------------------|-----|
| ຢ້ວນູຄກົ່ວໄປ                             | บัตรส่มสริมทีมีสิทธิประโยชน์ยกเว้นหรือลดหย่อนภาษิมินได้นิติบุคคล (ม.31 หรือ ม. 35) ในรอบปีบัญชีทีรายมาน |     |
| - ข้อมูคนั้นฐานขอมบริษัท                 | ข้อมูลการลงทุนของโครงการ                                                                                |     |
| - ข้อมูลผู้ติดต่อขอมบริษัท               | บันทึกข้อมูลรายได้                                                                                      |     |
| รายงานความคืบหน้าโครงการ                 | รายได้                                                                                                  |     |
| - ประจัติการรายงาน<br>ความคืนหน้าโครงการ | - จำหน่าย/บริการในประเทศ 10,000,000.00                                                                  | บาท |
| - การณาุนของโครงการ                      | - รายได้อื่นๆ (ถ้ามี)                                                                                   | บาท |
| รายมานพลการดำเนินมาน                     |                                                                                                    |     |
| ประวัติการรายมานพลการดำเนินมาน           | รายจ่าย                                                                                                 |     |
|                                          | - ต้นทุนวัตถุติบและวัสดุใช้ไป 10,000,000.00                                                             | บาท |
| - ข้อมูลขลการดำเนินงาน                   | - ในประเทศ                                                                                              | บาท |
| ข้อมูลผู้กือคุ้น/วบการมินขอวบริษิท       | - ต่างประเทศ                                                                                            | บาท |
|                                          | - เงินเดือนและค่าจ้างแรงงาน                                                                             | บาท |
| ขอมูลแลบระกอบการและการงานมาน             | - ค่าภาชนะบรรจุ ค่าหีบห่อ                                                                               | บาท |
| - ຍ້ວນູຄມາດຮຽງານ ກິ່ນຮັອັກໄດ້ຮັບ         | - ค่าแห่งกู้ดวิลล์ ค่าแห่งลิขสิทธิ์                                                                     | บาท |
|                                          | - ค่าเชื้อเพลิงหรือพลังงาน                                                                              | บาท |
|                                          | - รายจ่ายในการศึกษาและฝึกอบรม                                                                           | บาท |
|                                          | - รายจ่ายเพื่อทำการวิจัยหรือพัฒนาเทคโนโลยี                                                              | บาท |
|                                          | - รายจ่ายอื่นๆ (ถ้ามี)                                                                                  | บาท |

| BOARD ST                                 | ระบบรายวานผลประกอบการและรายวานความคืบหน้าโครวการ<br>สำนักงานคณะกรรมการส่งเสริมกรลงทุน 😚 🕅 เพิ่งพรมิแบร์ จำกัด                      |
|------------------------------------------|----------------------------------------------------------------------------------------------------|
| หน้าหลัก                                 | บัตรส่งเสริมที่สิทธิประโยขน์ยกเว้นภาษีเงินได้นิติบุคคล (ม.31 และ ม. 35) สิ้นสุดแล้ว หรือ  ไม่ได้รับสิทธิยกเว้นภาษีเงินได้นิติบุคคล |
| ສັດບຸຄກົ່ວໄປ                             |                                                                                                    |
| - ข้อมูลนั้นฐานของบริษิท                 | อายังมูลพลการดำเนินงานรวมของทุกใครงการ (มีหรือยิ่งไม่มีรายได้)                                                                     |
| - ข้อมูลผู้ดักถ่อขณะเร็ชิก               | บัตรส่งเสริมเลขที่: 1234/2540<br>1569/2542                                                                                         |
| รายมานความคืบหน้าโครมการ                 |                                                                                                    |
| - ประวัติการราชมาน<br>ความคืนหน้าโครงการ | รายได้รวมทั้งสิ้น : บาท                                                                                                    |
| - การณฑนของโครงการ                       | รายจ่ายรวมทั้งสิ้น :                                                                                                    |
| รายงานพลการด้ำเนินงาน                    |                                                                                                    |
| - ประวัติการรายเวนเมติการดำเนินเวน       |                                                                                                    |
| - ช้อมูลมลการดำเนินงาน                   | บันทึก                                                                                                    |
| - ข้อมูลผู้ที่อคุ้ม/วบการมินขอวบริษัท    |                                                                                                    |
| - ข้อมูลของระกอบการเละการ ในมาน          |                                                                                                    |
| - ຢັດບຸຄນາດຮຽງນ ກິ່ນອິຍິກໄດ້ຮັບ          |                                                                                                    |
|                                          |                                                                                                    |
|                                          | © Copyright The Board of Investment of Thailand. All rights reserved.<br>version 0.1                                               |

## <u>ภาพรวมการรายงานผล</u>

| ขั้นตอน                    | ระบบรายงานความคืบหน้า | ระบบรายงานผลประกอบการ |
|----------------------------|-----------------------|-----------------------|
| บริษัทฯ ได้รับบัตรส่งเสริม | $\checkmark$          |                       |
| บริษัทฯ มีรายได้ครั้งแรก   | $\checkmark$          | $\checkmark$          |
| บริษัทฯ เปิดดำเนินการ      | $\checkmark$          | $\checkmark$          |
| หลังเปิดดำเนินการ          |                       | $\checkmark$          |
| ความถี่ในการรายงาน         | ปีละ 2 ครั้ง          | ปีละ 1 ครั้ง          |

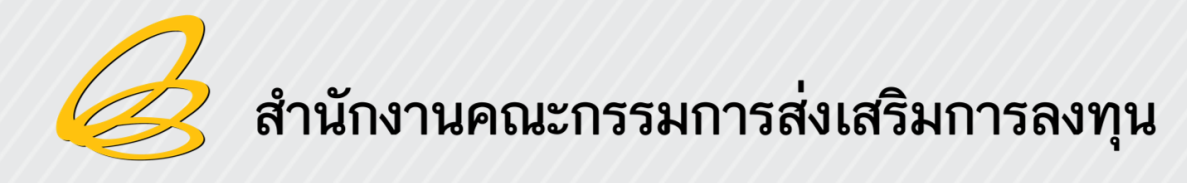

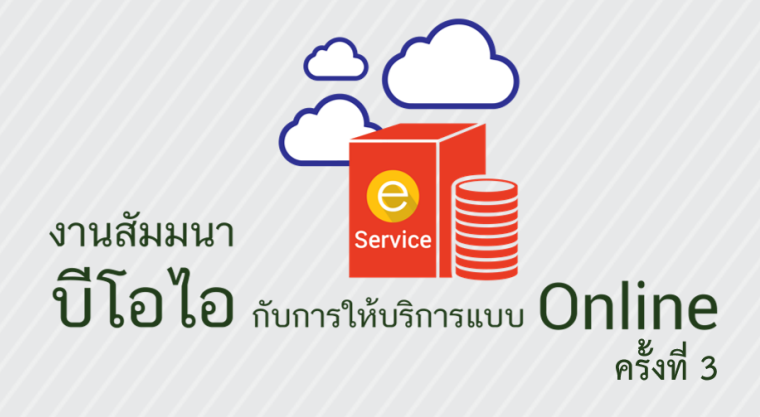

# วิทยากรตอบข้อซักถาม